#### บทนำ

### 1.1 ความสำคัญของปัญหา

ในปัจจุบันได้มีการนำเอาคอมพิวเตอร์ มาใช้ในการควบคุมอุปกรณ์ต่างๆในอุตสาหกรรม ้กันอย่างแพร่หลาย แต่กระบวนการในการเขียนซอฟต์แวร์ เพื่อวิเคราะห์ระบบและสามารถให้ คอมพิวเตอร์ติดต่อและควบคุมอุปกรณ์ต่างๆ Matlab เป็นโปรแกรมคอมพิวเตอร์ที่มีประโยชน์ หลายด้านรวมทั้งมีการใช้งานจริงในโรงงานอุตสาหกรรมและบริษัทต่างๆทั่วโลก โดยจุดเด่นที่ สำคัญที่สุดของ Matlab คือความง่ายและสมบรูณ์แบบของโปรแกรม ซึ่งทำให้เราสามารถทุ่มเท ้ความคิดไปที่ขั้นตอนและวิธีของเราได้ โดนไม่ต้องเสียเวลาในการเชื่อมต่อหรือกังวลกับการ ประกาศตัวแปรในชนิดต่างๆ นอกจากนี้ยังมีฟังก์ชันรองรับการคำนวณรูปแบบต่างๆ ทาง ้คณิตศาสตร์มากมายเพียงพอให้เราสามารถสร้างโปรแกรมได้เกือบทุกประเภท ไม่ว่าจะเป็น ้ โปรแกรมสำหรับงานวิจัยด้านต่างๆ โปรแกรมควบคุมเครื่องจักรหรือหุ่นยนต์ เป็นต้น อย่างไรก็ ตาม Matlab ยังคงมีข้อเสียอยู่บ้าง เช่น ความล่าช้าในการประมวลผล โดยเฉพาะอย่างยิ่งในงานด้าน ้ที่ต้องการการกำนวณแบบเวลาจริงอาจทำได้ไม่ดีนัก แต่จุดด้อยเหล่านี้จะถูกปรับปรุงและแก้ไขให้ ้ ดีขึ้นใน Matlab รุ่นต่อๆ ไป ดังนั้นการศึกษา Matlab จึงมีความกุ้มค่าและประ โยชน์อย่างยิ่ง ในส่วน ของ Simulink เป็นซอฟต์แวร์ที่ทำงานอยู่บน Matlab ใช้ในการจำลองแบบคณิตศาสตร์ สนับสนุน ้เครื่องมือที่สร้างแบบจำลองการเรียนแบบ และเครื่องมือการวิเคราะห์ข้อมูลนอกจากนี้ Simulink ยัง ้ประกอบด้วยใลบรารีพื้นฐาน และขั้นสูง ทั้งเชิงเส้น, ไม่เชิงเส้น ,ระยะเวลาที่แซมปิ้ง, และระบบ ์ ใฮบริด Simulink สนับสนนการเปลี่ยนแปลงพารามิเตอร์ ได้ขณะเรียนแบบอย่ ทำให้เราเห็นการ เปลี่ยนแปลงได้ทันที ดังนั้นจึงทำการศึกษาการใช้ Matlab Simulink ทำงานร่วมกับ STM32F4 Discover เพื่อการควบคุมทางวิศวกรรมไฟฟ้า เพราะผู้ที่จะทำการเขียนซอฟต์แวร์และฮาร์ตแวร์ของ ้คอมพิวเตอร์ มีความรู้ความเข้าใจเป็นอย่างดี อีกทั้งการเขียนซอฟต์แวร์ยังเป็นการเขียนแบบฮาร์ต ้ โค้ต ทำให้การนำเอาคอมพิวเตอร์มาควบคุมมีค่าใช้จ่ายสูง และใช้เวลาในการออกแบบนาน เพื่อแก่ ปัญหาดังกล่าวในโปรแกรม Matlab Simulink ที่ใช้ลักษณะโปรแกรมร่วมกัน ระหว่างฮาร์ตโค้ต ้และบล็อกไดอะแกรม ใช้ลดปั๊งหาการเขียนโปรแกรมแบบเดิมได้มาก อีกทั้งยังสามารถนำ ้บล็อกไคอะแกรมที่สร้างขึ้น นำกลับมาใช้ใหม่ได้ จึงเหมาะสมและเป็นประโยชน์แก่การศึกษาและ ต่อยอด

## 1.2 วัตถุประสงค์ของโครงงาน

- เพื่อต้องการศึกษาและวิเคราะห์การแก้ปัญหาต่างๆในการใช้ Matlab Simulink ร่วมกับ STM32F4 Discover
- เพื่อนำการทดลอง Matlab Simulink ร่วมกับ STM32F4 Discover ในการเรียน
- ศึกษาไมโครคอนโทรลเลอร์ขนาด 32 บิต ของบริษัท STMicroelectronics

## 1.3 ประโยชน์ของโครงงาน

- เพื่อเป็นเอกสารประกอบในการเรียนรู้สำหรับนักศึกษาที่มีความสนใจ
- เพื่อใช้เป็นการทดลองปฏิบัติไมโครคอนโทรลเลอร์ต่อยอดจากห้องปฏิบัติการในห้องเรียน
- มีความรู้ความเข้าใจเกี่ยวกับไมโครคอนโทรลเลอร์ขนาด 32 บิต
- เพื่อเป็นใบงานเพื่อใช้วัดผลในการเรียนรู้ พร้อมผลการทดลอง
- เพื่อใช้เป็นตัวอย่างในการเรียนการสอนไมโครคอนโทรลเลอร์ คู่มือพร้อมเฉลย ในการ
   เรียนรู้และการต่อยอดนำข้อมูลที่มีไปควบคุมระบบต่างๆ

## 1.4 ขอบเขตของโครงงาน

- ใช้โปรแกรม Matlab Simulink สร้างชุดทดลอง
- ใช้บอร์ค STM32F4 Discover เป็นตัวประมวลผล
- การทดลองประกอบด้วย
  - 0 การทคลองการใช้งานจอแสดงผล LCD
  - O ทดลองการขับควบคุม RC Servo Motor
  - O การใช้งานอนาลีอก-คิจิตอล 10 ช่องสัญญาณร่วมกับการกคปุ่มเปลี่ยนจอ LCD
  - O การใช้งานพอร์ตสื่อสาร UART
  - O การแปลงสัญญานอนาลีอก-ดิจิตอลและดิจิตอล-อนาลีอก

### ใบงานประกอบ พร้อมผลการทคลอง

# ทฤษฎีที่เกี่ยวข้อง

ในบทนี้จะกล่าวถึงทฤษฎีและหลักการพื้นฐานและซอฟต์แวร์ต่างๆที่นำมาใช้งานร่วม ในการนำไปประยุกต์ใช้งานเขียนโปรแกรมการทดลองต่างๆ โดยใช้ Matlab Simulink ร่วมถึง การใช้งาน บอร์ด STM32F4 Discover และอุปกรณ์ต่างๆที่ใช้ในการเชื่อมต่อเพื่อสร้างชุด ทดลองการประยุกต์ใช้ Matlab เพื่อควบคุมทางวิศวกรรมไฟฟ้า

#### 2.1 Matlab Simulink Program [1]

โปรแกรมการคำนวณเชิงตัวเลขที่มีสิ่งแวคล้อมในการคำนวณของตัวเอง Matlab (Numerical Computing Environment) และมีภาษาเฉพาะตัวในการเขียนโปรแกรมได้ โดย Matlab มาจากคำ 2 คำรวมกันคือ Matrix และ Laboratory ซึ่งหมายถึงห้องปฏิบัติการเมทริกซ์ Matlab มีจดกำเนิดในช่วงปี ค.ศ. 1970 ซึ่งในยกเริ่มต้นนั้น Matlab เป็นเพียงส่วนติดต่อของ ภาษา Fortran เพื่อให้ใช้กับ LINPACK (ไลบรารีที่ใช้ในการคำนวณพืชคณิตเชิงเส้น) และ EISPACK (ไลบรารีที่ใช้ในการคำนวณค่าลักษณะเฉพาะ (Eigen Value) และเวกเตอร์ ้ถักษณะเฉพาะ (Eigen vector) เพื่อให้ผู้ใช้ไม่จำเป็นต้องเรียนรู้การใช้งานภาษา Fortranหลังจาก ้นั้นในช่วงปี ค.ศ. 1984 บริษัท MathWorks ถูกก่อตั้งขึ้นเพื่อพัฒนา Matlab และ Matlab ถูก เขียนขึ้นใหม่ด้วยภาษา C พร้อม โลบรารี JACKPAC จากนั้น Matlab ถกพัฒนามาอย่างต่อเนื่อง จนปัจจุบัน Matlab มี GUI พัฒนาโคยภาษา Java และ Simulink ถูกผนวกเข้ากับ Matlab ใน ้ส่วน Simulink โปรแกรม Matlab สามารถจำลองทุดสอบและวิเคราะห์การทำงานของระบบ พลศาสตร์ในเชิงเวลาได้โดยการใช้ Simulink ซึ่งเป็นเครื่องมือ Toolbox ที่อยู่ในโปรแกรม Simulink โดยจะทำงานภายใต้หน้าต่างที่เป็นการเชื่อมต่อทางรูปภาพ (GUI) ของ Simulink เท่านั้นคำว่า Simulink มาจากคำสองคำคือ Simulation และ Link การใช้งาน Simulink จะ กระทำโดยการนำบล็อกในหน้าต่างไลบรารี Simulink มาต่อกันตามที่เราต้องการ และสามารถ ้จาลองระบบได้ทั้งระบบที่เป็นเชิงเส้น ไม่เป็นเชิงเส้น ระบบเวลาต่อเนื่องและไม่ต่อเนื่อง การ ้จำลองระบบสามารถกระทำได้โดยป้อนอินพุตที่ป้อนเข้าไปเมื่อเริ่มต้นใช้งาน Simulink โปรแกรม Matlab จะกำหนดชื่อหน้าต่าง Simulink โดยอัตโนมัติเป็น untitled หน้าต่าง Simulink นี้จะทำงานเชื่อมต่อกับหน้าต่างกำสั่งของโปรแกรม Matlab โดย Simulink สามารถ รับส่งข้อมูลผ่าน Workspace ของหน้าต่างคำสั่งในกรณีที่ระบบใช้ฟังก์ชันหรือบล็อกที่เป็น To Workspace ตลอดจนบล็อกของหมวดหมู่ต่างๆ ที่ไม่ได้กำหนดค่าตัวเลขแต่กำหนดเป็นก่าตัว

แปรในหน้าต่าง Simulink และเมื่อเก็บระบบที่จำลองได้ด้วย Simulink โปรแกรม Matlab จะ กำหนดไฟล์ที่ทำการ Simulink เป็นชื่อไฟล์นามสกุล mdl เมื่อเริ่มใช้งาน Simulink จะพบ หน้าต่างไลบรารี Simulink ที่ประกอบด้วยบล็อกไดอะแกรมที่เป็นโหมดของอุปกรณ์ต่างๆ ที่ จะนำไปใช้ในการจำลองระบบซึ่งอุปกรณ์เหล่านี้ไม่สามารถทำงานได้เพียงตัวเดียว ต้อง เชื่อมต่อกับอุปกรณ์ตัวอื่นถึงจะทำงานได้ การเลือกใช้งานโหมดใดโหมดหนึ่งในหน้าต่าง ไลบรารี Simulink ให้ดับเบิลกลิกไปที่โหมดนั้นแล้วจะปรากฏหน้าต่าง ที่แสดงรายละเอียดของ บล็อกต่างๆ บนหน้าต่างไลบรารี Simulink ของโหมดที่เลือกไว้ออกมาบล็อกไดอะแกรมโหมด ต่างๆใน Simulink

#### 2.2.1 ประโยชน์ของ Matlab

การพัฒนาโปรแกรมด้วย Matlab มีความง่ายและเร็วกว่าภาษาอื่นๆ เพราะมีไลบรารีจำนวน มากรับรอง และด้วยตัวลักษณะการทำงานเชิงเมทริกซ์ ทำให้เราสามารถจัดการกับอาร์เรย์ได้ ง่ายดายโค้ดโปรแกรมสั้นกะทัครัด เหมาะกับการสร้างและทดสอบระเบียบวิธีใหม่ๆ รองรับ การทำงานกับกราฟิก รวมถึง (GUI) ทำให้สะดวกในการป้อนค่าและแสดงผล นอกจากนั้น ยัง สามารถติดต่อกับฮาร์ดแวร์และโปรแกรมภาษาอื่นๆ ได้โดยเราสามารถแบ่งประโยชน์ของ Matlab ออกเป็น 3 ประเภท ได้แก่

1. Matlab เป็นโปรแกรมคำนวณ ที่รองรับทั้ง

 เชิงตัวเลข (Numeric) เราสามารถใช้เป็นเครื่องคำนวณธรรมดา หรือใช้งานฟังก์ชัน ทางคณิตศาสตร์ขั้นสูงได้

 เชิงสัญลักษณ์ (Symbolic) เราสามารถคำนวณในเชิงตัวแปรได้ เช่น การอินทิเกรต หรือการแก้สมการต่างๆ แบบติดตัวแปร

2. Matlab สามารถเขียนโปรแกรมได้

- สามารถเขียนได้ทั้งแบบ Script ซึ่งทำงานในลักษณะชุดคำสั่งต่อเนื่อง หรือเขียนเป็น Function เพื่อใช้งานก็ได้

- สามารถใช้งานได้ทั้งแบบ Interpret หรือ Compile โดยเราสามารถ Compile โปรแกรม Matlab ออกมาได้หลายชนิดทั้งแบบ Standalone หรือ Library เช่น .exe หรือ .dll เป็นต้น

- มี GUI รองรับ โดยสามารถเขียนได้ทั้งแบบใช้ GUIDE (คล้าย Visual Basic) หรือ แบบไม่ใช้ก็ได้ - รองรับการเขียนโปรแกรมเชิงวัตถุทั้งคลาสของ Matlab เองหรือคลาสของภาษาอื่น เช่น Java หรือ .NET

- สามารถ Debug โปรแกรมได้ และในส่วนการติดต่อภาษาอื่นๆ สมารถ Compile ไป เพื่อทำการดีบักในโปรแกรมอื่น เช่น Visual Studio ได้ด้วย

3. Matlab สามารถติดต่อหรือใช้งานร่วมกับโปรแกรม ภาษา ฮาร์ดแวร์หรือแฟ้มข้อมูล รูปแบบต่างๆได้

- สามารถเชื่อมต่อกับภาษาหรือโปรแกรมอื่นๆได้ เช่น Java, C/C++, .NET, MS Excel โดยเราอาจให้โปรแกรมหลักเขียนโดย Matlab แล้วเรียกใช้งานภาษาอื่น หรือให้ภาษาอื่นเป็น โปรแกรมหลักแล้วทำการเรียกใช้งาน Matlab ก็ได้

- สามารถอ่านหรือเขียนแฟ้มข้อมูลสื่อสารแบบมาตรฐานได้ เช่น ข้อความ รูปภาพ เสียง วิดีโอ เป็นต้น

- สามารถติดต่อกับฮาร์ดแวร์ได้ กล้องวิดีโอ บอร์ด DSP เป็นต้น

#### 2.2 STM32F4 Discover [2]

STM32F4 Discover ชุดพัฒนาไมโครคอนโทรลเลอร์ขนาด 32 บิต เป็นชุดพัฒนา ใมโครคอนโทรลเลอร์ขนาด 32 บิตในตระกูลใหม่ STM32 ARM Cortex-M4F โดยในบอร์ด จะประกอบด้วย 2 ส่วนหลักคือ ชุด ST-Link/V2 ใช้ในการดาวน์โหลดและดีบักไปยัง ใมโครคอนโทรลเลอร์ STM32F407VGT6 ที่อยู่ในบอร์ดผ่านทางพอร์ท USB คุณสมบัติใน บอร์ดจะประกอบด้วย 2 ส่วน ประกอบด้วย

 1. ส่วน ST-Link/V2 ใช้ ไมโครคอนโทรลเลอร์ เบอร์ STM32F103 มาเป็นตัวเชื่อมต่อ การทำงานกับเครื่องคอมพิวเตอร์ผ่านทาง USB พอร์ตสามารถดีบักและ โปรแกรมกับ ไมโครคอนโทรลเลอร์ STM32F4 ที่บนบอร์ดได้ 6 พิน สวิตซ์ D ต่อออกใช้งานดีบักได้นอก บอร์ด

2. ส่วนบอร์คใช้งาน STM32F4ใช้ไมโครคอนโทรลเลอร์เบอร์ STM32F407VGT6, 32
 บิต ARM CORTEX-M4F 1MB FLASH, 192KB RAM, LQFP100 TYPE ตัวบอร์คสามารใช้
 ไฟ +5V จากขั้วต่อ USB หรือรับจากพาวเวอร์ 5V ภายนอกได้ในการใช้งาน ประกอบด้วยส่วน
 3-AXIS ACCELEROMETER เบอร์ LIS302DL อยู่บนบอร์ค และมีส่วน ดิจิตอลไมโครโฟน
 เบอร์ MP45DT02 อยู่บนบอร์ค USB OTG FS พร้อมขั้วต่อไมโครAB ตัวบอร์คทำเป็นขั้วต่อ
 แบบพินเฮดเดอร์ใต้ PCB 25 x 2 จำนวน 2 ชุด

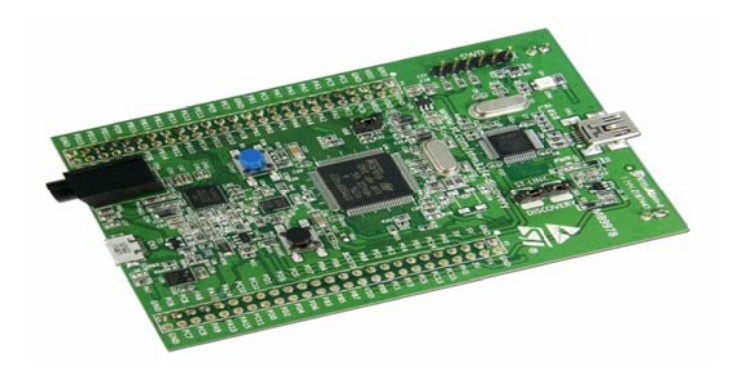

ภาพที่ 2.1 บอร์ค STM32F4 Discover

#### 2.3 จอแสดงผล LCD [3]

ในคอมพิวเตอร์ผู้ใช้งานสามารถอ่านข้อความหรือดูรูปภาพได้ผ่านทางจอแสดงผลแบบ ต่างๆ เช่นจอภาพหลอดสูญอากาศ จอภาพแบบผลึกเหลว และจอภาพแบบ LED ที่ความ ละเอียดสูงส่วนระบบสมองกลผึงตัวขนาดเล็ก เช่น ไมโครคอนโทรลเลอร์จะไม่สามารถ เชื่อมต่อกับจอภาพขนาดใหญ่ เพราะไม่มีส่วนควบคุมการแสดงผลเช่น วีจีเอ คอนโทรลเลอร์ จอแสดงผล LCD ประกอบด้วยหน้าจอผลึกเหลวที่มีจุดภาพ หรือพิกเซลขนาดเล็กและส่วน ควบคุมการแสดงผล (LCD คอนโทรลเลอร์) มีหน้าที่ควบคุมการทำงานของหน้าจอ เช่น ลบ ข้อความบนหน้าจอ เว้นบรรทัด ขึ้นบรรทัดใหม่ และควบคุมการเปิด-ปิดของพิกเซลเพื่อแสดง เป็นตัวอักษรหรือรูปภาพ ลักษณะตัวอักษรและภาษาขึ้นอยู่กับผู้ผลิต LCD คอนโทรลเลอร์ เช่น HD44780 จากบริษัท Hitachi สามารถรองรับภาษาอังกฤษและญี่ปุ่น เป็นต้น

จอแสดงผล LCD ที่ใช้งานกับ ไมโครคอนโทรลเลอร์แบ่งตามลักษณะของพิกเซลได้สอง ชนิดคือ แบบตัวอักษร และแบบรูปภาพ เมื่อเปรียบเทียบกับ 7-Segment จอแสดงผลแบบ LCD มีจุดเด่นคือ สามารถแสดงได้ทั้งข้อความและตัวเลขได้มากกว่า 7-Segment และเชื่อมต่อกับ ไมโครคอนโทรลเลอร์ง่ายกว่า อย่างไรก็ตาม โมดูลจอแสดงผล LCD ที่ติดตั้งหน้าจอแบบต่างๆ และ LCD คอนโทรลเลอร์รวมเข้าไว้ด้วยกันจะมีราคาสูงกว่า 7-Segment สำหรับข้อความ ภาษาไทยเนื่องจาก LCD คอนโทรลเลอร์ไม่ได้รองรับตัวอักษรภาษาไทย Graphical LCD จึง เป็นที่นิยม เพราะสามารถใช้รูปตัวอักษรภาษาไทยและมีพื้นที่สำหรับสระกับวรรณยุกต์ หาก ต้องการแสดงข้อความภาษาไทยในจอแสดงผล LCD ผู้พัฒนาต้องสร้างตัวอักษรและเก็บไว้ใน หน่วยความจำใน LCD คอนโทรลเลอร์ซึ่งจะไม่กล่าวถึงรายละเอียด Aimagin CLCD2 ประกอบด้วยจอแสดงผล LCD แบบตัวอักษร ขนาด 16 x 4 และบอร์ดสำหรับใช้กับ STM32F4 Discover เมื่อเชื่อมต่อ Aimagin CLCD2 กับ STM32F4 Discover และ Aimagin F4 Connect2 ผู้ใช้งานควรใช้ไฟเลี้ยงจากอะแคปเตอร์เพื่อให้จอแสดงผลทำงานได้เต็มที่

#### 2.3.1 โครงสร้างของจอแสดงผล LCD

โครงสร้างของ LCD ทั่วไปจะประกอบขึ้นด้วยแผ่นแก้ว 2 แผ่นประกบกันอยู่ โดยเว้น ช่องว่างตรงกลางไว้ 6-10 ไมโครเมตร ผิวด้านในของแผ่นแก้วจะเคลือบด้วยตัวนำไฟฟ้าแบบ ใสเพื่อใช้แสดงตัวอักษร ตรงกลางระหว่างตัวนำไฟฟ้าแบบใสกับผลึกเหลวจะมีชั้นของสารที่ ทำให้โมเลกุลของผลึกรวมตัวกันในทิศทางที่แสงส่องมากระทบเรียกว่า Alignment Layer และ ผลึกเหลวที่ใช้โดยทั่วไปจะเป็นแบบ Magnetic โดย LCDสามารถแสดงผลให้เรามองเห็นได้ ทั้งหมด 3แบบด้วยกันกือ

แบบใช้การสะท้อนแสง LCD แบบนี้ใช้สารประเภทโลหะเคลือบอยู่ที่แผ่นหลังของ
 LCD ซึ่ง LCD ประเภทนี้เหมาะกับการนำมาใช้งานในที่ที่มีแสงสว่างเพียงพอ

2.แบบใช้การส่งผ่าน LCD แบบนี้วางหลอดไฟไว้ด้านหลังจอ เพื่อทำให้การอ่านค่าที่ แสดงผลทำได้ชัดเจน

3.แบบส่งผ่านและสะท้อน LCD แบบนี้เป็นการนำเอาข้อคืของจอแสดงผล LCD ทั้ง 2 แบบมารวมกัน

ในบทความนี้เราจะกล่าวถึงจอ LCD ที่แสดงผลเป็นอักงระหรือตัวอักษร ตามท้องตลาดทั่วไป จะมีหลายแบบด้วยกัน มีทั้ง 16 ตัวอักษร 20 ตัวอักษรหรือมากกว่า และจำนวนบรรทัดจะมี ตั้งแต่ 1 บรรทัด 2 บรรทัด 4 บรรทัดหรือมากกว่าตามแต่ความต้องการและลักษณะของงานที่ ใช้ หรืออาจจะมีแบบสั่งทำเฉพาะงานก็เป็นได้ ในบทความนี้เราจะยกตัวอย่างจอ LCD ขนาด 16x2 Character หรือที่นิยมเรียกกันว่าจอ LCD 16 ตัวอักษร 2 บรรทัด สามารถหาซื้อได้ง่ายและ มีรากาไม่สูง เหมาะสมกับการใช้งานแสดงผลไม่มากในหน้าจอเดียว

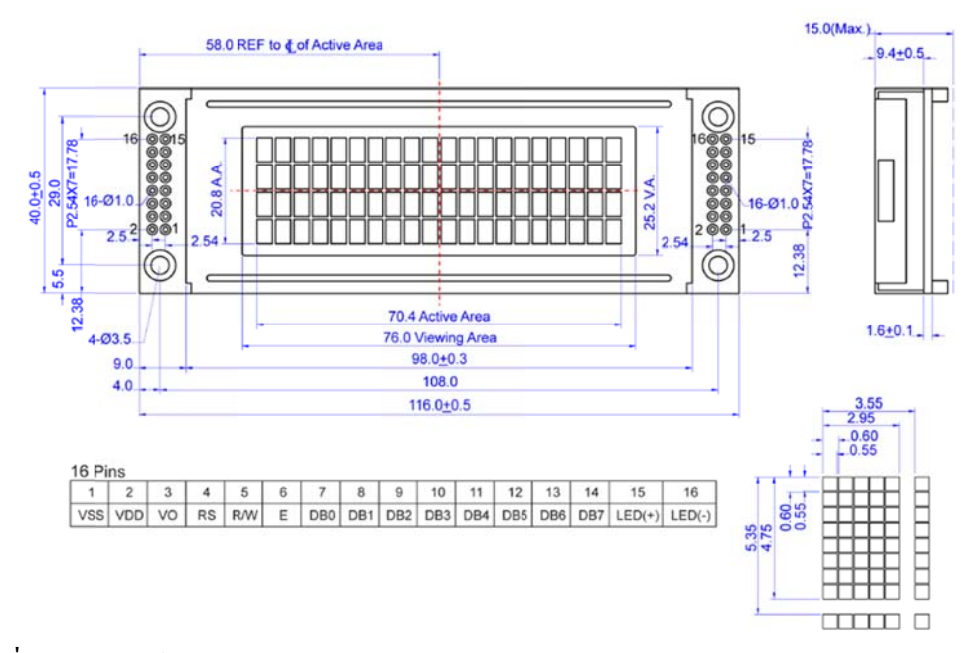

ภาพที่ 2.2 โครงสร้างของจอแสดงผล LCD

#### 2.3.2 การควบคุมการแสดงผล LCD

ในการควบคุมหรือสั่งงาน ตัวจอ LCD นั้นมีส่วนควบคุม (Controller) รวมไว้ในตัวแล้ว ผู้ใช้สามารถส่งรหัสคำสั่งควบคุมการทำงานของจอ LCD ผ่านคอลโทรลเลอร์ว่าต้องการใช้ แสดงผลอย่างไร โดย LCD คอลโทรลเลอร์ของจอตัวนี้เป็น Hitachi เบอร์ HD44780 และขาใน การเชื่อมต่อระหว่าง LCD กับไมโครคอลโทรลเลอร์ มีดังนี้

1. GND เป็นกราวค์ใช้ต่อระหว่าง Ground ของระบบไมโครคอลโทรลเลอร์กับ LCD

2. VCC เป็นไฟเลี้ยงวงจรที่ป้อนให้กับ LCD ขนาด +5VDC

3. VO ใช้ปรับความสว่างของหน้าจอ LCD

4. RS ใช้ให้ LCD คอลโทรลเลอร์ทราบ Code ที่ส่งมาทางขาคาต้าเป็นคำสั่งหรือข้อมูล

5. R/W ใช้กำหนดว่าจะอ่านหรือเขียนข้อมูลกับ LCD คอลโทรลเลอร์

6. E เป็นขาเพื่อกำหนดการทำงานให้กับ LCD คอลโทรลเลอร์

7. ถึง 14. DB0-DB7 เป็นขาสัญญาณคาต้าใช้สำหรับเขียนหรืออ่านข้อมูล/กำสั่ง กับ LCD คอลโทรลเลอร์

#### 2.4 การขับ Servo Motor [4]

RC Servo (คำว่า RC ย่อมาจาก Radio Control) เป็นชุดมอเตอร์ขนาดเล็กที่สามารถหมุนแกนไป ยังตำแหน่ง (มุม) ต่างๆ ได้อย่างแน่นอน และ โดยปกติสามารถตอบสนองได้เร็วกว่าสเต็ปเปอร์ มอเตอร์ตามคำสั่งที่เป็นสัญญาณไฟฟ้าจากตัวรับสัญญาณวิทยุ แสดงส่วนประกอบหลักของ RC Servo เนื่องจากมีขนาดเล็กน้ำหนักเบา และมีแรงบิดสูง อย่างไรก็ตามอุปกรณ์ชนิดนี้ไม่สามารถ หมุนได้ต่อเนื่องครบ 360 องศาจึงไม่เหมาะใช้งานขับเคลื่อนแบบล้อ Servo เป็นคำศัพท์ที่ใช้กัน ทั่วไปในระบบควบคุมอัตโนมัติ มาจากภาษาละตินคำว่า Sevus หมายถึง "ทาส" (Slave) ในเชิง ความหมายของ Servo Motor ก็คือ มอเตอร์ที่เราสามารถสั่งงานหรือตั้งค่าแล้วตัวมอเตอร์จะหมุนไป ยังตำแหน่งองศาที่เราสั่งได้เองอย่างถูกต้อง โดยใช้การควบคุมแบบป้อนกลับ (Feedback Control) ในบทความนี้จะกล่าวถึง RC Servo Motor ซึ่งนิยมนำมาใช้ในเครื่องเล่นที่บังคับด้วยคลื่นวิทยุ (RC Radio Controlled) เช่น เรือบังกับวิทยุ รถบังกับวิทยุ เฮลิคอปเตอร์บังกับวิทยุ เป็นต้น

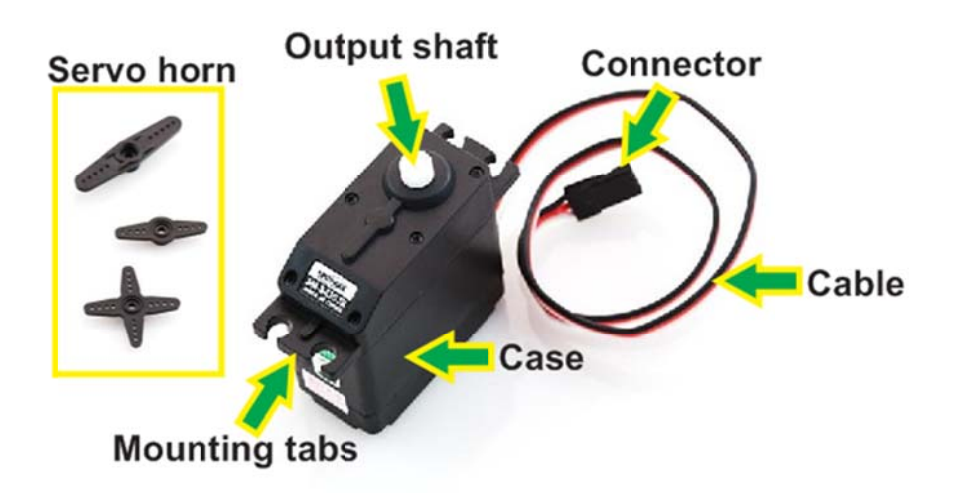

ภาพที่ 2.3 ส่วนประกอบภายนอก RC Servo Motor

- Case ตัวถัง หรือ กรอบของตัว Servo Motor
- Mounting Tab ส่วนจับยึดตัว Servo กับชิ้นงาน
- Output Shaft เพลาส่งกำลัง
- Servo Horns ส่วนเชื่อมต่อกับ Output shaft เพื่อสร้างกลไกล
- Cable สายเชื่อมต่อเพื่อ จ่ายไฟฟ้า และ ควบคุม Servo Motor จะประกอบค้วยสายไฟ 3
- เส้น และ ใน RC Servo Motor จะมีสีของสายแตกต่างกันไปดังนี้
  - o สายสีแดง คือ ไฟเลี้ยง (4.8-6V)

o สายสีดำ หรือ น้ำตาล คือ กราวด์ o สายสีเหลือง (ส้ม ขาว หรือฟ้า) คือ สายส่งสัญญาณพัลซ์ควบคุม (3-5V) - Connector จุดเชื่อมต่อสายไฟ

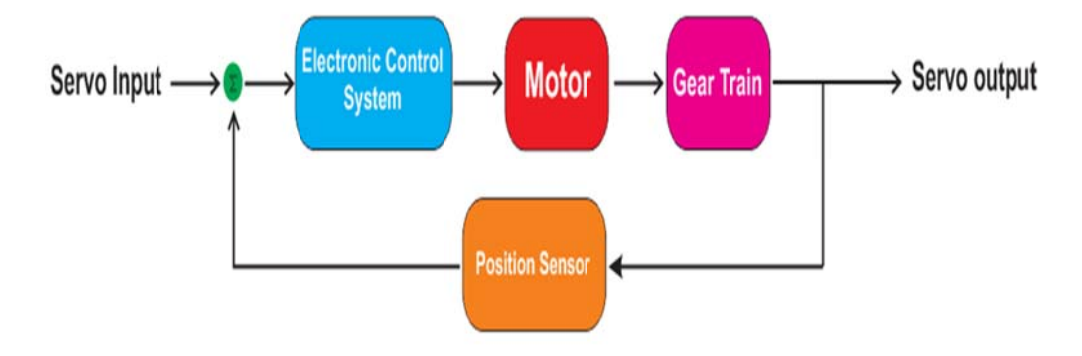

ภาพที่ 2.4 Servo Motor Block Diagram

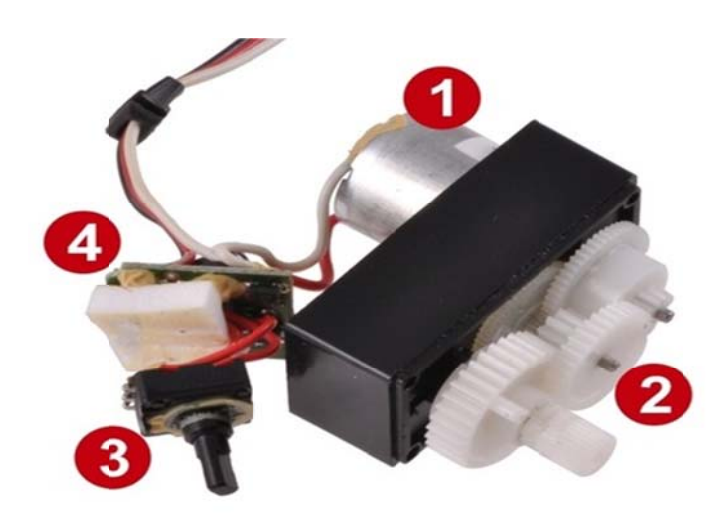

- ภาพที่ 2.5 ส่วนประกอบภายใน RC Servo Motor
- 1. Motor เป็นส่วนของตัวมอเตอร์
- 2. Gear Train หรือ Gearbox เป็นชุดเกียร์ทดแรง
- 3. Position Sensor เป็นเซ็นเซอร์ตรวจจับตำแหน่งเพื่อหาค่าองศาในการหมุน
- 4. Electronic Control System เป็นส่วนที่ควบคุมและประมวลผล

## 2.4.1 คุณสมบัติของ Servo Motor แบ่งออกได้ดังนี้

1. มีอัตราการเร่งที่ดี

2. ตอบสนองได้อย่างรวดเร็ว

3. ย่านการควบคุมกว้าง

4. ความเร็วในการหมุนคงที่ เนื่องจากการควบคุมการทำงานของ Servo Motor เป็นการควบคุม แบบป้อนกลับคังนั้นตัว Servo Motor ต้องมีตัวนับรอบติคอยู่ด้วยทุกตัว

## 2.5 การใช้งานอนาล็อก-ดิจิตอล 10 ช่องสัญญาณร่วมกับกดปุ่มเปลี่ยนจอ LCD [5]

การทคลองในการใช้งานอนาล็อก-คิจิตอล 10 ช่องสัญญาณร่วมกับการกคปุ่มเปลี่ยนจอ LCD นี้แสดงการวัคค่าแรงคันไฟฟ้าด้วยโมคูลอนาล็อกเป็นคิจิตอลเป็นจำนวน 10 ช่องและ แสดงผลค่าที่อ่านได้ทางจอแสดงผล LCD นอกจากนี้สามารถใช้สวิตซ์ปุ่มกคเปลี่ยนหน้าจอ เพื่อดูค่าที่เก็บไว้ ดังภาพที่ 2.6 การวัคค่าแรงคันไฟฟ้า 10 ช่องสัญญาณและแสดงผ่านจอ LCD

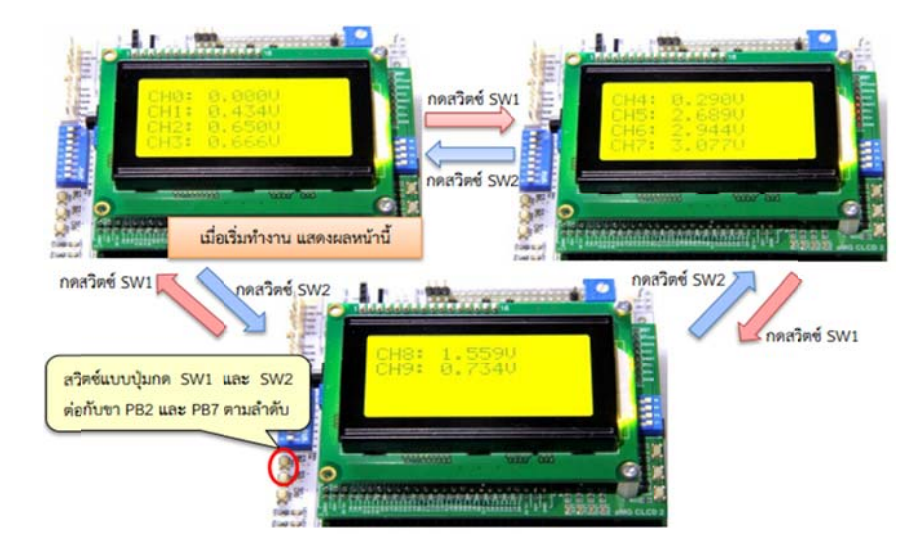

ภาพที่ 2.6 ค่าแรงคันไฟฟ้า 10 ช่องสัญญาณและแสคงผ่านจอ LCD

แสดง Simulink Model สำหรับการอ่านค่าแรงดัน 10 ช่องสัญญาณและแสดงค่าผ่าน LCD ภายในโมเดล ประกอบด้วยซับซิสเทม หลายชุดซึ่งทำหน้าที่ดังต่อไปนี้

1.ซับซิสเทม ใช้กำหนดตัวแปรเพื่อเก็บก่าแรงดันที่อ่านได้ 10 ช่องสัญญาณ

2. ซับซิสเทม ตั้งก่าการใช้งานจอแสดงผล LCD

3.ซับซิสเทม สำหรับแสดงข้อกวามและก่าที่วัดได้ผ่านจอแสดงผล LCD

4.ซับซิสเทม สำหรับปรับเลงหน้าของจอแสดงผล LCD (page = 0 ถึง 2)

5.เลขหน้าปัจจุบัน เพื่อใช้สำหรับ Update เลขหน้า หลังจากมีการกดสวิตซ์

6.ซับซิสเทม สำหรับแสดงผลผ่านจอ LCD หน้าที่ 1 โดยแสดงค่าที่อ่านได้จาก ช่องสัญญาณ 0-3

7. ซับซิสเทม สำหรับแสดงผลผ่านจอ LCD หน้าที่ 2 โดยแสดงค่าที่อ่านได้จาก ช่องสัญญาณ 4-7

8.ซับซิสเทม สำหรับแสดงผลผ่านจอ LCD หน้าที่ 2 โดยแสดงค่าที่อ่านได้จาก ช่องสัญญาณ 8-9

9. รับสัญญาณดิจิตอลอินพุตจากสวิตซ์ สวิตซ์ 1 และ สวิตซ์ 2

10 อ่านค่าแรงคันไฟฟ้าจากช่องรับสัญญาณอนาล็อก จำนวน 10 ช่องสัญญาณ

## 2.6 การใช้งานพอร์ตสื่อสาร UART [6]

UART ย่อมาจากคำว่า (Universal Asynchronous Receiver Transmitter) เป็นการเชื่อมต่อ และสื่อสารข้อมูลอนุกรมกับอุปกรณ์ต่างๆ เช่น คอมพิวเตอร์, จีพีเอช, จีเอชเอ็ม โมดูล ไวฟาย โมดูล เป็นต้น เพื่อให้ระบบสมองกลฝังตัวสามารถใช้งานได้หลากหลายประเภทปัจจุบันนี้ ใมโครคอนโทรลเลอร์จึงสามารถเชื่อมต่อกับอุปกรณ์ภายนอกชนิดต่างๆ เพื่อรับและส่งข้อมูล ไปยังโลกภายนอกได้มากขึ้นการสื่อสารระหว่างไมโครคอนโทรลเลอร์กับอุปกรณ์ภายนอก ต่างๆ สามารถแบ่งได้สองชนิดคือ

## 2.6.1 การสื่อสารแบบขนาน (Parallel Communication)

ทำได้โดยการส่งข้อมูลจากผู้ส่งทรานสมิตเตอร์ไปยัง ผู้รับรีซิฟเวอร์ออกมาทีละ 1 ไบท์ หรือ 8 บิต ซึ่งอาจมีบิตเพิ่มเติมสำหรับควบคุมการสื่อสารซึ่งมีข้อดีคืออัตราการรับส่งข้อมูลสูง ด้วอย่างการใช้งาน STM32F4 Discover กับการสื่อสารแบบขนาน เช่น การเชื่อมต่อจอแสดงผล LCD การเชื่อมต่อกล้องและการเชื่อมต่อกับหน่วยความจำเสริม ตัวกลางระหว่างอุปกรณ์ทั้ง สองเครื่องต้องใช้กลุ่มสายส่งเป็นจำนวนมาก จึงไม่เหมาะสำหรับงานที่ต้องใช้อุปกรณ์ภายนอก เป็นจำนวนมาก

## 2.6.2 การสื่อสารแบบอนุกรม (Serial Communication)

เป็นการรับส่งออกมาทีละบิต จึงมีความล่าช้ากว่าการสื่อสารแบบขนาน อย่างก็ไรตาม ตัวกลางสำหรับการสื่อสาร อาจจะใช้สายส่งเพียงคู่เดียวจึงมีค่าใช้จ่ายน้อยกว่า และทำให้ อุปกรณ์มีขนาดเล็ก นอกจากนี้การสื่อสารแบบอนุกรมสามารถสื่อสารแบบเกรือข่ายได้ จึงเป็น ที่นิยมมากกว่า

#### 2.7 การแปลงสัญญาณอนาล็อก-ดิจิตอลและดิจิตอล-อนาล็อก [7]

้อนาล็อกไอโอระบบวัดกุมในภากอุตสาหกรรม หุ่นยนต์ หรือเกรื่องใช้ไฟฟ้าต่างๆ ้ประกอบด้วยภาคตรวจจับและภาคควบคุมแสดงผลในส่วนภาคตรวจจับเซนเซอร์ มีบทบาท ้สำคัญโดยทำหน้าที่ตรวจจับหรือวัดปริมาณทางกายภาพ เช่น ระยะทาง ความเร็ว แรงกระทำ แรงคันอากาศ ความเข้มของแสง อุณหภูมิ ความชื้น เป็นต้น แล้วเปลี่ยนคุณสมบัติเหล่านี้ให้ เป็นสัญญาณไฟฟ้าซึ่งส่วนใหญ่เป็นสัญญาณอนาล็อก เช่นแรงคันไฟฟ้า (0–5 V) หรือ กระแสไฟ (4-20 mA) ในส่วนภาคควบคุมและแสดงผลนอกจากการเปิด-ปิดอุปกรณ์ ซึ่งเรา สามารถใช้ดิจิตอลไอโอได้อุปกรณ์บางชนิดใช้สัญญาณแบบอนาล็อกเป็นสัญญาณอ้างอิงเพื่อ ้ กำหนดปริมาณ เช่น วาล์วควบคุมหรือชุดควบคุมเซอร์ โวมอเตอร์บางประเภทและลำโพงที่ ์แปลงสัญญาณไฟฟ้าให้เป็นเสียง เป็นต้น จากที่กล่าวมาการนำข้อมูลจากเซนเซอร์ มาบันทึก หรือประมวลผลเพื่อควบคุมอุปกรณ์หรือแสดงผล โดยใช้ระบบสมองกลฝังตัวระบบ ้ จำเป็นต้องใช้โมดูลแปลงสัญญาณที่เรียกว่า การแปลงสัญญาณอนาล็อกเป็นดิจิตอล ซึ่งทำ หน้าที่แปลงสัญญาณอนาล็อกให้เป็นสัญญาณคิจิตอลเพื่อสามารถประมวลผลได้ด้วยคิจิตอล คอมพิวเตอร์รวม ถึงโมคูลแปลงสัญญาณที่เรียกว่า การแปลงสัญญาณคิจิตอลเป็นอนาล็อก ซึ่ง ทำหน้าที่แปลงสัญญาณคิจิตอลให้เป็นสัญญาณอนาล็อกกับ STM32F4 Discover มีคุณสมบัติ ดังนี้

#### 2.7.1 จำนวนช่องสัญญาณ

ผู้ใช้สามารถดูจำนวนช่องสัญญาณอนาลีอกจากคาต้าชีท ของไมโครคอนโทรลเลอร์การตั้ง ก่าการใช้งานขาให้เป็นอนาลีอก-ดิจิตอล เพื่ออ่านก่าแรงคันไฟฟ้าจากอุปกรณ์ภายนอกหรือการ ตั้งก่าการใช้งานขาให้เป็น ดิจิตอล-อนาลีอก เพื่อส่งก่าแรงคันไฟฟ้าให้อุปกรณ์ภายนอก

| Perip                            | herals           | STM32F405RG | STM32F405OG | STM32F405VG | STM32F405ZG   | STM32F405OE                 | STM32F407V | STM32F407Zx | STM32F407b |
|----------------------------------|------------------|-------------|-------------|-------------|---------------|-----------------------------|------------|-------------|------------|
|                                  | SP1/125          |             |             | /           | 1             |                             |            |             |            |
|                                  | I <sup>2</sup> C |             |             | 0.000       |               |                             |            |             |            |
|                                  | USART/<br>UART   |             |             | CTAA32Ed    | C DES MOUL    | 1005 ADC 3 mm               |            |             |            |
| Communi<br>cation<br>interfaces  | USB<br>OTG FS    |             |             | เลือกใช้ช่อ | งรับสัญญาณไ   | คออ 5 จุศ<br>ศัสรสุด 16 ซ่ะ |            |             |            |
|                                  | USB<br>OTG HS    |             |             |             | 11011212 1.11 | ing age in the sec          |            |             |            |
|                                  | CAN              |             |             |             | 2             |                             |            |             |            |
|                                  | SDIO             |             |             |             | s :           |                             |            |             |            |
| Camera interface                 |                  |             | N           | io          |               |                             | Yes        |             |            |
| GP90s                            |                  | 51          | 72          | 82          | 114           | 72                          | 82         |             |            |
| 12-bit ADC<br>Number of channels |                  |             |             |             |               |                             | มีโมดูล DA | C2 10 1     |            |
|                                  |                  | 16          | 13          | 16          | 24            | 13                          | 16         |             |            |
| 12-bit DAC                       |                  |             | Yes         |             |               |                             |            |             |            |

### ตารางที่ 2.1 จำนวนโมดูลการใช้อนาล็อกและช่องสัญญาณภายนอกของ STM32F4 Discover

### 2.7.2 คุณสมบัติแรงดันไฟฟ้า

ตารางที่ 2.2 แสดงคุณสมบัติทางไฟฟ้าของโมดูลอนาล็อก-ดิจิตอล โดยระดับแรงดันไฟที่ ต้องการอ่านกวรอยู่ในระหว่าง 0 ถึง VREF+ ซึ่งเป็นแรงดันอ้างอิงและขึ้นอยู่กับแรงดันไฟเลี้ยง ภายนอกสำหรับ STM32F4 Discover ขา VREF+ ต่อกับไฟเลี้ยง VDD

67 ADO -1 -----

ตารางที่ 2.2 คุณสมบัติทางไฟฟ้าของโมดูลแปลงสัญญาณอนาล็อกเป็นดิจิตอล

|                                  | la                                      | ble 67. ADC character                                | isucs                                                        |     |                   |                    |  |
|----------------------------------|-----------------------------------------|------------------------------------------------------|--------------------------------------------------------------|-----|-------------------|--------------------|--|
| Symbol                           | Parameter                               | Conditions                                           | Min                                                          | Тур | Max               | Unit               |  |
| VDDA                             | Power supply                            |                                                      | 1.8(1)                                                       |     | 3.6               | v                  |  |
| VREF+                            | Positive reference voltage              | ไพ่เลียงภายนอก                                       | 1.8(1)(2)(3)                                                 | •   | VDDA              | v                  |  |
| (ADC                             | แรงกันอ้างอิง<br>ADC clock frequency    | V <sub>DDA</sub> = 1.8 <sup>(1)(3)</sup> to<br>2.4 V | 0.6                                                          | 15  | 18                | MHz                |  |
|                                  |                                         | V <sub>DDA</sub> = 2.4 to 3.6 V <sup>(3)</sup>       | 0.6                                                          | 30  | 36                | MHz                |  |
| f <sub>TRIG</sub> <sup>(4)</sup> | External trigger frequency              | f <sub>ADC</sub> = 30 MHz,<br>12-bit resolution      | •                                                            |     | 1764              | kHz                |  |
|                                  |                                         |                                                      |                                                              | •   | 17                | 1/f <sub>ADC</sub> |  |
| VAIN                             | Conversion voltage range <sup>(5)</sup> |                                                      | 0 (V <sub>SSA</sub> or V <sub>REF</sub> -<br>tied to ground) |     | V <sub>REF*</sub> | v                  |  |

คุณสมบัติทางไฟฟ้าของโมคูลดิจิตอล-อนาล็อกโดยระดับแรงดันไฟที่ไมโครคอนโทรลเลอร์ สามารถส่งแรงดันได้ขึ้นอยู่กับแรงดันอ้างอิงและแรงดันไฟเลี้ยงภายนอกและการใช้เลือกใช้ บัฟเฟอร์ตามตารงที่ 2.3 มีจุดประสงค์คือลดการต่อวงจรภายนอกเพื่อลดความต้านทานขาออก

|                               | Та                                                | able 74.                                 | DAC | characteristic           | s      |                                                                                                    |
|-------------------------------|---------------------------------------------------|------------------------------------------|-----|--------------------------|--------|----------------------------------------------------------------------------------------------------|
| Symbol                        | Parameter                                         | Min                                      | Тур | Max                      | Unit   | Comments                                                                                                    |
| V <sub>DDA</sub>              | Analog supply voltage<br>Reference supply voltage | 1.8 <sup>(1)</sup><br>1.8 <sup>(1)</sup> | :   | 3.6<br>3.6               | v<br>v | VREE+ S VODA                                                                                                    |
| VSSA                          | Ground                                            | 0                                        | •   | 0                        | V      |                                                                                                    |
| RLOAD <sup>(2)</sup>          | Resistive load with buffer<br>ON                  | 5                                        | •   | •                        | kΩ     |                                                                                                    |
| R <sub>0</sub> <sup>(2)</sup> | Impedance output with<br>buffer OFF               | •                                        | •   | 15                       | kΩ     | When the buffer is OFF, the Minimum resistive load between DAC_OUT and $V_{SS}$ to have a 1% accuracy is $1.5\ M\Omega$ |
| CLOAD <sup>(2)</sup>          | Capacitive load                                   |                                          |     | 50                       | pF     | Maximum capacitive load at<br>DAC_OUT pin (when the buffer is<br>ON).                                                   |
| DAC_OUT                       | Lower DAC_OUT voltage with buffer ON              | 0.2                                      | •   |                          | v      | It gives the maximum output<br>excursion of the DAC.<br>It corresponds to 12-bit input code                             |
| DAC_OUT<br>max <sup>(2)</sup> | Higher DAC_OUT voltage<br>with buffer ON          | •                                        | •   | V <sub>DDA</sub> = 0.2   | ٧      | 3.6 V and (0x1C7) to (0xE38) at<br>V <sub>REF+</sub> = 1.8 V                                                            |
| DAC_OUT<br>min <sup>(2)</sup> | Lower DAC_OUT voltage<br>with buffer OFF          |                                          | 0.5 | •                        | mV     | It gives the maximum output                                                                                             |
| DAC_OUT<br>max <sup>(2)</sup> | Higher DAC_OUT voltage<br>with buffer OFF         |                                          | ÷   | V <sub>REF+</sub> - 1LSB | v      | excursion of the DAC.                                                                                                   |

## ตารางที่ 2.3 คุณสมบัติทางไฟฟ้าของโมคูล คิจิตอล-อนาล็อก

จะสังเกตได้ว่าสัญญาณที่สร้างออกจากโมดูลดิจิตอล-อนาล็อก จะไม่สามารถเริ่มจาก 0 หรือขึ้น สูงสุดถึง VDDA ได้โดยสมบูรณ์ เมื่อใช้บัฟเฟอร์จะมีช่องว่างอยู่ที่ประมาณ 200mV ซึ่งเป็นสิ่ง ที่แลกกับการไม่ต้องใช้ ดังภาพที่ 2.7

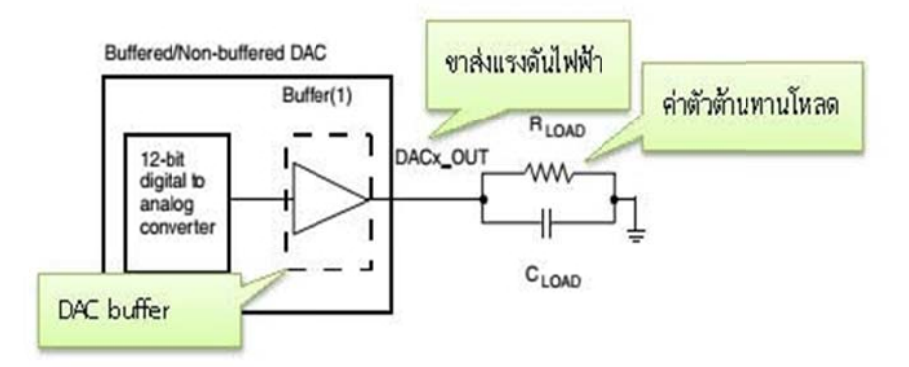

ภาพที่ 2.7 วงจร โมดูลแปลงสัญญาณส่งสัญญาณแบบใช้บัฟเฟอร์/ ไม่ใช้ บัฟเฟอร์

บทที่ 3

#### การออกแบบ

## 3.1.1 การติดตั้งโปรแกรม MATLAB

ก่อนที่เราจะทำการติดตั้ง Matlab เราต้องเลือกรุ่นตามความต้องการของเราก่อนโดนอันดับ แรกคือ ระบบปฏิบัติการซึ่ง Matlab นั้นรับรองทั้ง Unix, Linux, MacOS และ MS Windows สำหรับระบบปฏิบัติการ Unix หรือ Linux เราสามารถใช้งานแบบ Command line ผ่าน Console ปกติหรือใช้งาน GUI ผ่าน X Windows ก็ได้ หลังจากนั้นเลือกระบบปฏิบัติการแล้วให้ เรามาเลือกว่า Matlab ระบบ 32 บิต หรือ 64 บิต ทั้งนี้ยังขึ้นอยู่กับฮาร์ดแวร์เราด้วย การลง โปรแกรม Matlab เปิดโปรแกรมจากแผ่นซีดีข้อมูลที่ให้มาในกล่องไมโครคอนโทรลเลอร์หรือ ทำการดาวน์โหลดซอฟต์แวร์ของบริษัทรูปหน้าต่างโปรแกรมในแผ่นซีดีข้อมูลของบริษัท ภาพประกอบที่ใช้ในที่นี้เป็นการติดตั้ง Matlab R2010b บน Microsoft Windows 7โปรแกรมจะ ปรากฏหน้าต่างดังภาพที่ 3.1

| e Edit View Tools                                                                                                    | Help                                                                                                    | 🖸 🖌 🗋 🗙 🗸 🖃 🖉 |
|----------------------------------------------------------------------------------------------------|----------------------------------------------------------------------------------------------------|---------------|
| Organica • AutoPlay                                                                                                    | Eject Burn to disc. Properties System properties. Uninstall or change a program. Map network drive. Open Control Panel                                                                                                    | \$• 0 I       |
| Forestes Forestes Fo | Hard Dick Drives (2)     Do (C)     Co     Co |               |
|                                                                                                    |                                                                                                    |               |

ภาพที่ 3.1 รูปหน้าต่างเลือกโปรแกรม Matlab

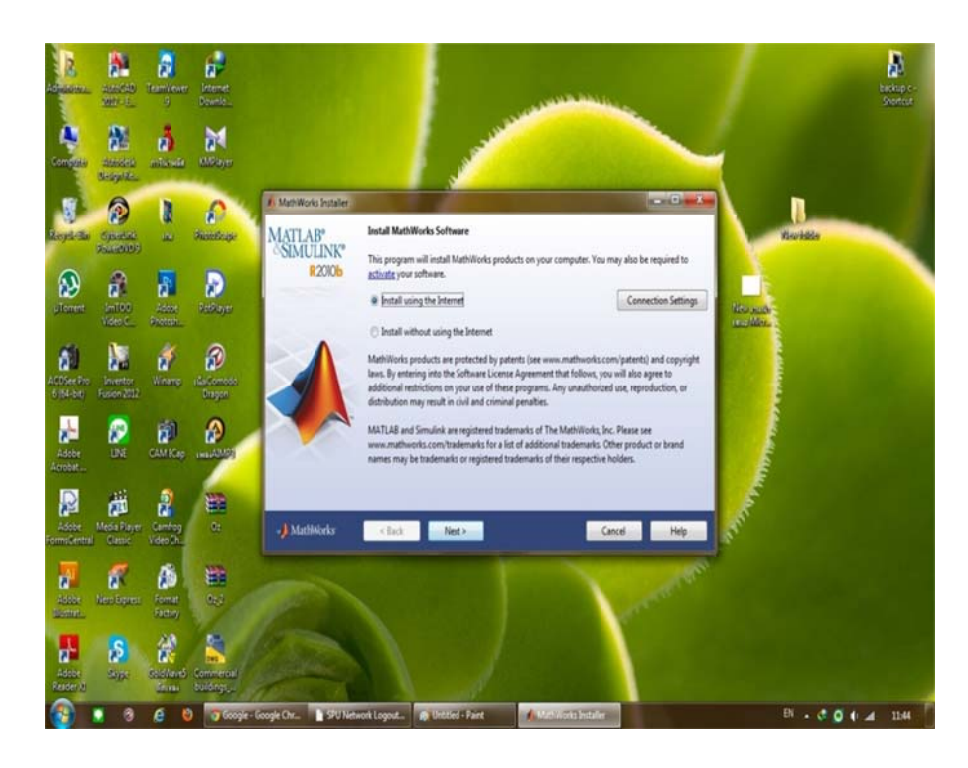

ภาพที่ 3.2 Install Using The Internet

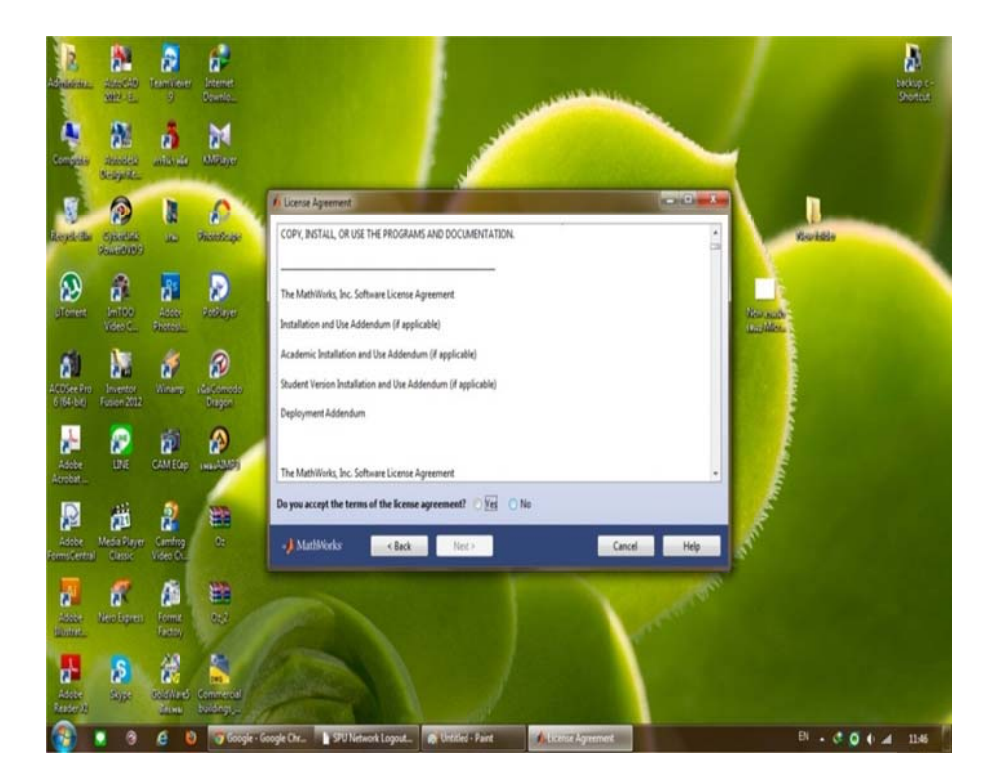

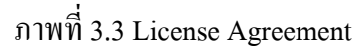

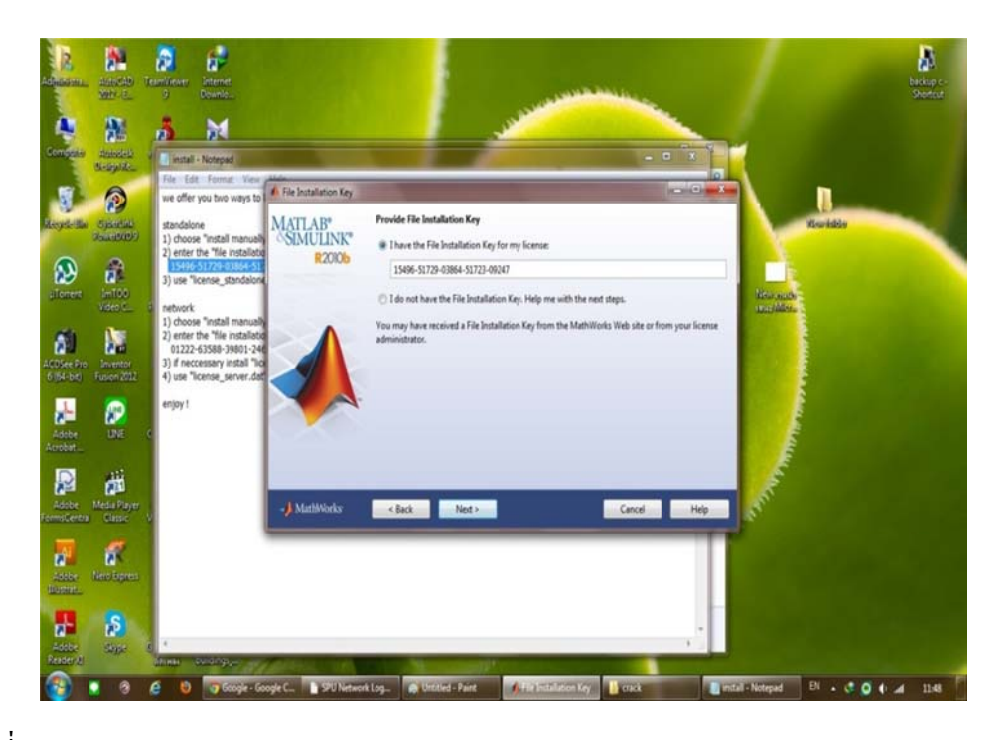

ภาพที่ 3.4 File Installation Key

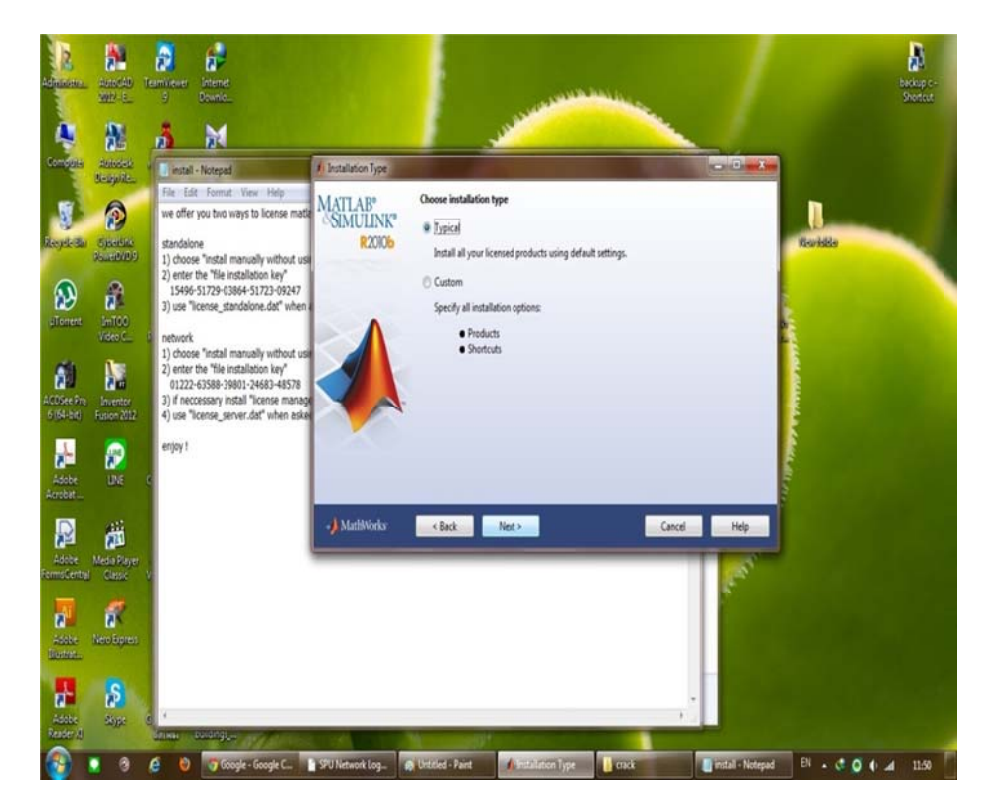

ภาพที่ 3.5 Installation Type

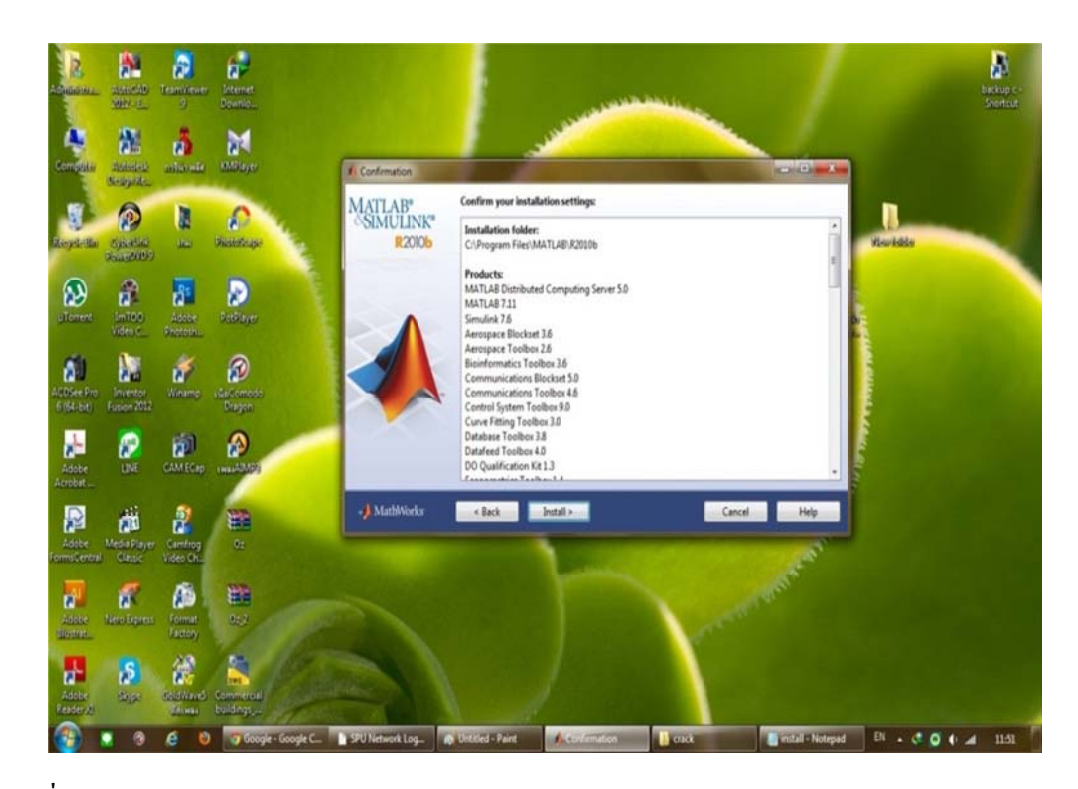

ภาพที่ 3.6 Confirmation

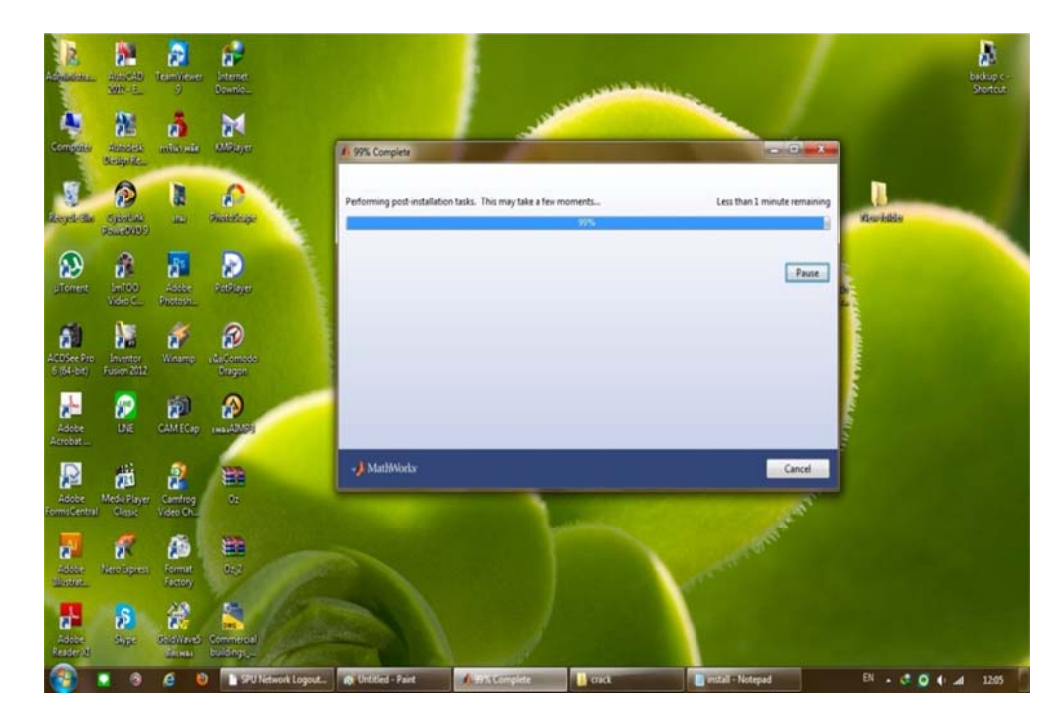

ภาพที่ 3.7 ระบบจะทำการติดตั้งโปรแกรม

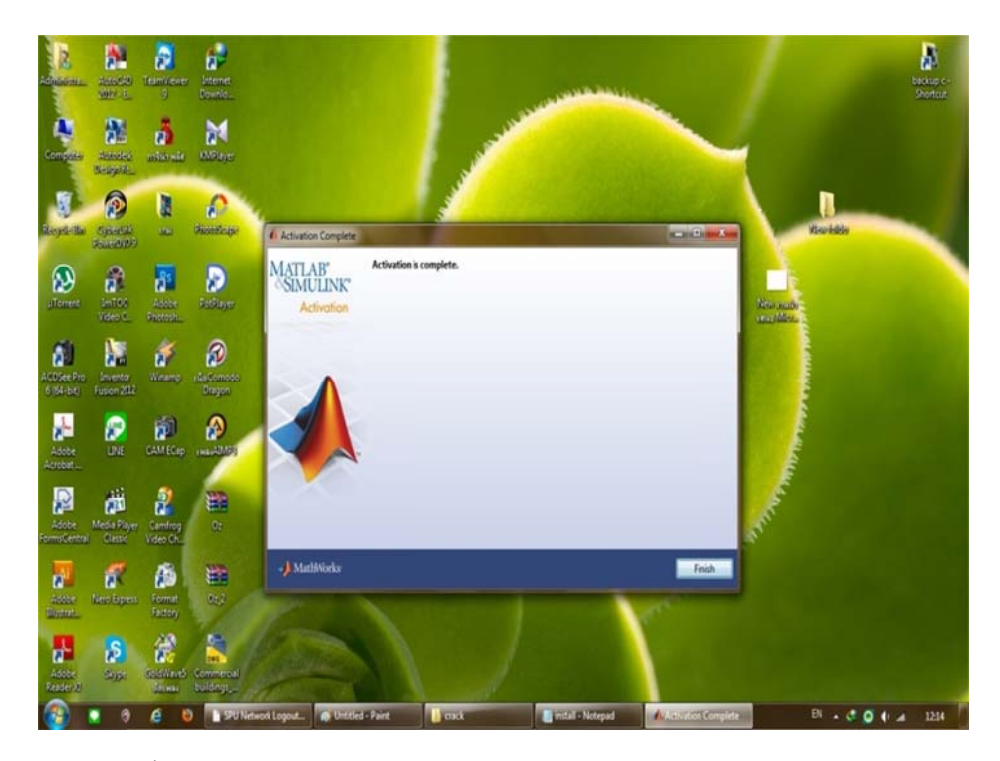

ภาพที่ 3.8 ติดตั้งโปรแกรม Matlab เสร็จสมบรูณ์

### 3.1.2 ST-LINK [8]

เป็นการดีบักเกอร์ โปรแกรมตรวจสอบจุดบกพร่องหมายถึง โปรแกรมพิเศษที่เขียนขึ้นมา เพื่อใช้แก้ไขโปรแกรมโดยเฉพาะ โปรแกรมพิเศษที่มีมากับคอมไพเลอร์ ทำหน้าที่ช่วย โปรแกรมเมอร์หา และแก้ไขข้อผิดพลาดในโปรแกรมคอมไพเลอร์ จะตรวจสอบข้อผิดพลาด ทางไวยากรณ์ ก่อนที่โปรแกรมจะทำงานแต่ไม่ได้ตรวจสอบข้อผิดพลาดทางตรรกะหรือตัวเลข ในวงจรและโปรแกรมเมอร์สำหรับSTM8 และ STM32 ในตระกูลไมโครคอนโทรลเลอร์ เดียวกัน อินเตอร์เฟซโมดูลสายเดียวและ JTAG อนุกรมการแก้จุดบกพร่องลวด (สวิตซ์ D) อินเตอร์เฟซที่ใช้ในการติดต่อสื่อสารกับ STM8 หรือไมโครคอนโทรลเลอร์ STM32 นอกจาก การให้ฟังก์ชันการทำงานเช่นเดียวกับนอกจากนี้ยังทนทานต่อแรงคันไฟฟ้าได้ถึง 2500 VRMS ขั้นตอนการถงใดเวอร์สำหรับเชื่อมต่อ ST-Link และ โปรแกรม ST-Link Utilities

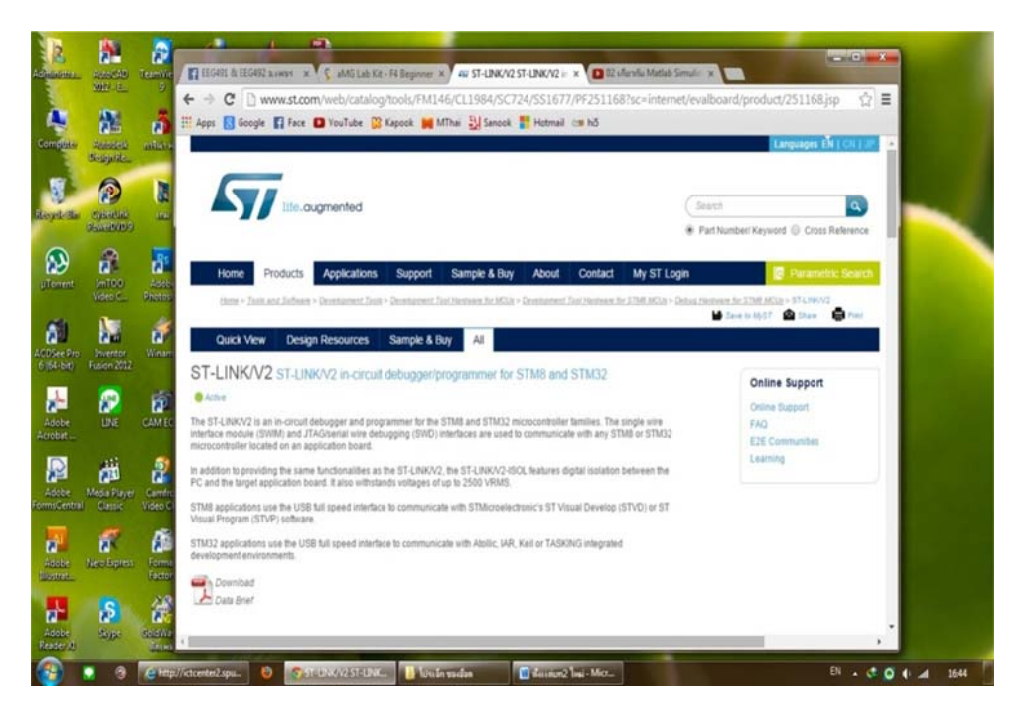

ภาพที่ 3.9 เว็บไซต์ของทางบริษัท <u>WWW.ST.COM</u>

| 12                    |                         |                 |                  |                     | 17)<br>17)                                 |                      |                  | C 18 840                    |                  | 12. 4. A. 14. 14.    |             | 12000   |           |                 |   |
|-----------------------|-------------------------|-----------------|------------------|---------------------|--------------------------------------------|----------------------|------------------|-----------------------------|------------------|----------------------|-------------|---------|-----------|-----------------|---|
| Contraster.           | With E.                 | 9               | Human            |                     | mit Lab (astal a a tag                     | L DOMINICA           | 1013004507       | 24/02/16/16/2               |                  | og one me mene       | A Teval     | MILTOOR | 10000 A   |                 | 1 |
|                       | 100                     |                 | till terre D for | www.st.co           | T YeuTube 12 Keen                          | 5/FM140              | ALLISO4/SUA      | # Hetmal                    | /PF251108        | sc=internet/e        | evalooard/p | roduci  | /201100.p | 9 W =           | 1 |
| ometate               | A SEC                   | united at       | en ubbe DI see   | -ye                 | Carlor D unio                              |                      | a. Manage        |                             | 100 100          | _                    |             |         |           |                 |   |
|                       | Noigh Re-               | -               | Release          | e Noles             |                                            |                      |                  |                             |                  |                      |             |         |           |                 |   |
| N.                    | 0                       | D               | Descripti        | ion                 |                                            |                      |                  |                             | Version          | Size                 |             |         |           |                 |   |
| yd-th                 | Cybelline<br>System     | 105             | R                | ENDOD4: ST-LIN      | VV2 firmware upgrade                       |                      |                  |                             | 4.0              | 137 KB               |             |         |           |                 |   |
| Ð                     | -                       | 2               | Related To       | ols and Softwa      | are                                        |                      |                  |                             |                  |                      |             |         |           |                 |   |
| Torrent               | JmT00<br>Video C        | Addb<br>Photos  | Retated          |                     |                                            |                      |                  |                             |                  |                      |             |         |           |                 |   |
| -                     | -                       |                 | Part N           | Number              | Description                                |                      |                  |                             |                  |                      |             |         |           |                 |   |
|                       | 2.0                     | N               | STSW             | V-LINK003           | ST-LINK/V2 U                               | SB driver fo         | or Windows 7, Vi | sta and XP                  |                  |                      |             |         |           |                 |   |
| Difee Pro<br>(64-bit) | Inventor<br>Fusion 2012 | Winam           | STSW             | V-LINK004           | STM32 ST-LIN                               | iK utility           |                  |                             |                  |                      |             |         |           |                 |   |
|                       |                         |                 | STSW             | V-LINK005           | ST-LINK/V2 fit                             | mware upg            | rade             |                             |                  |                      |             |         |           |                 |   |
| Adobe                 | DNE D                   | CAMEC           | STSW             | /-LINK005           | ST-UNKV2 U                                 | SB driver fo         | or Windows 8     |                             |                  |                      |             |         |           |                 |   |
| crobat                |                         |                 |                  |                     |                                            |                      |                  |                             |                  |                      |             |         |           |                 |   |
| R                     | -                       | <b>S</b>        | Sample           | e & Buy             |                                            |                      |                  |                             |                  | Top                  |             |         |           |                 |   |
| Adaba                 | Media Player            | Cambro          |                  |                     |                                            |                      |                  |                             |                  |                      |             |         |           |                 |   |
| msGentral             | Classic                 | Video C         | Part Number      | Marketing<br>Status | General Description                        | Specific<br>Teatures |                  | Unit Price<br>(USS)*<br>& 1 | Distributor Av   | adability            |             |         |           | RoHS Compliance | 1 |
| 1                     | 8K                      | <b>6</b> 2      | ST-LINK/V2       | Adhe                | ST-LINKV/2 in-crout<br>debugger/programmer |                      | Bey Dence        | 20.82                       | Distributor repo | rted inventory date: | 2014-11-08  | fleet   | Max and a | Ecopack1        |   |
| HEREE<br>Instantion   | Neo Epres               | Forma<br>Factor |                  |                     | for STMB and STM32                         |                      |                  |                             | ARROW            | Contraction of       | AMERICA     | 29      | 1         |                 |   |
| -                     |                         | -               |                  |                     |                                            |                      |                  |                             | 1000             | Vicential Property   |             |         |           |                 |   |
|                       | S                       | . iii           |                  |                     |                                            |                      |                  |                             | AVNET            | Order Now            | AMERICA     | 09      | v.        |                 |   |
| Liche .               | Since                   | (SDISW#         |                  |                     |                                            |                      |                  |                             | Nevatk           | Order Now            | AMERICA     | 239     | 0         |                 |   |

ภาพที่ 3.10 Related Tools and Software

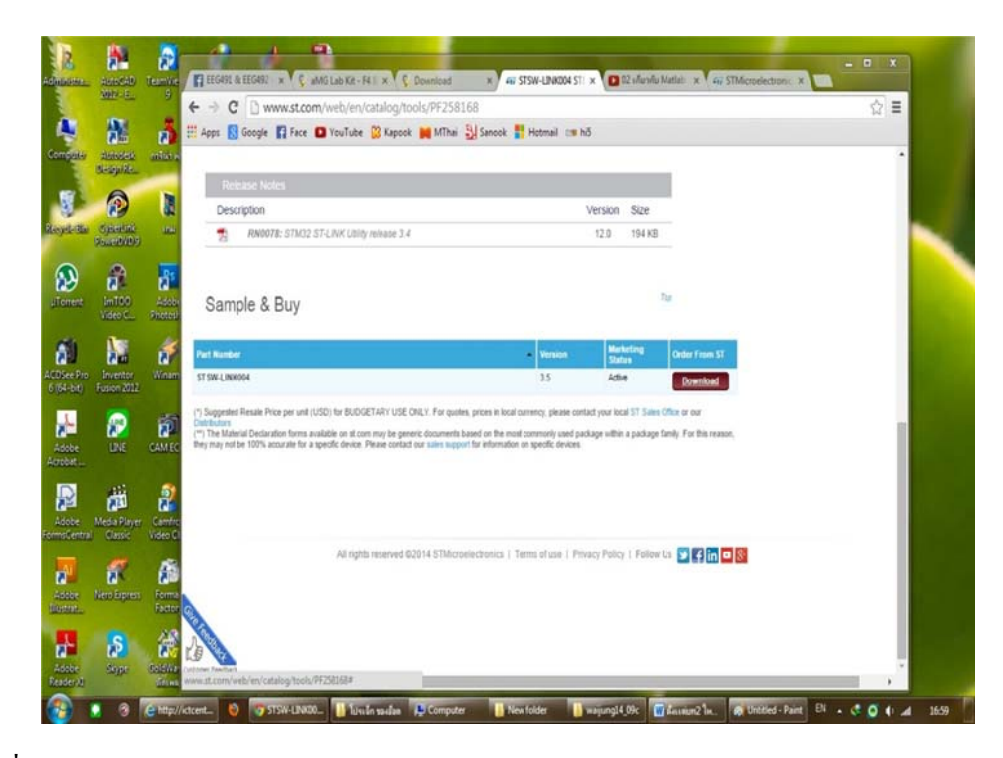

ภาพที่ 3.11 Download โปรแกรม

|                                                                                                    | aliande B                        | Milaye Newfolde                                                                                                    | ¥ 59% staw-link004,2.2p                                                                          |                                        |
|----------------------------------------------------------------------------------------------------|----------------------------------|----------------------------------------------------------------------------------------------------|--------------------------------------------------------------------------------------------------|----------------------------------------|
| Bespile<br>Bespile<br>Bes |                                  | <u> 8</u>                                                                                                    | envarmilies<br>http://www.st.com/st.web-ui/inter/advance/stansmines/esource/stansmines/<br>envar | echrical luthrate Lathy isso VA1004.pp |
| ent SmT00<br>Video C                                                                                                    | Adobe R<br>Shotosh<br>Wrsamp sda | obliger usigungiti<br>pomoto stausinko                                                                                                    | รารถึงสองไป ไม่ไป<br>(<<:asynamizes<br>กันโกร์เช่นและปูโบคระวงการาประสารครเรื่องร่อ              |                                        |
| ot) Fusion 2012<br>Pusion 2012<br>Se UNE                                                                                                    | CAMECap II                       | Cragon<br>Carlos<br>Lateral Crasses<br>Crasses<br>Crasse | N. สาวนั้งสองม์ รับสุด<br>1 3.04.98 กัดไก้หรัดสุด<br>2<br>3                                      |                                        |
| se Media Player<br>entral Classic                                                                                                    | Camfrog str<br>Video Ch.         | 100 <b>12</b><br>132-mat., 1201-2-201                                                                                                    | 5<br>6<br>7<br>8<br>9                                                                            | 5                                      |
| e Neo-Especi<br>2                                                                                                    | Formati<br>Fastory               |                                                                                                    | и<br>12<br>12                                                                                    |                                        |

ภาพที่ 3.12 คาวน์โหลดและติดตั้งโปรแกรม

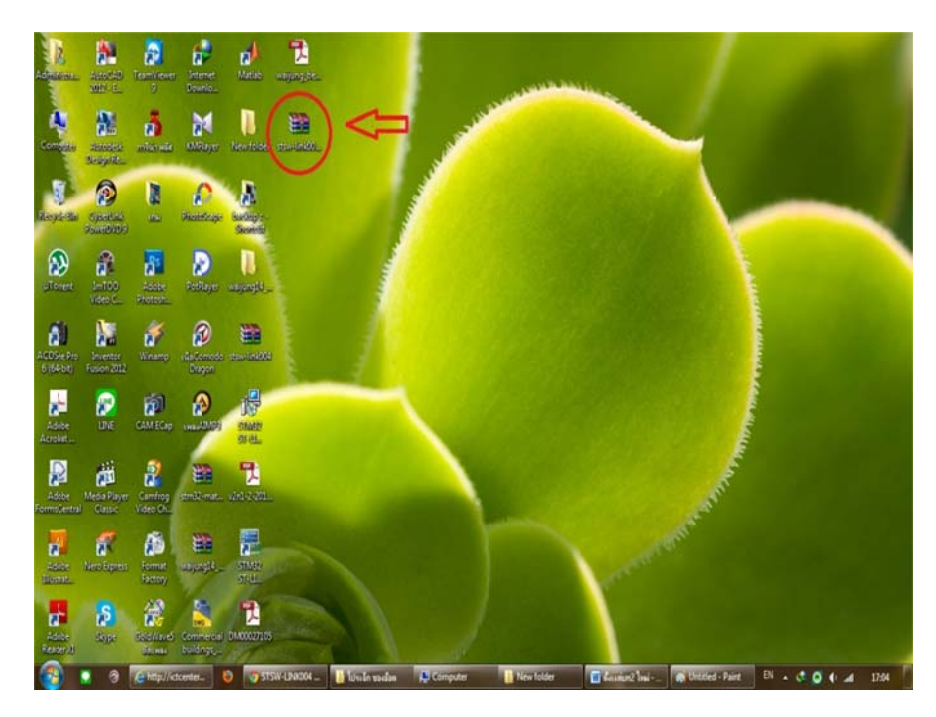

ภาพที่ 3.13 ติดตั้งโปรแกรมเสร็จสมบรูณ์

3.1.3 การลงโปรแกรม Waijung Blockset and STM32F4 Target [9]

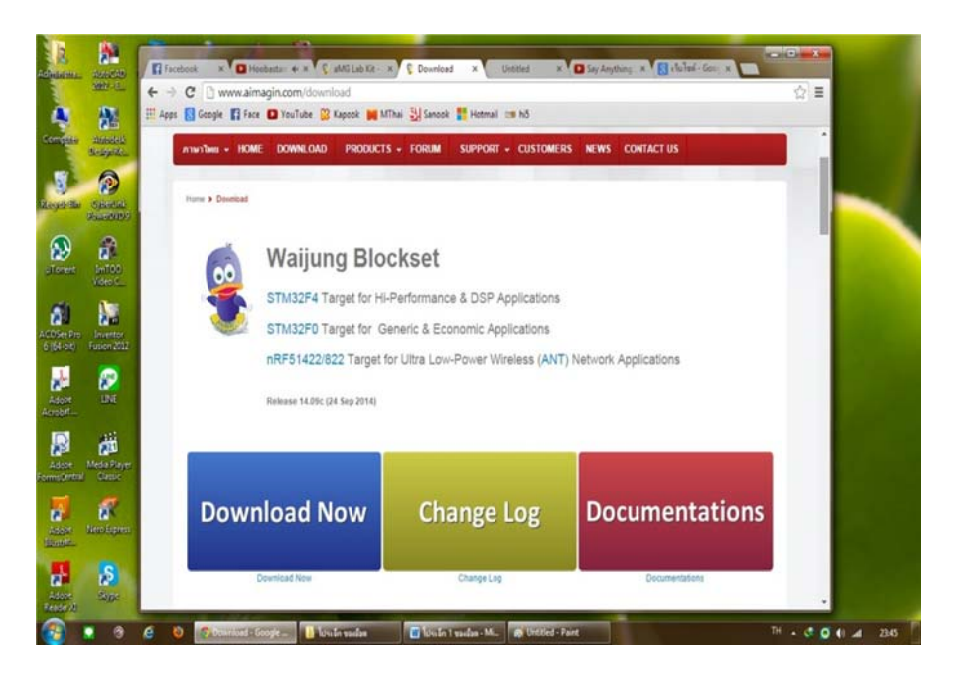

ภาพที่ 3.14 โปรแกรม Waijung ในหน้าเว็บไซต์ของทางบริษัท

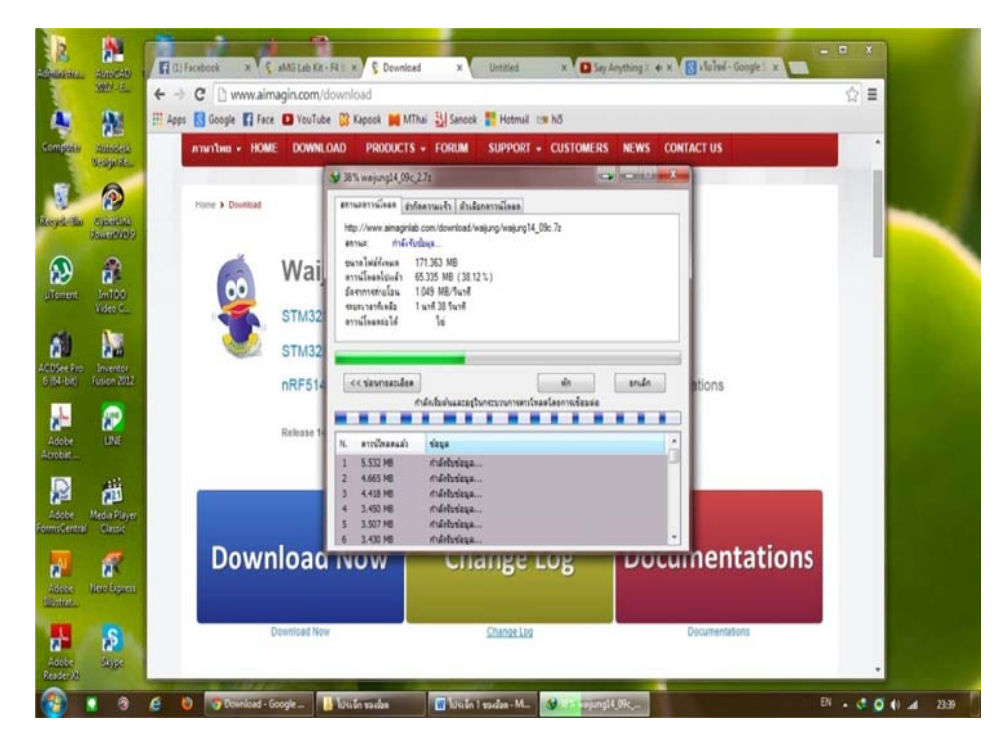

ภาพที่ 3.15 กระบวนการดาวน์โหลดและเชื่อมต่อ

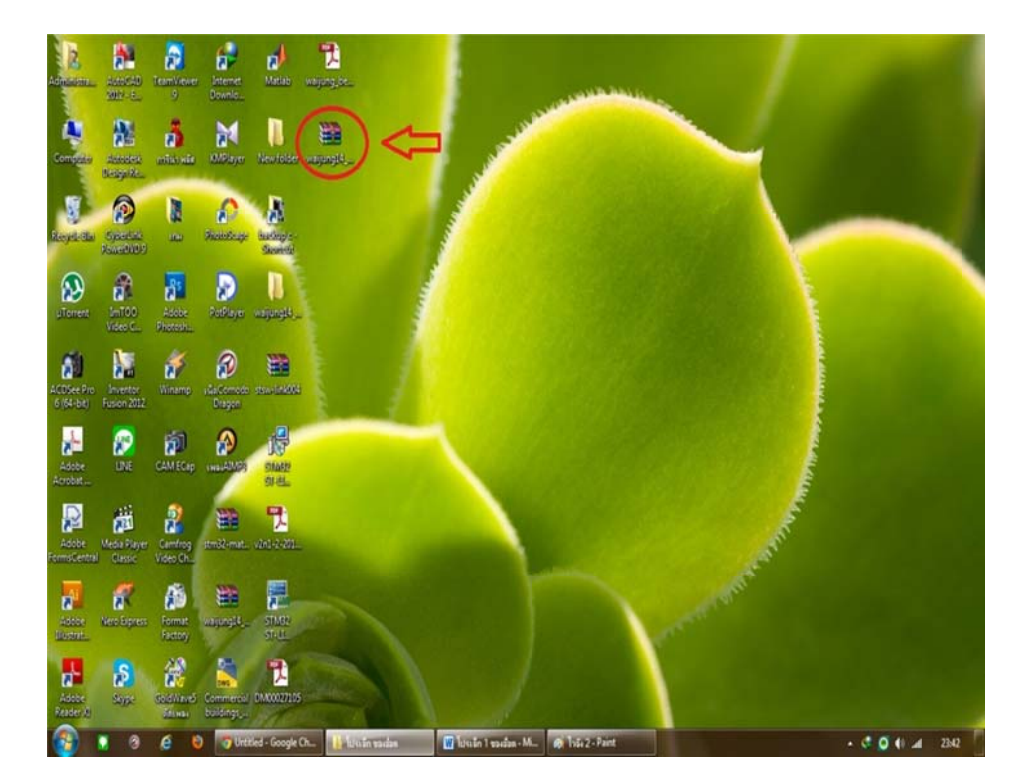

ภาพที่ 3.16 ติดตั้งโปรแกรมเสร็จสมบรูณ์

# ใบงานที่ 1

#### การทดลองแสดงผลผ่านจอ LCD

### วัตถุประสงค์

- 1. เพื่อให้ผู้ใช้งานเรียนรู้การใช้งาน Character LCD block สำหรับแสดงข้อความต่างๆ
- 2. เพื่อที่จะให้ LED แสดงผลตามที่ต้องการได้
- 3. สามารถนำไปประยุกต์ใช้กับ LED รูปแบบอื่นๆได้

### อุปกรณ์การทดลอง

- 1. เครื่องคอมพิวเตอร์
- 2. ชุดทดลอง STM32F4 Discover
- 3. สาย Link USB
- 4. จอแสดงผล LCD แบบตัวอักษร ขนาด 16 x 4

#### การทดลองแสดงข้อความ LCD สองบรรทัด

จอแสดงผล LCD ประกอบด้วยหน้าจอผลึกเหลวที่มีจุดภาพ หรือพิกเซลขนาดเล็กและ ส่วนควบคุมการแสดงผล (LCD คอนโทรลเลอร์) มีหน้าที่ควบคุมการทำงานของหน้าจอ เช่น ลบข้อความบนหน้าจอ เว้นบรรทัด ขึ้นบรรทัดใหม่ และควบคุมการเปิด-ปิดของพิกเซลเพื่อ แสดงเป็นตัวอักษรหรือรูปภาพ ลักษณะตัวอักษรและภาษา ขึ้นอยู่กับผู้ผลิต LCD กอนโทรลเลอร์ เช่น HD44780 จากบริษัท Hitachi สามารถรองรับภาษาอังกฤษและญี่ปุ่น เป็น ด้น จอแสดงผล LCD ที่ใช้งานกับไมโครคอนโทรลเลอร์แบ่งตามลักษณะของพิกเซลได้สอง ชนิด คือแบบตัวอักษร และแบบรูปภาพ ใน Waijung Blockset มี Block ที่เกี่ยวข้องกับการใช้ งานโมดูล Aimagin CLCD2 ซึ่งอยู่ใน library:WaijungBlockset / Hardware Modules / Character LCD มีดังนี้ Character LCD Setup Block ในภาพที่ 3.17ทำหน้าที่ตั้งค่าการใช้งาน STM32F4 Discover กับโมดูล LCD โดยผู้ใช้สามารถเลือกขาสำหรับส่งคำสั่ง และข้อความไป ยังโมดูล LCD

| Module: CLCD1 (Setup)                                    | block Parameters: Character CCD Setup |
|----------------------------------------------------------|---------------------------------------|
| Cntrl: E7/E8/E9<br>Data: E12/E13/E14/E15<br>Ts (sec): -1 | amg_clcd (mask)                       |
| Character LCD Setup                                      | Parameters                            |
|                                                          | Module: 1                             |
| ลือก Module 1-4                                          | T motor (china a)                     |
| Model สามารถใช้งาน                                       | Interface: (4-Dits                    |
| มดูล LCD ใต้สูงสุด 4 ชุด                                 | Number of lines (2 or 4):             |
|                                                          | 4                                     |
| ำนวนตัวอักษรในจอ                                         | Number of columns:                    |
| .CD ที่ใช้งานต่อหนึ่ง                                    | 16                                    |
|                                                          | GPIO Output type: Push-pull           |
| ลือกใช้งานขา สำหรับส่ง                                   | GPIO control port: E                  |
| รุดคำสั่งให้ LCD                                         | CPIO control pin PS: 7                |
|                                                          |                                       |
|                                                          | GPIO control pin, RW: 8               |
|                                                          | GPIO control pin, EN: 9               |
| ลือกใช้งานขา สำหรับส่ง                                   | GPIO data port: E                     |
| ข้อมูล (ตัวอักษร) ให้ LCD                                | GPIO data pin, D4: 12                 |
|                                                          | GPIO data pin, D5: 13                 |
|                                                          |                                       |
|                                                          | GPIO data pin, Do: 14                 |
|                                                          | GPIO data pin. D7: 15                 |
|                                                          | OK Cancel Help Apph                   |

ภาพที่ 3.17 ลักษณะและการตั้งค่าของ Character LCD Setup Block

Character LCD Write Block ในภาพที่ 3.18 ทำหน้าส่งข้อความและตำแหน่งที่จะแสดงข้อความไป ยังโมคูล LCD สำหรับตำแหน่งที่จะแสดงข้อความ จะถูกระบุด้วยพิกัค (xpos, ypos) โดยจุค (0, 0) จะอยู่มุมบนซ้ายของหน้าจอเป็นจุคเริ่มต้น และจุดพิกัค (15, 3) จะอยู่มุมล่างขวาซึ่งเป็นจุคสุคท้าย เป็นต้น

| amd                                                                          | Sink Block Parameters: Character LCD Write                                                                                                    |
|------------------------------------------------------------------------------|----------------------------------------------------------------------------------------------------|
| xpos Module: CLCD1 (Write)<br>ypos Ts (sec): 0<br>str<br>Character LCD Write | amg_clcd (mask) Note for cmd: 1 - Clear specified LCD line display before write data to LCD. Otherwise (e.g. 0) - Write data without clearing LCD Line. |
| ลบข้อความบนจอ                                                                | Position:<br>x = 0, First Character (from left to right) (0,0) อยู่มุมบบข้ายของออ                                                                       |
|                                                                              | Parameters Module: 1                                                                                                    |
| เลือกแสดงข้อความจาก<br>หน่วยความจ่ำ ใน Model                                 | Sample time (sec) -1 QK Cancel Help Apply                                                                                                    |

ภาพที่ 3.18 ลักษณะและการตั้งค่าของ Character LCD Write Block

Character LCD Write Block มีอินพุตสำหรับข้อความสำหรับแสดงผล ซึ่งเป็นตัวแปรชนิด String Simulink Model ดังภาพที่ 3.19 ใช้สำหรับแสดงข้อความผ่าน LCD สองบรรทัด โดยใช้ Volatile Data Storage Block ซึ่งอยู่ใน Library: Simulink / Misc / Data Storage

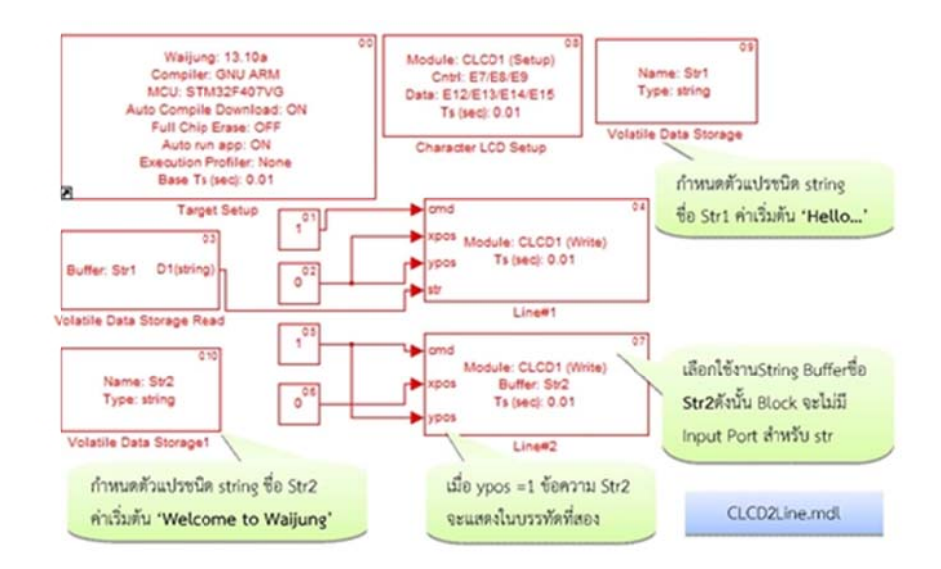

ภาพที่ 3.19 Simulink Model สำหรับแสดงข้อความผ่าน LCD สองบรรทัด

## การทดลองแสดงข้อความ LCD สี่บรรทัด

การทดลองที่ผ่านมาจะแสดงข้อความแบบกำหนดไว้คงที่ ซึ่งผู้ใช้ต้องแก้ไขในโมเดลและ ดาวน์โหลดใหม่อีกครั้ง หากต้องการแสดงผลข้อมูลที่การเปลี่ยนแปลงตลอดเวลา เช่น การนับ จำนวนนับเวลา หรือการอ่านจากเซนเซอร์ไม่สามารถใช้กับ Character LCD WriteBlock ได้ โดยตรงเนื่องจากชนิดของตัวแปร ซึ่งอยู่ใน Library: WaijungBlockset / Miscใช้ทำหน้าที่แปลง ข้อมูลตัวเลข เช่น เลขทศนิยม หรือจำนวนเต็มต่างๆให้เป็นข้อมูลชนิดสตริง เพื่อนำไปแสดงผล ผู้ใช้งาน สามารถดูตัวอย่างการใช้งาน ใน Simulink Model ดังภาพที่ 3.20 โดยตั้งก่าดังนี้

- Printfl Block, printf format: Hello...
- Printf2 Block, printf format: Waijung Tutorial
- Printf3 Block, printf format: Index: %d
- Printf4 Block, printf format: AN5 Value: %1.3f

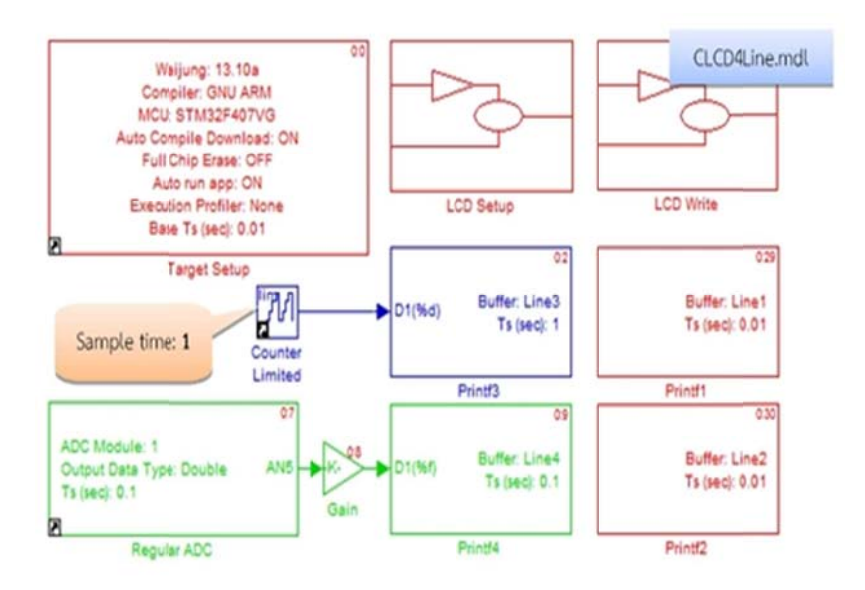

ภาพที่ 3.20 Simulink Block สำหรับแสดงข้อความผ่าน LCD สี่บรรทัด

ในโมเคลประกอบด้วยซับซิสเทมเพื่อทำหน้าที่ตั้งก่าเริ่มต้น สำหรับการใช้งานจอ LCD และ แสดงข้อความ ดังภาพที่ 3.21

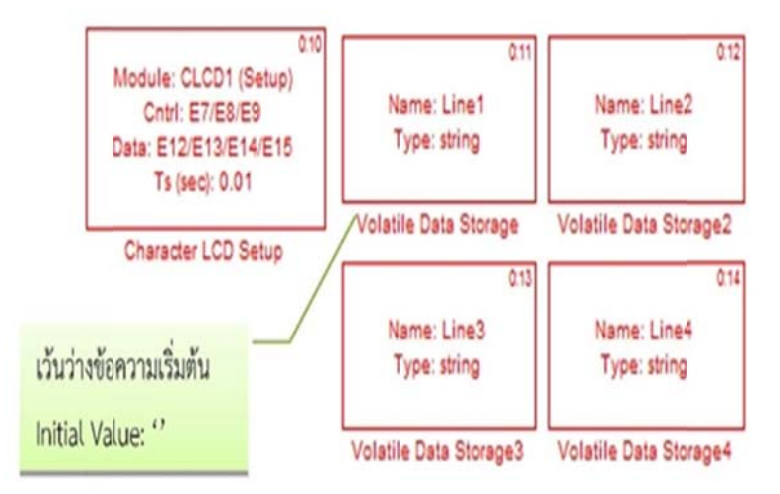

ภาพที่ 3.21 ซับซิสเทมบล็อก สำหรับตั้งค่าใช้งานเริ่มต้น CLCD และกำหนดตัวแปรแบบสตริง

# ขั้นตอนการทดลอง

1 เปิดโปรแกรม Matlab Simulink

2. เปิดไฟล์ตามหัวข้อ 3.2 การใช้งานโปรแกรม

### ตัวอย่างการใช้งานแสดงผล LCD แบบสองบรรทัด

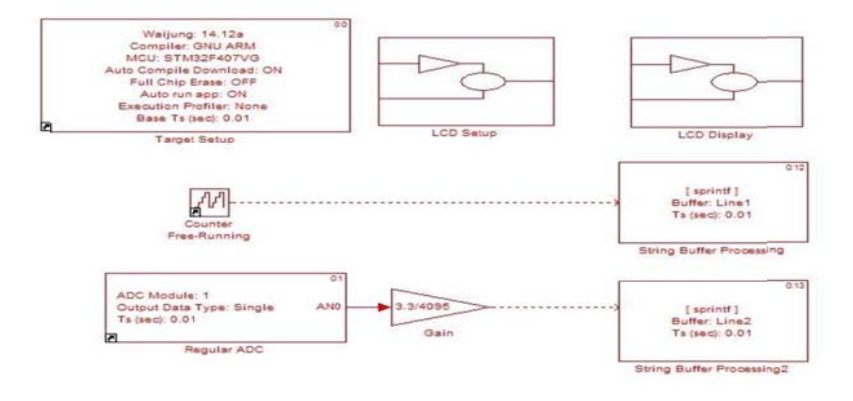

### ภาพที่ 3.22 ตัวอย่างการใช้งานจอแสดงผล LCD แบบสองบรรทัด

#### 3. ทำการ Compile โปรแกรม

#### 4. Download Program ลงชุดทดลอง

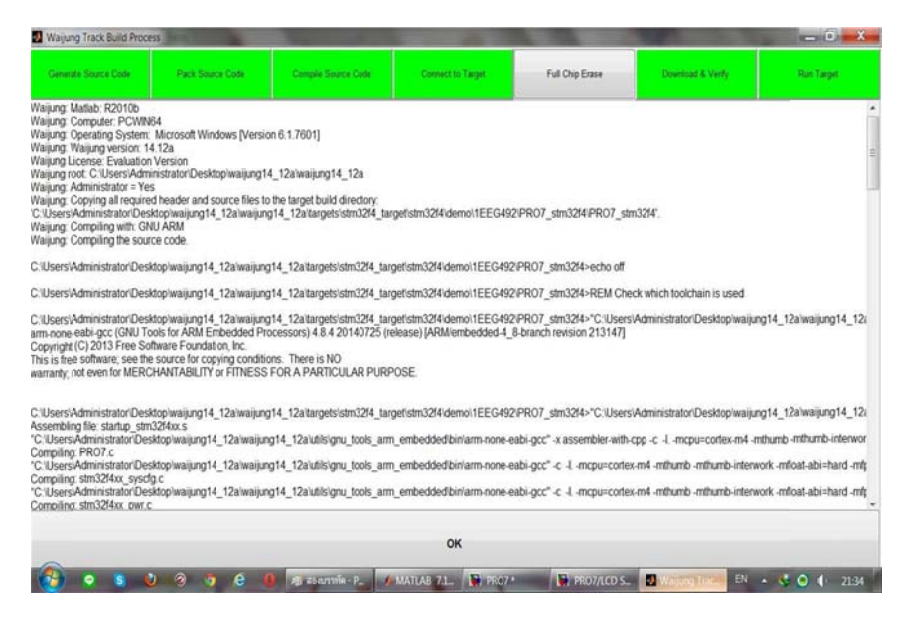

#### ภาพที่ 3.23 Download Program ลงชุดทดลอง

## สังเกตผลการทดลองและบันทึกผลที่เกิดขึ้น

ให้หักศึกษาแสดงจอแสดงผล LCD สี่บรรทัด ตามกำสั่งต่อไปนี้ บรรทัดที่1 ชื่อ-นามสกุล บรรทัดที่ 2 วิชาเรียน บรรทัดที่ 3 คณะ บรรทัดที่ 4 มหาวิทยาลัย

เมื่อไม่ใช้สตริงบัฟเฟอร์ ผู้ใช้งานต้องเพิ่มหน่วยความจำแบบลบเลือนได้เพื่ออะไร

ให้นักศึกษาอธิบายหลักในการทำงานของจอแสดงผล LCD

ให้นักศึกษาวาคซับซิสเทมบล็อก สำหรับแสดงข้อความผ่าน LCD สี่บรรทัด

## ใบงานที่ 2

### การขับ การทดลองควบคุม RC Servo

## วัตถุประสงค์

เพื่อให้ผู้ใช้งานสามารถควบคุมตำแหน่งของ RC Servo โดยใช้ Basic PWM Block ได้
 เพื่อให้ผู้ใช้เลือก % Duty Cycle ผ่าน Dip สวิตซ์ได้

### อุปกรณ์การทดลอง

- 1. เครื่องคอมพิวเตอร์
- 2. ชุดทดลอง STM32F4 Discover
- 3. มอเตอร์ RC Serve รุ่น SG90
- 4. สาย Link USB

#### การขับ การทดลองควบคุม RC Servo

RC Servo รับสัญญาณดิจิตอลเพื่อปรับมุมองศาของแกน โดยมีลักษณะของสัญญาณเรียกว่า การปรับความกว้างของพัลซ์ โดยการนำเอาสองสัญญาณมาเปรียบเทียบกัน(PWM) ชุดควบคุม ตำแหน่งของ RC Servo จะตรวจสอบช่วงเวลาที่สัญญาณอยู่ในสถานะ ON หรือ ความกว้าง ของพัลซ์แล้วปรับตำแหน่งตามที่ผู้ผลิต RC Servo โปรแกรมไว้แสดงความกว้างโดยประมาณ ของสัญญาณ ON สำหรับควบคุมตำแหน่งของ RC Servo รุ่น SG90 โดยสัญญาณมีก่า 20 ms หากใช้งาน RC Servo รุ่นอื่นๆ ผู้ใช้งานควรศึกษารายละเอียดเพิ่มเติมจากดาด้าชีฟ เช่นระดับ แรงคันของสัญญาณ PWM และ ความกว้างของสัญญาณการปรับความกว้างของพัลซ์โดยการ นำเอาสองสัญญาณมาเปรียบเทียบกัน

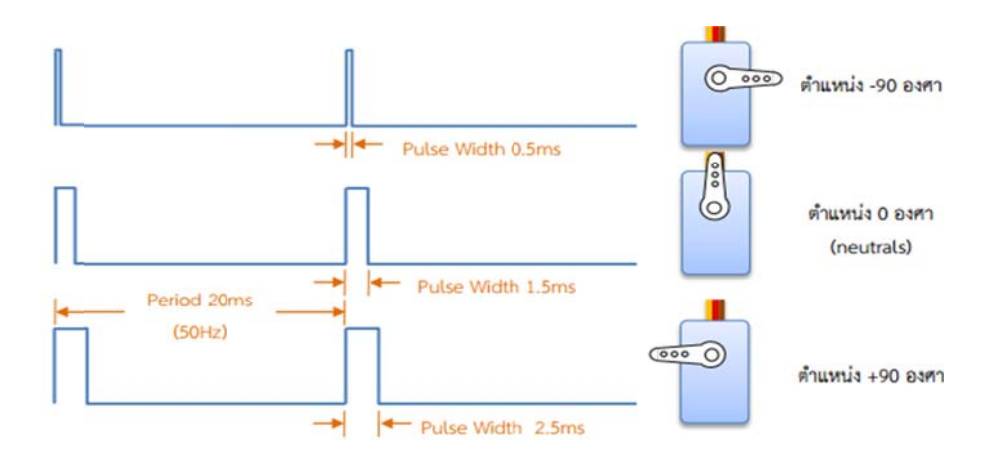

ภาพที่ 3.24 ความกว้างของสัญญาณ ON หรือ %Duty Cycle

#### วิธีการใช้งาน Basic PWM Block

ในบทดิจิตอล อินพุทและเอาท์พุทแสดงการใช้งาน Pulse Generator Block สำหรับสร้าง สัญญาณ PWM ซึ่งผู้ใช้งานสามารถตั้งก่า %Duty Cycle ภายใน Block ได้เท่านั้น ในบทนี้จะ กล่าวถึงวิธีใช้งาน Basic PWM Block ซึ่งทำหน้าที่สร้างสัญญาณ PWM โดยใช้ Timer ของ STM32F4 Discover ผู้ใช้งานสามารถเลือกใช้งาน Timer และ Channel สำหรับส่งสัญญาณ lป ยังอุปกรณ์ภายนอก เช่น RC Servo หรือชุดควบคุม DC Motor และกำหนด %Duty Cycle ผ่าน Simulink Model ได้สำหรับ Basic PWM Block อยู่ใน Simulink library >> Waijung Blockset >> STM32F4 target >> On Peripheral Chip >> TIM โดยมีลักษณะและคุณสมบัติดังนี้

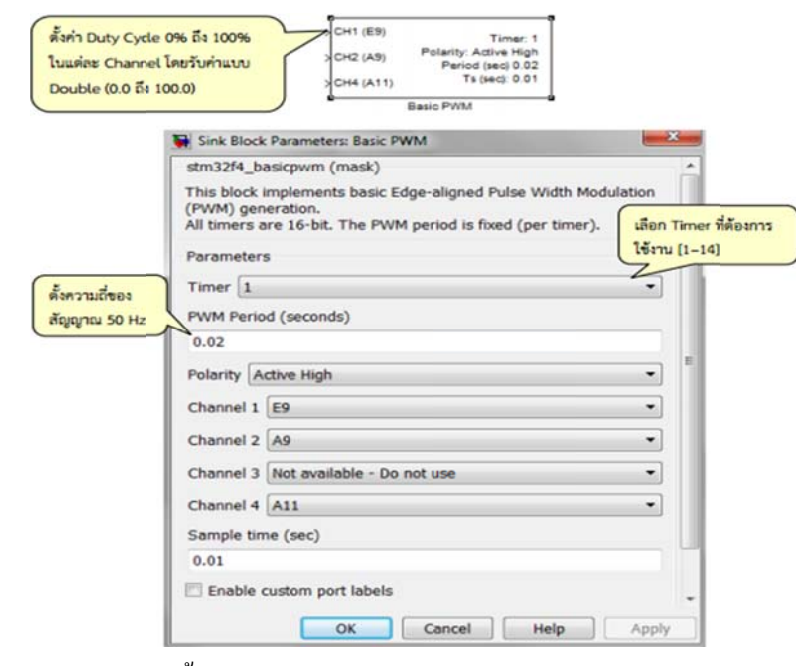

ภาพที่ 3.25 ลักษณะและการตั้งค่าของ Basic PWM Block

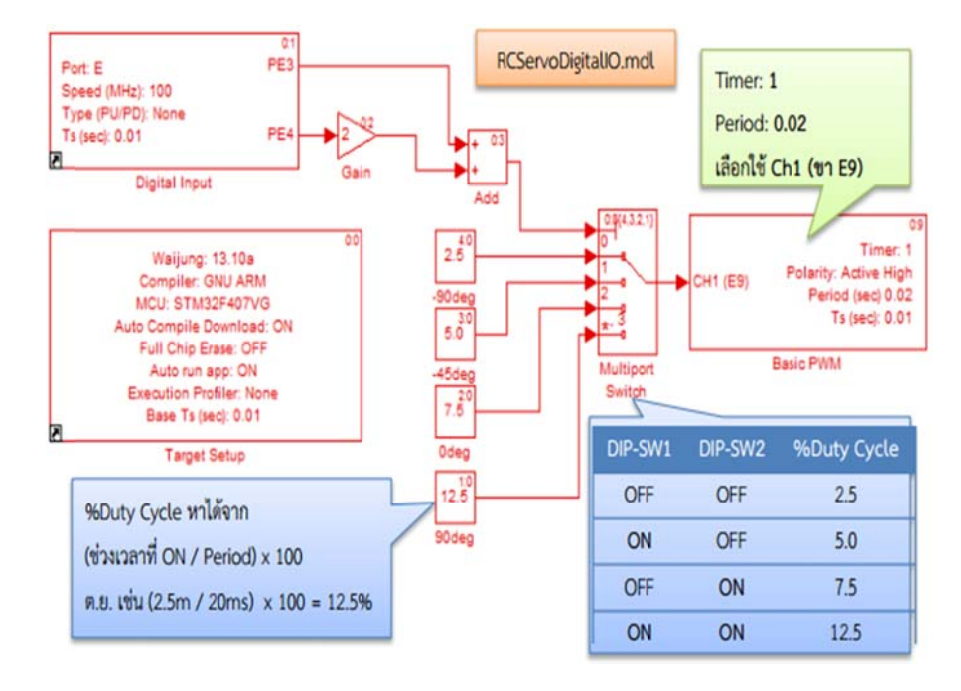

### การทดลองควบคุมตำแหน่ง RC Servo ด้วย Dip สวิตซ์

ภาพที่ 3.26 Simulink Model ควบคุมตำแหน่งของ RC Servo ด้วยสวิตซ์แบบ Dip สวิตซ์

ภาพที่ 3.26 แสดง Simulink Model สำหรับควบคุมตำแหน่งของ RC Servo ด้วย Dip สวิตซ์โดย ใช้ Digital Input Block อ่านค่าสัญญาณจากสวิตซ์ Dip-สวิตซ์ 1 และ Dip-สวิตซ์ 2 ซึ่งต่อกับขา PE3 และ PE4 ตามลำดับ สัญญาณที่ได้จะแปลงเป็นเลขฐานสิบ (ระหว่าง 0 ถึง 3),มัลติพอร์ต สวิตซ์จะเลือกค่า % Duty Cycle ตาม ที่ได้รับและส่งไปยัง Basic PWM Block

เมื่อ Download โปรแกรมลงใน STM32F4 Discover สัญญาณ PWM จะส่งไปยัง RC
 Servo จึงทำให้มอเตอร์หมุนไปยังตำแหน่งตาม % Duty Cycle ของสัญญาณ PWM

- เมื่อ DIP-สวิตซ์ ทุกตัวอยู่ในตำแหน่ง OFF จะหมุนไปที่ตำแหน่ง -90 องศา
- เมื่อ DIP-สวิตซ์ ทุกตัวอยู่ในตำแหน่ง ON จะหมุนไปที่ตำแหน่ง +90 องศา
- เมื่อ DIP-สวิตซ์ 1 ที่ตำแหน่ง ON มอเตอร์จะหมุนไปที่ตำแหน่ง -45 องศา
- เมื่อ DIP-สวิตซ์ 2 ที่ตำแหน่ง ON มอเตอร์จะหมุนไปที่ตำแหน่ง 0 องศา หรือจุดเริ่มต้น

# ขั้นตอนการทดลอง

- 1. เปิดโปรแกรม Matlab Simulink
- 2. เปิดไฟล์ตามหัวข้อ 3.3 การใช้งานโปรแกรม

#### ตัวอย่าง การทดลองการขับ RC Servo Motot

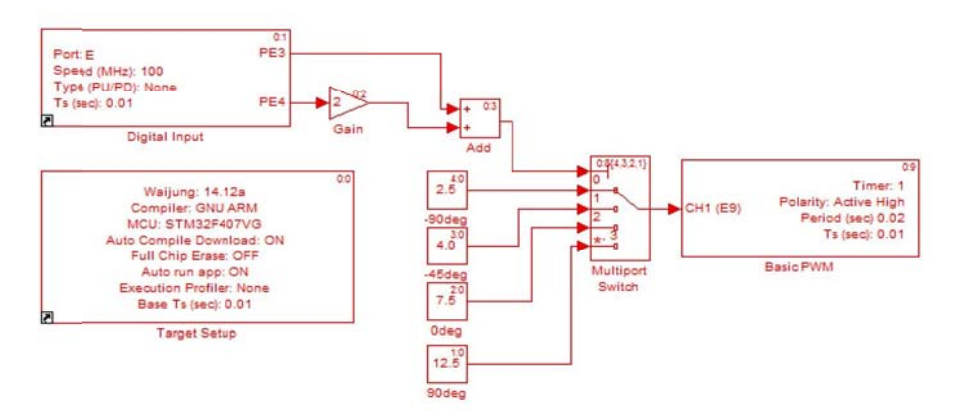

## ภาพที่ 3.27 ตัวอย่าง การทดลองการขับ RC Servo Motot

#### 3. ทำการ Compileโปรแกรม

#### 4. Download Program ลงชุดทคลอง

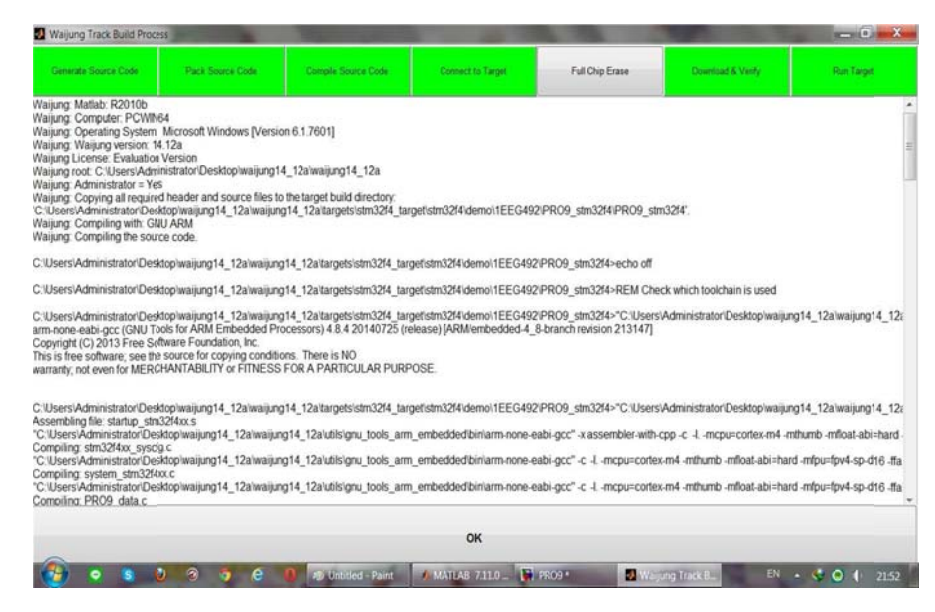

ภาพที่ 3.28 Download Program ลงชุดทดลอง

สังเกตผลการทคลองและบันทึกผลที่เกิดขึ้น

ถ้านักศึกษาต้องการให้ RC Servo อยู่ในตำแหน่ง 0 องศา (Pulse Width = 1.5ms) ควรส่ง สัญญาณ PWM ด้วย % Duty Cycle เท่าไร หากสัญญาณ มีความถี่ 60 Hz

ให้นักศึกษาวาครูปแสดงความกว้างของสัญญาณ ON หรือ % Duty Cycle สำหรับควบคุม ตำแหน่งของ RC Servo

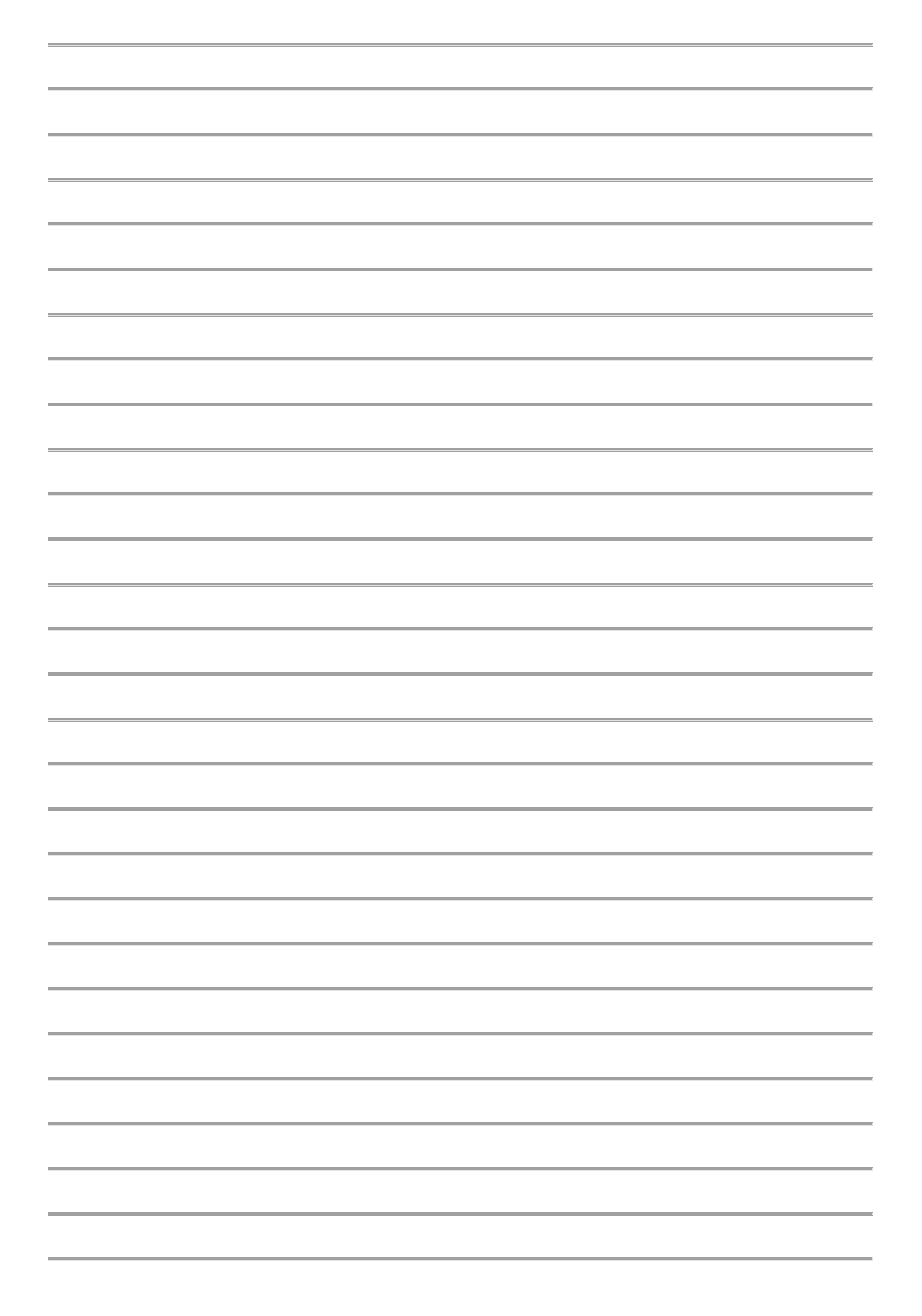

# ใบงานที่ 3

# การใช้งานอนาล็อก-ดิจิตอล 10 ช่องสัญญาณร่วมกับการกดปุ่มเปลี่ยนจอ LCD

## วัตถุประสงค์

- 1. อ่านค่าแรงคันไฟฟ้าจากช่องรับสัญญาณอนาล็อกจำนวน 10 ช่องสัญญาณ
- 2. อ่านค่าแรงคัน 10 ช่องสัญญาณและแสคงค่าผ่าน LCD
- 3. วัดก่าแรงคันไฟฟ้า 10 ช่องสัญญาณและแสดงผ่านจอ LCD
- 4. สามารถนำไปประยุกต์ใช้กับรูปแบบอื่นๆได้

## อุปกรณ์การทดลอง

- 1. เครื่องคอมพิวเตอร์
- 2. ชุดทดลอง STM32F4 Discover
- 3. จอแสดงผล LCD แบบตัวอักษร ขนาด 16 x 4
- 4. สาย Link USB

# การใช้งานอนาล็อก-ดิจิตอล 10 ช่องสัญญาณร่วมกับการกดปุ่มเปลี่ยนจอ LCD

ภาพที่ 3.29 Simulink Model สำหรับการอ่านค่าแรงคัน 10 ช่องสัญญาณและแสคงค่า ผ่าน LCD ภายในโมเคลประกอบด้วยซับซิสเทม หลายชุคซึ่งทำหน้าที่ดังต่อไปนี้

1. ซับซิสเทม ใช้กำหนดตัวแปรเพื่อเก็บก่าแรงดันที่อ่านได้ 10 ช่องสัญญาณ

2. ซับซิสเทม ตั้งก่าการใช้งานจอแสดงผล LCD

3. ซับซิสเทม สำหรับแสดงข้อกวามและก่าที่วัดได้ผ่านจอแสดงผล LCD

4.ซับซิสเทม สำหรับปรับเลงหน้าของจอแสคงผล LCD (page = 0 ถึง 2) โดยรับ สัญญาณอินพุตจากสวิตซ์ปุ่มกด

5. เลขหน้าปัจจุบัน เพื่อใช้สำหรับอัพคาต้าเลขหน้า หลังจากมีการกคสวิตซ์

6. ซับซิสเทม สำหรับแสดงผลผ่านจอ LCD หน้าที่ 1 โดยแสดงค่าที่อ่านได้จาก ช่องสัญญาณ 0-3

7. ซับซิสเทม สำหรับแสดงผลผ่านจอ LCD หน้าที่ 2 โดยแสดงค่าที่อ่านได้จาก ช่องสัญญาณ 4-7 8. ซับซิสเทม สำหรับแสดงผลผ่านจอ LCD หน้าที่ 2 โดยแสดงค่าที่อ่านได้จาก ช่องสัญญาณ 8-9

9. รับสัญญาณดิจิตอลอินพุตจากสวิตซ์ 1 และ สวิตซ์ 2

10. อ่านค่าแรงคันไฟฟ้าจากช่องรับสัญญานอนาล็อก จำนวน 10 ช่องสัญญาณ

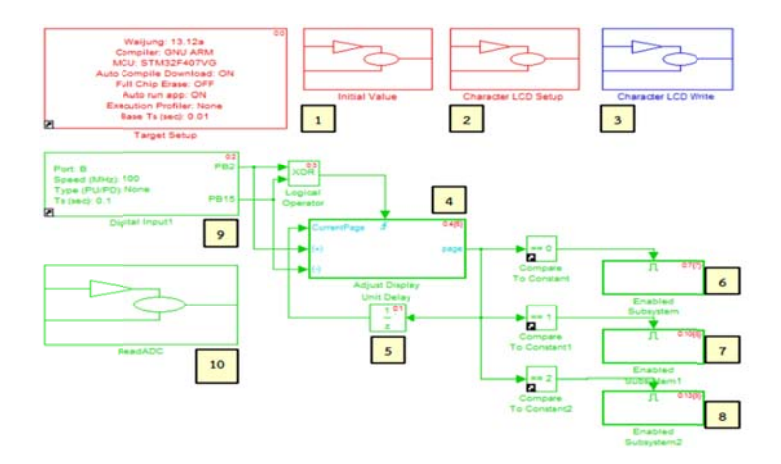

ภาพที่ 3.29 Simulink Model สำหรับอ่านค่าแรงคัน 10 ช่องสัญญาณและแสดงค่าผ่าน LCD

เมื่อคาวน์โหลดโมเคลลงใน STM32F4 Discover บอร์คจะเริ่มทำการอ่านก่าแรงคันไฟฟ้าทั้ง 10 ช่องทุกๆ 0.1 วินาที ดังภาพที่3.30 และนำค่าที่อ่านได้เก็บในตัวแปรทั้ง 10 ตัว (V1, V2, ..., V10)

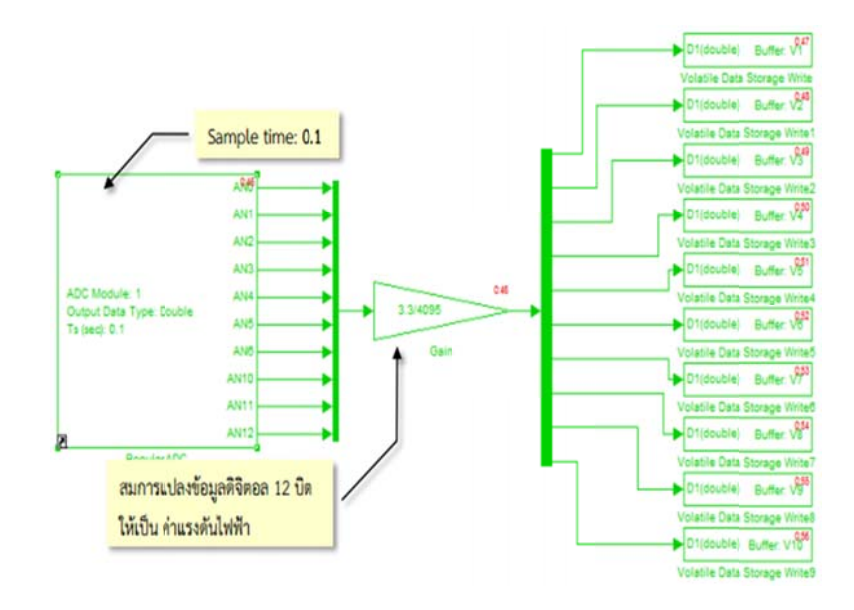

ภาพที่ 3.30 ซับซิสเทมสำหรับอ่านค่าแรงคันไฟฟ้าจากช่องรับสัญญาณอนาล็อก

เนื่องจากมีข้อมูลมากเกินกว่าให้จอแสดงผล LCD หนึ่งหน้าแสดงทั้งหมดได้ ดังนั้นจึงใช้ซับ ซิสเทมย่อย เพื่อแบ่งการแสดงค่าแรงดันที่อ่านได้ ภาพที่ 3.31 เป็นตัวอย่างของซับซิสเทม สำหรับแสดงผลผ่านจอ LCD หน้าที่ 1 โดยแสดงค่าที่อ่านได้จากช่องสัญญาณ 0-3 สำหรับการ แสดงผลหน้าอื่นๆ ผู้ใช้งานต้องระบุหมายเลขช่องสัญญาณให้ตรงกับค่าแรงคันไฟฟ้าที่อ่านได้ ในแต่ละช่องสัญญาณ

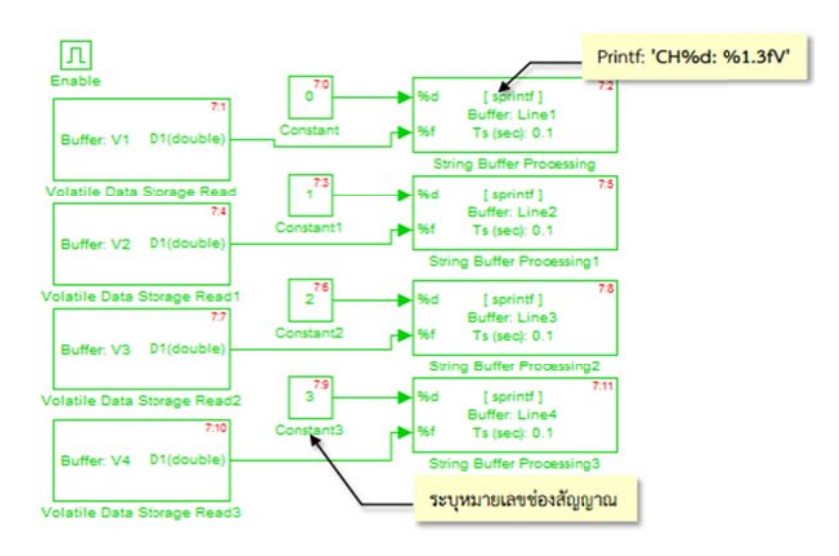

ภาพที่ 3.31 ซับซิสเทมสำหรับแสดงผลผ่านจอ LCD หน้าที่ 1 แสดงค่าที่อ่านได้จาก ช่องสัญญาณ 0-3

ภาพที่ 3.32 แสดงภายในซับซิสเทม สำหรับปรับเลงหน้าของจอแสดงผลรับสัญญาณ อินพุตจากสวิตซ์ปุ่มกดสองพอร์ตเพื่อดูหน้าถัดไปและดูหน้าก่อนหน้า หากไม่มีการกดปุ่มใด ซับซิสเทมตัวนี้จะไม่ทำงาน

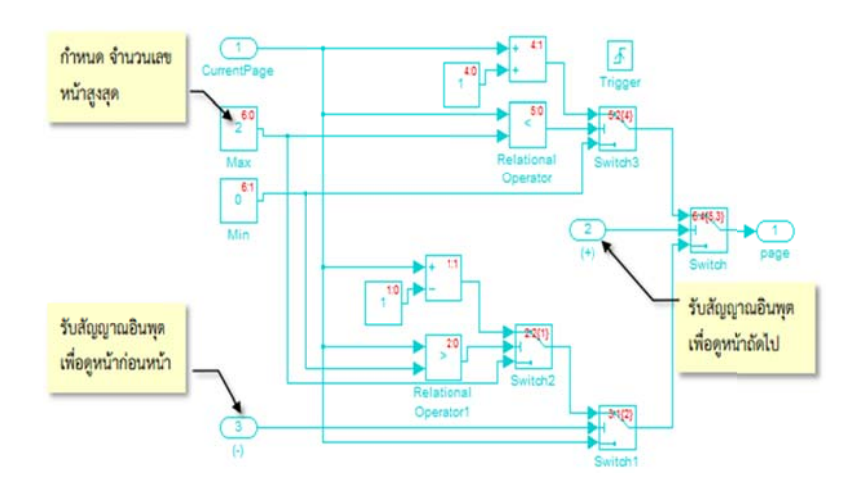

ภาพที่ 3.32 ซับซิสเทมสำหรับปรับเลงหน้าของจอแสคงผล LCD

# ขั้นตอนการทดลอง

- 1. เปิดโปรแกรม Matlab Simulink
- 2. เปิดไฟล์ตามหัวข้อ 3.4 การใช้งานโปรแกรม

# ้ตัวอย่าง การใช้งานอนาล็อก 10 ช่องสัญญาณร่วมกับการกดปุ่มเปลี่ยนจอ LCD

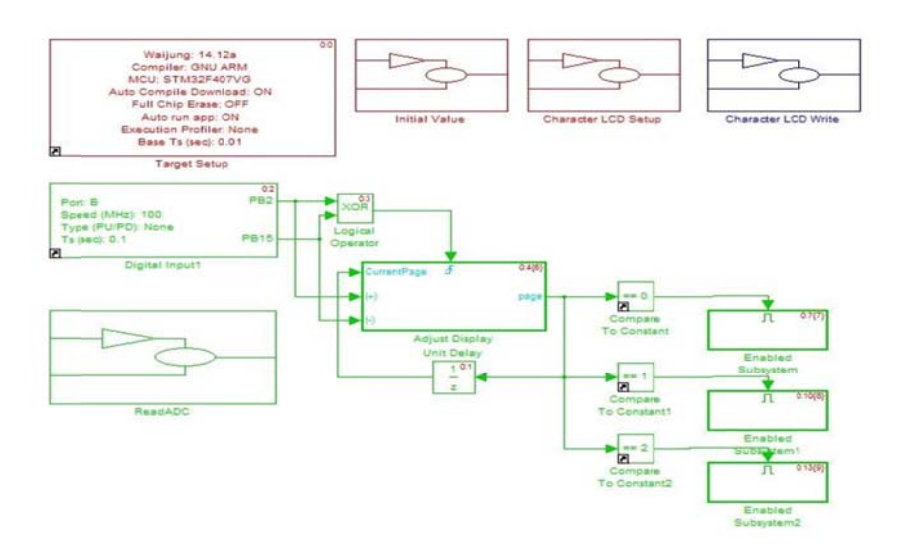

ภาพที่ 3.33 ตัวอย่าง การใช้งานอนาล็อก 10 ช่องสัญญาณร่วมกับการกคปุ่มเปลี่ยนจอ LCD

- 3. ทำการ Compile โปรแกรม
- 4. Download Program ลงชุดทดลอง

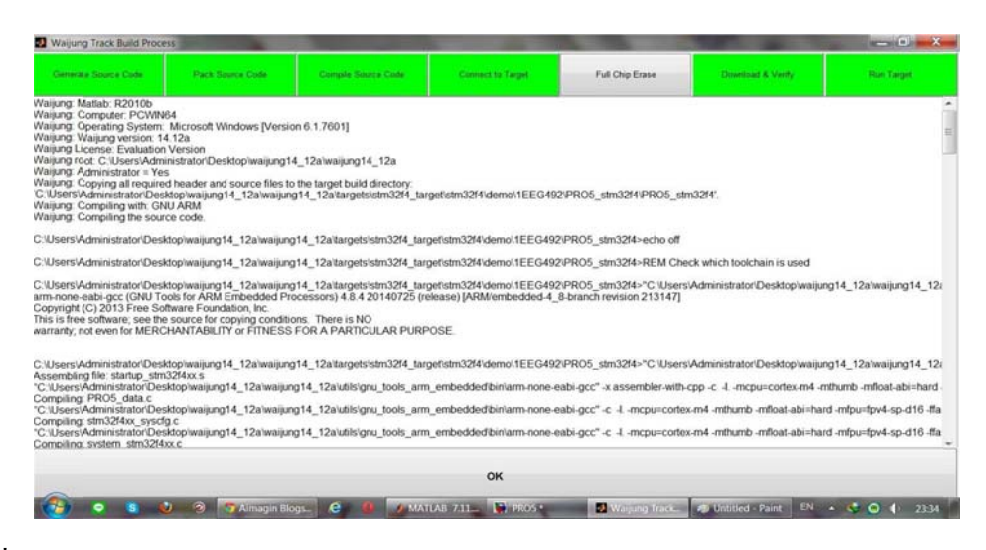

ภาพที่ 3.34 Download Program ลงชุดทดลอง

สังเกตผลการทคลองและบันทึกผลที่เกิดขึ้น

ให้นักศึกษาวัดค่าแรงคันไฟฟ้า 10 ช่องสัญญาณบันทึกค่าผ่านจอ LCD

# ใบงานที่ 4

# การใช้งานพอร์ตสื่อสาร UART

## วัตถุประสงค์

- 1. เพื่อให้ผู้ใช้งานสามารถเรียนรู้กำหนดจำนวนข้อมูลของดาด้า บิต
- 2. เพื่อที่จะเรียนรู้การเชื่อมต่อสายสัญญาณสื่อสารแบบ UART
- 3. เพื่อให้ผู้ใช้งานเข้าใจการส่งข้อมูลแบบไลบรารีและรหัส ASCII
- เพื่อให้ผู้ใช้งานเข้าใจโหมดการทำงานของ UART Tx Block ที่มี Packet Mode แบบ ต่างๆ ได้
- สามารถนำไปประยุกต์ใช้กับรูปแบบอื่นๆได้

# อุปกรณ์การทดลอง

- 1. เครื่องคอมพิวเตอร์
- 2. ชุดทดถอง STM32F4 Discover
- 3. บอร์ด Aimagin USB Converter-N-Adapter โดยใช้ไอซี FT2232H
- 4. สาย Link USB

# การใช้งานพอร์ตสื่อสาร UART

UART ย่อมาจากคำว่า (Universal Asynchronous Receiver Transmitter) เป็นการเชื่อมต่อ และสื่อสารข้อมูลอนุกรมกับอุปกรณ์ต่างๆ เช่น คอมพิวเตอร์, RFID, GPS, GSM Module, WiFi Module เป็นต้น ข้อดีของการใช้อะซิงโครนัสคือสามารถสื่อสารแบบ ฟูลดูเพล็กซ์กล่าว คือสามารถรับและส่งข้อมูลระหว่างรีซิฟเวอร์และทรานสมิตเตอร์ ได้ในเวลาเดียวกัน นอกจากนี้ไม่ต้องใช้สายสัญญาณ Clock เพื่อกำหนดจังหวะการรับส่งข้อมูลแต่มีการกำหนด รูปแบบฟอร์แมตหรือโปรโตคอล การรับส่งข้อมูลขึ้นมาแทนและอาศัยการกำหนดความเร็ว ของการรับส่งข้อมูลให้เท่ากัน

## ตารางที่ 3.1 รูปแบบการสื่อสารแบบ UART

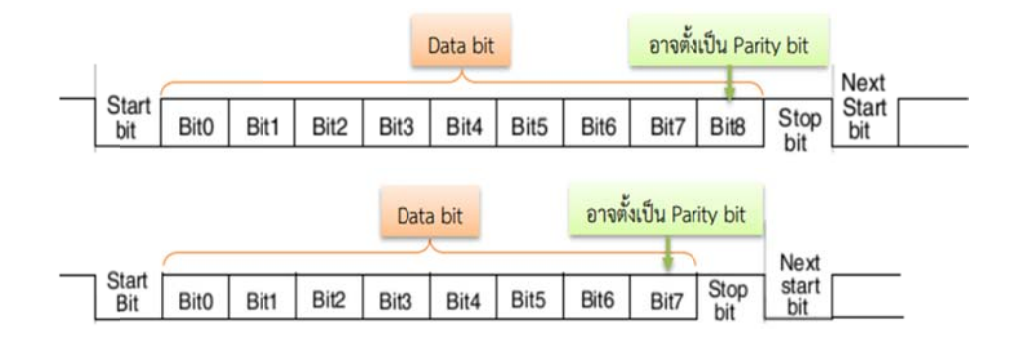

จากตารางที่ 3.1 แสดงรูปแบบการสื่อสารของ UART โดยผู้ใช้ต้องกำหนดคุณสมบัติเหล่านี้ให้ เหมือนกันทั้งฝั่งรีซีฟเวอร์และทรานสมิตเตอร์ ซึ่งประกอบด้วย

- Start Bit เป็นสถานะ Low
- ผู้ใช้งานสามารถกำหนดจำนวนข้อมูลของคาต้า บิต ให้เป็น 8 หรือ 9 บิต
- ผู้ใช้งานสามารถกำหนดชนิดของใบลนารี บิต
- Stop Bit มีจำนวน 0.5, 1, 1.5 หรือ 2 บิต

จากภาพที่ 3.35 แสดงการเชื่อมต่อสัญญาณสื่อสารแบบอนุกรมระหว่างอุปกรณ์ ขาทรานส มิตเตอร์ คาต้า (Tx) ของทรานสมิตเตอร์ จะเชื่อมต่อกับขารีซีฟเวอร์ คาต้า (Rx) ของรีซีฟเวอร์ เพื่อส่งข้อมูลไปยังรีซีฟเวอร์ขา Rx ของทรานสมิตเตอร์ เชื่อมต่อกับขา Tx ของรีซีฟเวอร์เพื่อรับ ข้อมูลจากรีซีฟเวอร์ และขากราวค์ของอุปกรณ์ทั้งสองควรต่อค้วยกัน ถ้าอุปกรณ์ที่เชื่อมต่อมี ระดับแรงคันไฟฟ้าที่แตกต่างกัน ผู้ใช้งานควรเพิ่มวงจรปรับแรงคันของสัญญาณ เช่น IC เบอร์ MAX232 เป็นต้น

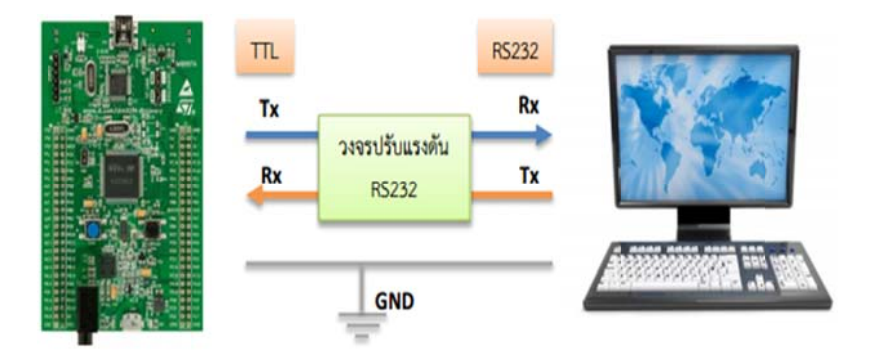

ภาพที่ 3.35 การเชื่อมต่อสายสัญญาณสื่อสารแบบ UART

สำหรับบล็อกเซ็ตที่เกี่ยวข้องกับการรับส่งข้อมูลด้วย UART ของบอร์ด STM32F4 Discover นั้นอยู่ใน Simulink library >> Waijung Blockset >> STM32F4 target >> On Peripheral Chip >> UART ซึ่งประกอบด้วย UART Setup, UART Tx และ UART Rx Block เพื่อให้ STM32F4 Discover สามารถใช้งาน UART ได้ ผู้ใช้งานต้องใส่ UART Setup Block ใน Simulink Model ซึ่ง Block จะหน้าที่

- 1. เปิดการใช้งาน GPIO Clock สำหรับขาสัญญาณ Tx, Rx, RTS และ CTS.
- 2. การตั้งค่าของขา STM32F4 ให้เป็นขาสำหรับ Tx, Rx, RTS และ CTS.
- 3. เถือกใช้ UART Module Clock
- 4. ตั้งค่าการใช้งาน UART
- 5. เปิดการใช้งาน DMA clock
- 6. การตั้งค่าใช้งานในหน่วยความจำโดยตรงสำหรับรับ-ส่งข้อมูล

โดย UART Setup Block มีลักษณะและคุณสมบัติดังภาพที่ 3.36 ซึ่งเป็นตัวอย่างการเลือกใช้ UART Module 3 เป็นพอร์ตสื่อสารอนุกรม โดยให้ขา PD8/PD9 เป็นขา Tx/Dx ตามลำดับ กวามเร็วการส่งข้อมูล 115200 bps และมีรูปแบบการสื่อสาร ดาต้า 8 บิต, ไม่ใช้แพริตีบิต

| Parameters Lianly UART Module 1-6 | 6 Baud (Bps): 115200<br>DMA Buffer: 512/512<br>Tx/Rx Pin: D8/D9 |
|-----------------------------------|-----------------------------------------------------------------|
| Baud rate (bps) กำหนด Baud rate   | UART Setup                                                      |
| Data bits 8                       | กำหนดรูปแบบข้อมูลการสื่อสาร                                     |
| Parity No                         | •                                                               |
| Stop bit 1                        |                                                                 |
| Tx Pin D8                         | เลือกใช้ชา Tx/Rx                                                |
| Rx Pin D9                         | •                                                               |
| Hardware flow control None        | เลือกใช้ขา CTS/RTS                                              |
| HW Flow control, CTS Pin Not used | · ·                                                             |
| HW Flow control, RTS Pin Not used | กำหนดขนาดของหน่วยความจำ                                         |
| Advance options                   | DMA (เลือกการตั้งค่าขั้นสูง)                                    |
| Rx buffer size (bytes) 512        | •                                                               |
| Tx buffer size (bytes) 512        | -                                                               |

ภาพที่ 3.36 ลักษณะและการตั้งค่าการใช้งาน UART Setup Block

# การทดลองใช้งานพอร์ตสื่อสาร UART

ในส่วนนี้จะแนะนำบอร์ค Aimagin USB Converter-N-Adapter โคยใช้ไอซี FT2232H แปลง USB 2.0 High Speed (480Mb/s) เป็น UART/FIFIO ได้สองช่องเนื่องจากมีการรับข้อมูล ด้วยความเร็วสูงจึงเหมาะสำหรับการใช้งานแบบการจำลองฮาร์คแวร์ภายในลูป (HIL)

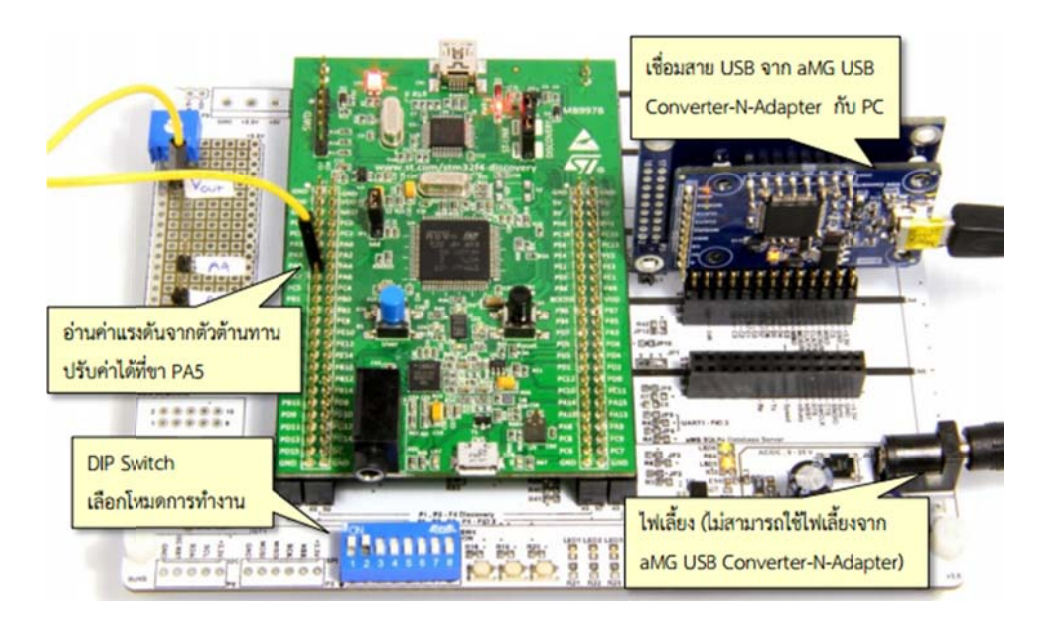

ภาพที่ 3.37 ส่งข้อความจาก STM32F4 Discover ไปยังคอมพิวเตอร์

เมื่อต่อไฟเลี้ยงเข้า Aimagin F4 Connect และเชื่อมต่อกับบอร์ด Aimagin USB Converter-N Adapter กับคอมพิวเตอร์เป็นครั้งแรก ผู้ใช้งานควรตรวจสอบหมายเลขคอมพอร์ตโดยขั้นตอน ต่อไปนี้

 เลือกเมนู Start กดเมาน์ขวาที่คอมพิวเตอร์แล้วเลือก Properties จะมีหน้าต่างปรากฏดังภาพ ที่ 3.38

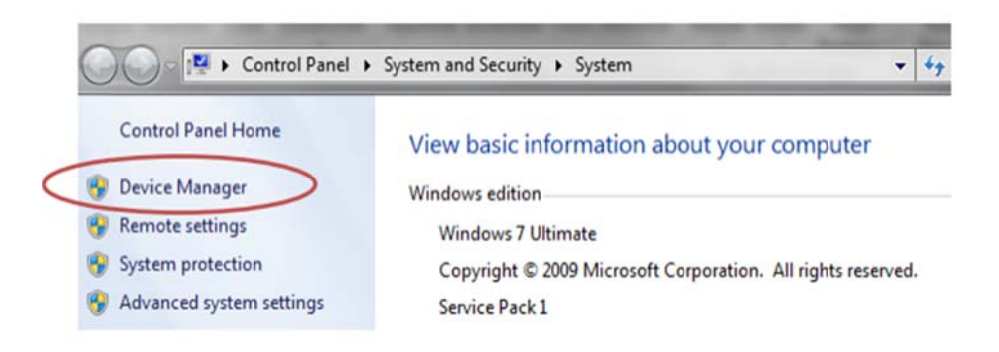

ภาพที่ 3.38 คุณสมบัติของ Window

 เมื่อเถือก Device Manager ให้กดขยายคุณสมบัติของพอร์ต (Com & LPT) ซึ่งเป็นส่วน จัดการพอร์ตสื่อสาร แบบอนุกรมและขนานของคอมพิวเตอร์ ดังภาพที่ 3.39

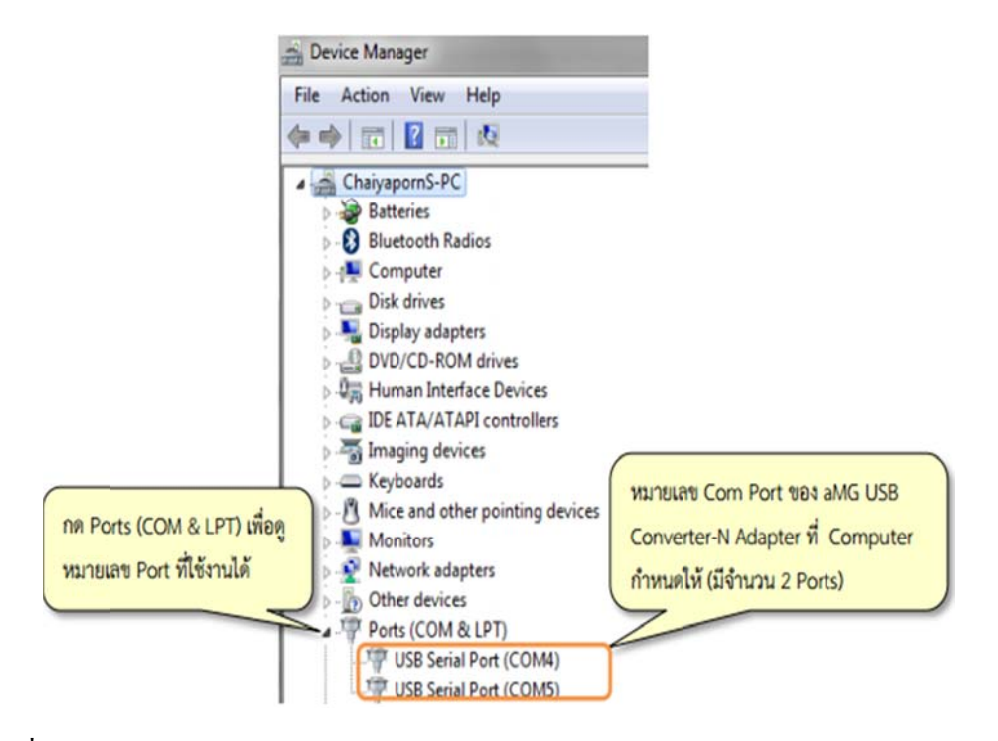

### ภาพที่ 3.39 Device Manager

นอกจากนี้ผู้ใช้งานควรตั้งค่า Latency Timer ของคอมพอร์ต เพื่อให้รับส่งข้อมูลความเร็วสูงได้ ดีขึ้น ซึ่งมีความจำเป็นสำหรับงาน การจำลองฮาร์ดแวร์ภายในลูปตั้งค่า Latency Timer หลังจาก ตรวจสอบหมายเลขคอมพอร์ตแล้ว ผู้ใช้งานสามารถนำไปใช้ตั้งค่าหมายเลขคอมพอร์ต ใน Host Serial Blockset (เมื่อใช้งานการจำลองฮาร์ดแวร์ภายในลูป) หรือโปรแกรมใช้งานพอร์ต สื่อสารแบบอนุกรม โดยบทเรียนนี้จะแนะนำโปรแกรมประเภทฟรีแวร์ เพื่อติดต่อสื่อสารผ่าน พอร์ตอนุกรม

## วิธีการใช้งาน UART Tx Block

UART Tx Block ใช้หน้าที่ส่งข้อมูลออกจากไมโครคอนโทรลเลอร์ ไปยังอุปกรณ์ภายนอก ผ่านขา Tx ที่เลือกไว้ เพื่อให้สะดวกต่อการส่งข้อมูล ผู้ใช้งานสามารถเลือกใช้ Packet Mode ได้ 3 แบบ คือ ASCII Mode, ไลบรารี และ สตริงบัฟเฟอร์ซึ่งเหมาะสำหรับส่งข้อความ

| single Ts (sec): 0                                                                         |                         |
|--------------------------------------------------------------------------------------------|-------------------------|
| UART Tx                                                                                    | _                       |
| Sink Block Parameters: UART Tx                                                             | _                       |
| stm32f4_usart (mask)                                                                       |                         |
| Data type for Ascii format<br>%u, %i, %d, %o, %x: uint32<br>%e, %g, %f: single<br>%c: int8 |                         |
| Parameters                                                                                 |                         |
|                                                                                            | เลือก Packet mode:      |
| Transfer Blocking                                                                          | ASCII, Binary une Stri  |
| Packet mode Ascii                                                                          |                         |
| Ascii format                                                                               | L dr i                  |
| 'value=%d,%f'                                                                              | 2 ขอความที่ต้องการจะส่ง |
| End of packet CRLF (0x0D 0x0A - "\r\n")                                                    |                         |
| Sample time (sec)                                                                          | กำหนดคำปิดท้าย          |
|                                                                                            |                         |

ภาพที่ 3.40 ลักษณะและการตั้งค่าการใช้งาน UART TX Block แบบ ASCII

การทดลองส่งข้อความจาก STM32F4 Discover ไปยังคอมพิวเตอร์

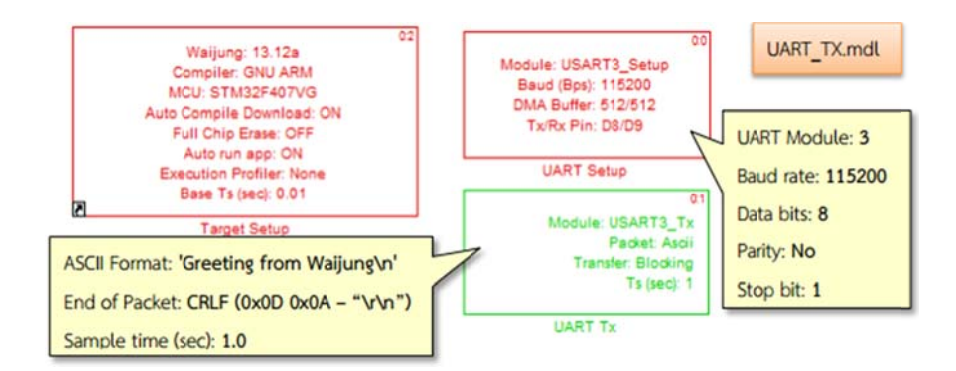

ภาพที่ 3.41 Simulink Model สำหรับการส่งข้อความ

เมื่อรวมข้อความในใดอะล็อกของ ASCII Format และ End of Packet จะรวมได้ว่า 'Greeting from Waijung\n\r\n' ดังนั้นเมื่อดาวน์โหลดลงใน STM32F4 Discover จะมีข้อความ ปรากฏบนหน้าต่างของ Tera Term ว่า Greeting from Waijung โดยจะเว้นบรรทัดเพิ่มอีกหนึ่ง บรรทัดก่อนแสดงข้อความอีกครั้ง ทุกๆ 1 วินาที จากการตั้งค่า

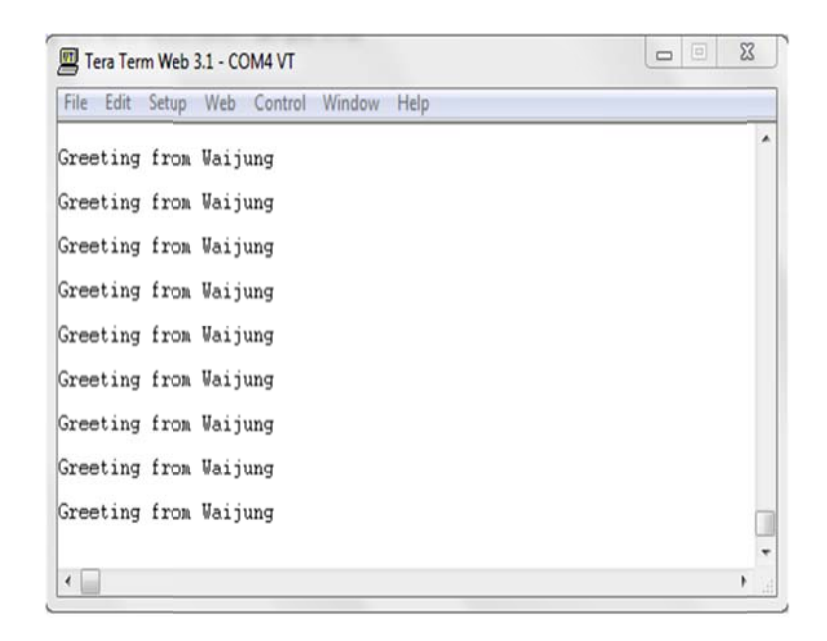

# ภาพที่ 3.42 Tera Term แสดงข้อความที่ได้รับผ่านพอร์ตสื่อสาร UART

# ขั้นตอนการทดลอง

1 เปิดโปรแกรม Matlab Simulink

2. เปิดไฟล์ตามหัวข้อ 3.5 การใช้งานโปรแกรม

## ตัวอย่าง การใช้งานพอร์ตสื่อสาร UART

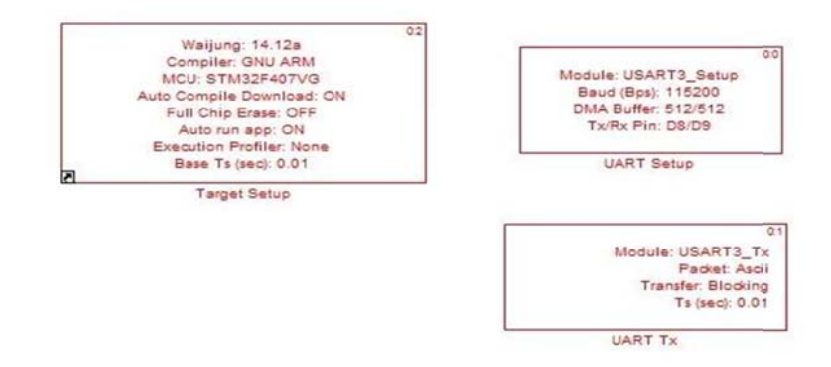

ภาพที่ 3.43 ตัวอย่าง การใช้งานพอร์ตสื่อสาร UART

3. ทำการ Compile โปรแกรม

#### 4. Download Program ลงชุดทดลอง

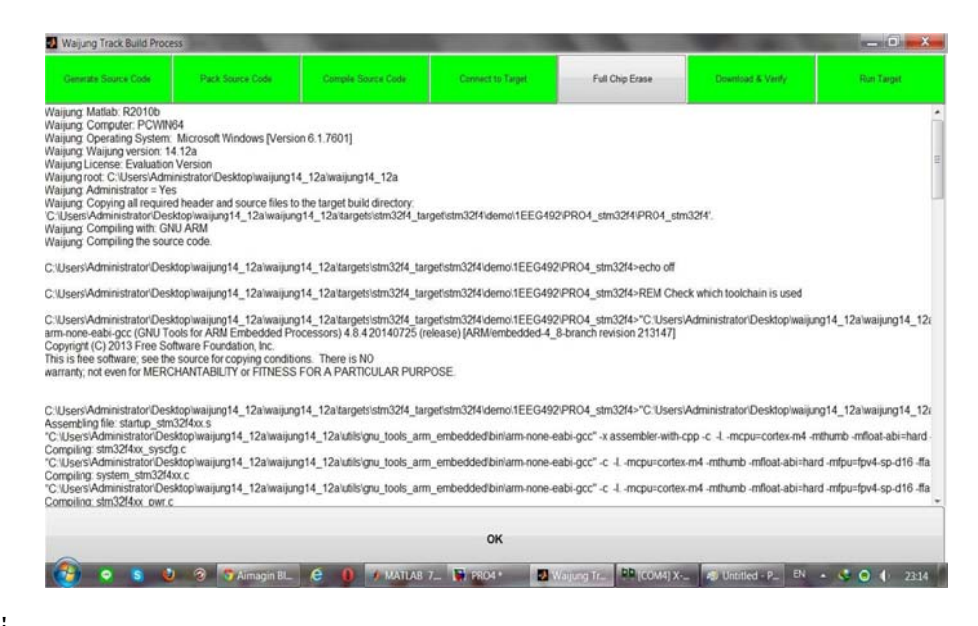

ภาพที่ 3.44 Download Program ลงชุดทดลอง

5. Tera Term แสดงข้อความที่ได้รับผ่านพอร์ตสื่อสาร UART

| - me bio nizzo (nizzo)                 |                     | [COM4] X-CTU                   |                             |             |                                          | <u> </u> |   | 0 0 23 |
|----------------------------------------|---------------------|--------------------------------|-----------------------------|-------------|------------------------------------------|----------|---|--------|
| File Edit Debug Parallel Desktop V     | Vindow He Ab        | bout XModem_                   |                             |             |                                          |          |   |        |
| 10 1 1 1 1 1 1 1 1 1 1 1 1 1 1 1 1 1 1 | Current Fold PC     | Settings Range T               | est Terminal Modern Configu | ration      |                                          |          |   | - 🗌 🛍  |
| Shortcuts 🗄 How to Add 🗷 What's New    | -0                  | ine Status                     | Assert                      | Close Ass   | emble Clear                              | Show     |   |        |
| Current Folder * 🖬 * 🛪                 | Comman              |                                | DIE Is IVIO Is Diege I      | Com Port Pr | scket Screen                             | Hex      |   |        |
| 🖡 « R2010b + bin + 🔹 👂 😧 🗣             | . <i>h</i> , »> . Е | EG492 SRIPATU                  | M UNIVERSITY                |             |                                          | •        |   |        |
| D Name +                               | E                   | EG492 SRIPATU<br>EG492 SRIPATU | W UNIVERSITY                |             |                                          | _        |   |        |
| a militanistry                         | . E                 | EG492 SRIPATU                  | M UNIVERSITY                |             |                                          | 1.1      |   |        |
| f registry                             | . E                 | EG492 SRIPATU                  | N UNIVERSITY                |             |                                          |          |   |        |
| f i vel                                |                     | EU-992 SRIFAIU                 | # UNIVERSIII                |             |                                          |          |   |        |
| P Lotef #                              | - Li                | FG492 SRIPATU                  | W UNIVERSITY                |             |                                          |          |   |        |
| Winds                                  | E                   | EG492 SRIPATU                  | UNIVERSITY                  |             |                                          |          |   |        |
| deploytool.bat                         | E                   | EG492 SRIPATU                  | M UNIVERSITY                |             |                                          |          |   |        |
| ©] insttype.ini                        | . El                | EG492 SRIPATU                  | M UNIVERSITY                |             |                                          |          |   |        |
| .≝ lcdata.xml                          | . E                 | EG492 SRIPATU                  | M UNIVERSITY                |             |                                          |          |   |        |
| Icdata.xsd                             | - E                 | EG492 SRIPATU                  | M UNIVERSITY                |             |                                          |          |   |        |
| license.bd                             | - El                | EC492 SRIPATU                  | N UNIVERSITY                |             |                                          |          |   |        |
| al matlab.bat                          |                     | FG492 SRIPATI                  | # UNIVERSITY                |             |                                          |          |   |        |
| 🕩 matlab.exe                           | E                   | EG492 SRIPATU                  | UNIVERSITY                  |             |                                          |          |   |        |
| 🖘 mbuild.bat                           | .E                  | EG492 SRIPATU                  | W UNIVERSITY                |             |                                          |          |   |        |
| 🗐 mcc.bat                              | . E                 | EG492 SRIPATU                  | M UNIVERSITY                |             |                                          |          |   |        |
| S mex bat                              | . E                 | EG492 SRIPATU                  | M UNIVERSITY                |             |                                          |          |   |        |
| ) mex ol                               | . E                 | EG492 SRIPATU                  | M UNIVERSITY                |             |                                          |          |   |        |
| E merethat                             |                     | EG492 SRIPATU                  | N UNIVERSITY                |             |                                          |          |   |        |
| - mexectual                            | - 51                | EG492 SKIPAIU                  | R UNIVERSITI                |             |                                          |          |   |        |
| mexsetup.pm                            | - DI                | FG492 SRIPATE                  | # UNIVERSITY                |             |                                          |          |   |        |
| mexubis.pm                             |                     | EG492 SRIPATU                  | M UNIVERSITY                |             |                                          |          |   |        |
| w_mpiexec.bat                          | .E                  | EG492 SRIPATU                  | M UNIVERSITY                |             |                                          |          |   |        |
| ProductRoots                           | . E                 | EG492 SRIPATU                  | M UNIVERSITY                |             |                                          |          |   |        |
| worker.bat                             | .E                  | EG492 SRIPATU                  | M UNIVERSITY                |             |                                          |          |   |        |
| letaits A                              | -                   |                                |                             |             |                                          | •        |   |        |
| Start Ready                            | 00                  | IM4 115200 8-N-                | 1 FLOW NONE                 | Rx 124      | 908 bytes                                |          |   | OVR    |
|                                        | dimension filment   | 6 0                            | C Haralad Bara              |             | 1. 1. 1. 1. 1. 1. 1. 1. 1. 1. 1. 1. 1. 1 | 140 7110 | E | 101    |

ภาพที่ 3.45 Tera Term แสดงข้อความที่ได้รับผ่านพอร์ตสื่อสาร UART

สังเกตผลการทคลองและบันทึกผลที่เกิดขึ้น

ให้นักศึกษาอธิบายลักษณะ Aimagin USB Converter-N-Adapter ใอซีFT2232H

STM32F4 Discover มีโมคูลการสื่อสารหลายชนิค ได้แก่อะไรบ้าง

ข้อคีของการใช้อะซิงโครนัส คืออะไรจงอธิบาย

# ใบงานที่ 5

### การแปลงสัญญาณอนาล็อก-ดิจิตอลและดิจิตอล-อนาล็อก

### วัตถุประสงค์

 เพื่อให้ผู้ทคลองสามารถอ่านค่าสัญญาณอนาล็อกโคยใช้เร็กกูเรตอนาล็อก-ดิจิตอล Blockset ได้

 เพื่อให้ผู้ทคลองเข้าใจการทำงานของเซนเซอร์วัดแสง และนำมาควบคุมการ เปิด-ปิดหลอด LED ได้อุปกรณ์ที่ใช้ในการทดลองนี้ใช้เซนเซอร์วัดแสง Aimagin Photocell–A

## อุปกรณ์การทดลอง

- 1. เครื่องคอมพิวเตอร์
- 2. ชุดทดลอง STM32F4 Discover
- 3. สาย Link USB
- 4. บอร์ด Aimagin Photocell-A

### การใช้งานเร็กกูเรตอนาล็อก-ดิจิตอล Blockset

เร็กกูเรตอนาล็อก-ดิจิตอล Blockset ทำหน้าที่แปลงสัญญาณอนาล็อกให้เป็นข้อมูล ดิจิตอลโดยผู้ใช้สามารถเลือกใช้โมดูลอนาล็อก-ดิจิตอล ช่องสัญญาณและอัตราสุ่มสำหรับ blockset นั้นอยู่ใน Simulink library>> Waijung Blockset>> STM32F4 target >> On Peripheral Chip >>อนาล็อก-ดิจิตอลโดยเร็กกูเรตอนาล็อก-ดิจิตอล block ซึ่งมีลักษณะและ กุณสมบัติดังนี้

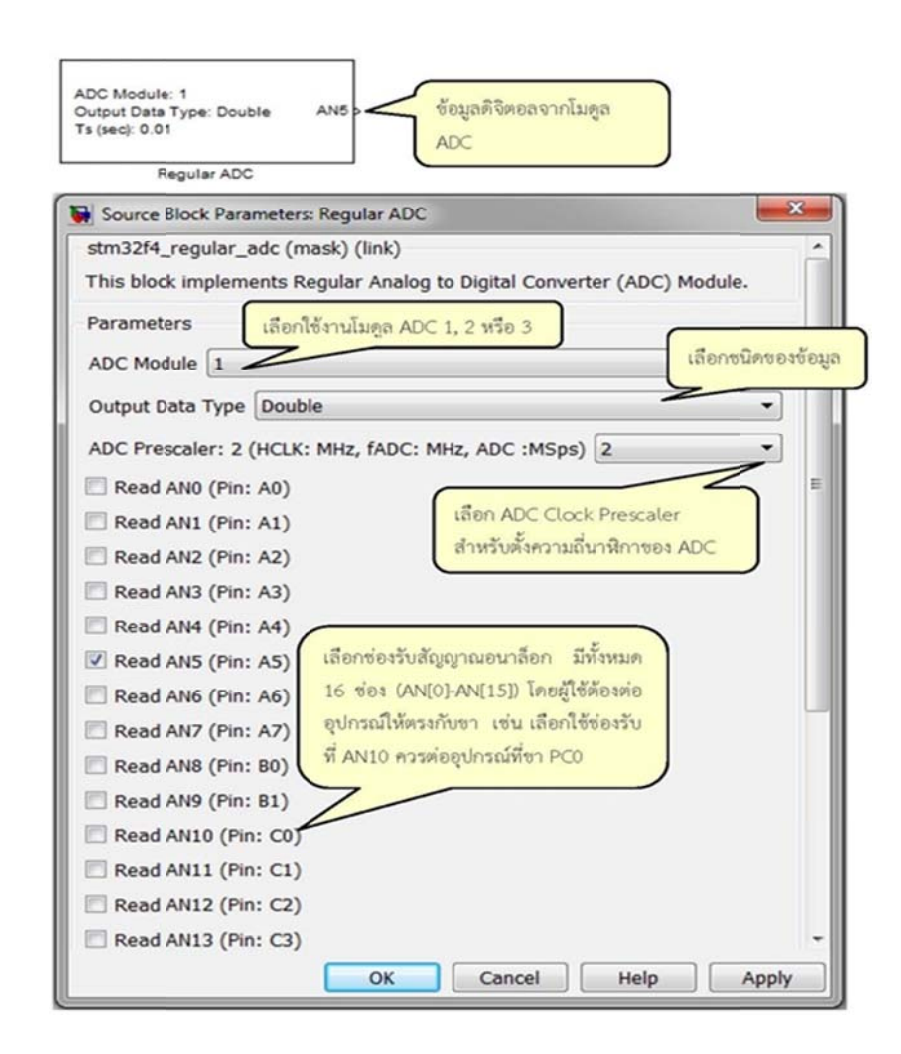

ภาพที่ 3.46 ลักษณะและการตั้งค่าของเร็กกูเรตอนาล็อก-ดิจิตอล Block

## การทดลองควบคุมเปิด-ปิดหลอด LED โดยใช้เซนเซอร์วัดแสง

การทำงานของเซนเซอร์วัดแสงและนำมาควบคุมการเปิด-ปิดหลอด LED ได้อุปกรณ์ที่ใช้ ในการทดลองนี้ใช้เซนเซอร์วัดแสง Aimagin Photocell–A ดังภาพที่ 3.47 ซึ่งใช้โปรโตคอลทำ หน้าที่วัดความเข้มของแสงโดยค่าความด้านทานแปรผกผันตามความเข้มของแสงจาก วงจรไฟฟ้าของ Aimagin Photocell–A ความสัมพันธ์ระหว่างแรงดันตกคร่อมวีเซนท์กับค่า ความต้านทานของโปรโตคอล R2 สามารถหาได้จากสมการดังนี้ (Voltage Divider) (ตามภาพที่ 3.47 R1 = 2K Ohm)

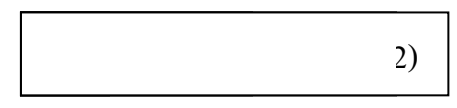

ถ้าโปรโตกอลอยู่ในที่มีแสงสว่างมาก (กวามเข้มของแสงต่ำ) โปรโตกอลจะมีกวามต้านทาน ลดลงจึงทำให้วีเซนท์มีก่าน้อยลงถ้าโปรโตกอลอยู่ในที่มีแสงสว่างน้อย (กวามเข้มของแสงต่ำ) โปรโตกอลจะมีกวามต้านทานเพิ่มขึ้นจึงทำให้วีเซนท์มีก่าเพิ่มขึ้นด้วย

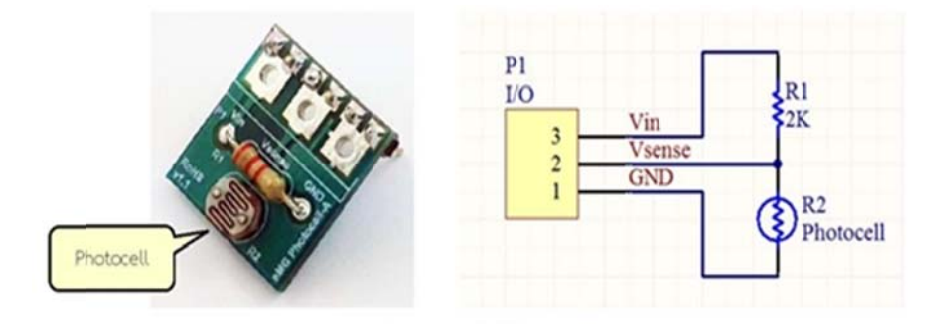

ภาพที่ 3.47 บอร์คและวงจรไฟฟ้าของ Aimagin Photocell-A

ตารางที่ 3.2 แสดงการต่อขาอุปกรณ์ในการทดลองเปิด-ปิดหลอด LED โดยใช้เซนเซอร์วัดแสง

| ซา            | amG Photocell-A | STM32F4DISCOVERY |
|---------------|-----------------|------------------|
| ไฟเลี้ยง      | Vin             | 3.3V             |
| สัญญาณอนาล็อก | Vsense          | PA5              |
| กราวน์        | GND             | GND              |

การทคลองเปิค-ปิคหลอค LED โดยใช้เซนเซอร์วัคแสงจาก Simulink Modelในภาพที่ 3.48 ข้อมูลดิจิตอลจากเร็กกูเรตอนาล็อก-ดิจิตอล Block จะนำมาประมวลผลให้เป็นค่า แรงคันไฟฟ้าเพื่อควบคุมการเปิดปิคหลอค LED ดังนี้

- เมื่อก่าแรงคันวีเซนท์มากกว่าหรือเท่ากับจุดอ้างอิง หรือ 2.5 V ให้เปิดหลอด LED
- เมื่อค่าแรงดันวีเซนท์น้อยกว่า 2.5 V ให้ปิดหลอด LED

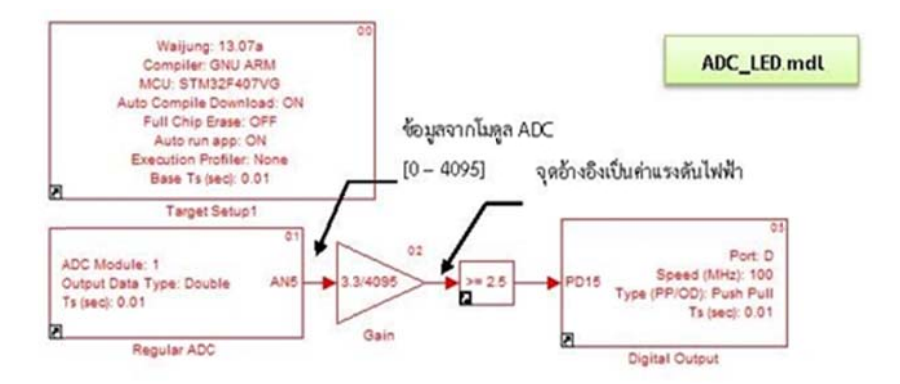

ภาพที่ 3.48 Simulink Model ของการทดลองเปิด-ปิดหลอด LED โดยใช้เซนเซอร์วัดแสง

ข้อมูลดิจิตอลจากโมดูลอนาล็อก-ดิจิตอล ของ STM32F4 มีความละเอียด 12 บิตโดยมีก่าอยู่ ระหว่าง 0 ถึง 212-1 (4095) ซึ่งไม่สะดวกต่อการแสดงผล หรือนำมาใช้งานโดยเฉพาะการเลือก จุดอ้างอิงเพราะหน่วยของการวัดไม่ตรงกับความเป็นจริง จึงต้องมีการเทียบหน่วยวัดและหา ทรานเฟอร์ฟังก์ชั่นแสดงความสัมพันธ์ระหว่างข้อมูลจากอนาล็อก-ดิจิตอล และค่า แรงดันไฟฟ้าเป็นโวล์ต (โดยการกูณด้วย Gain 3.3/4095)

# ขั้นตอนการทดลอง

- า เปิดโปรแกรม Matlab Simulink
- 2. เปิดไฟล์ตามหัวข้อ 3.6 การใช้งานโปรแกรม

## ตัวอย่าง การแปลงสัญญาณอนาล็อก-ดิจิตอลและดิจิตอล-อนาล็อก

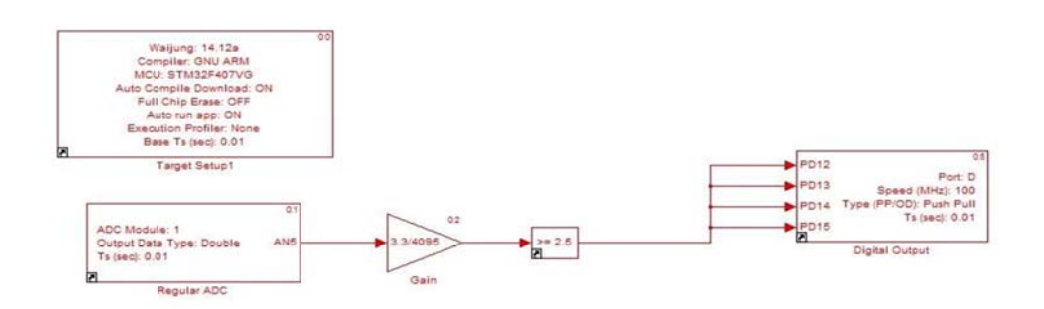

ภาพที่ 3.49 ตัวอย่าง การแปลงสัญญาณอนาล็อก-ดิจิตอลและดิจิตอล-อนาล็อก

#### 3. ทำการ Compile โปรแกรม

#### 4. Download Program ลงชุดทดลอง

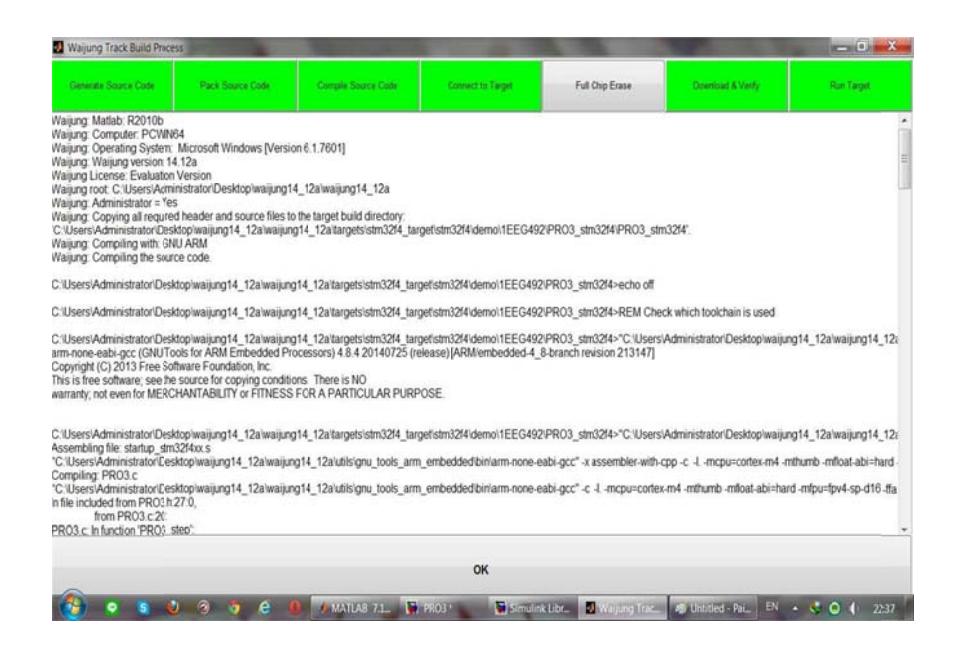

ภาพที่ 3.50 Download Program ลงชุดทคลอง

สังเกตผลการทคลองและบันทึกผลที่เกิดขึ้น

ให้นักศึกษาอธิบายการทำงานควบคุมเปิด-ปิดหลอด LED โดยใช้เซนเซอร์วัดแสง

ก่าอนาลีอก-ดิจิตอล Value อ่านได้ 0 เมื่อขารับสัญญาณอนาลีอกต่อกับกราวค์และก่าอนาลีอก-ดิจิตอล Value อ่านได้ 4095 เมื่อขารับสัญญาณอนาลีอกต่อกับแรงคันอ้างอิง 3.30 V กราฟ กวามสัมพันธ์ระหว่างข้อมูลจากโมดูลอนาลีอก-ดิจิตอล กับก่าแรงคันจริง จงวาดรูปกราฟแสดง กวามสัมพันธ์ระหว่างก่าของข้อมูลดิจิตอลกับระดับแรงคันไฟฟ้าจริง

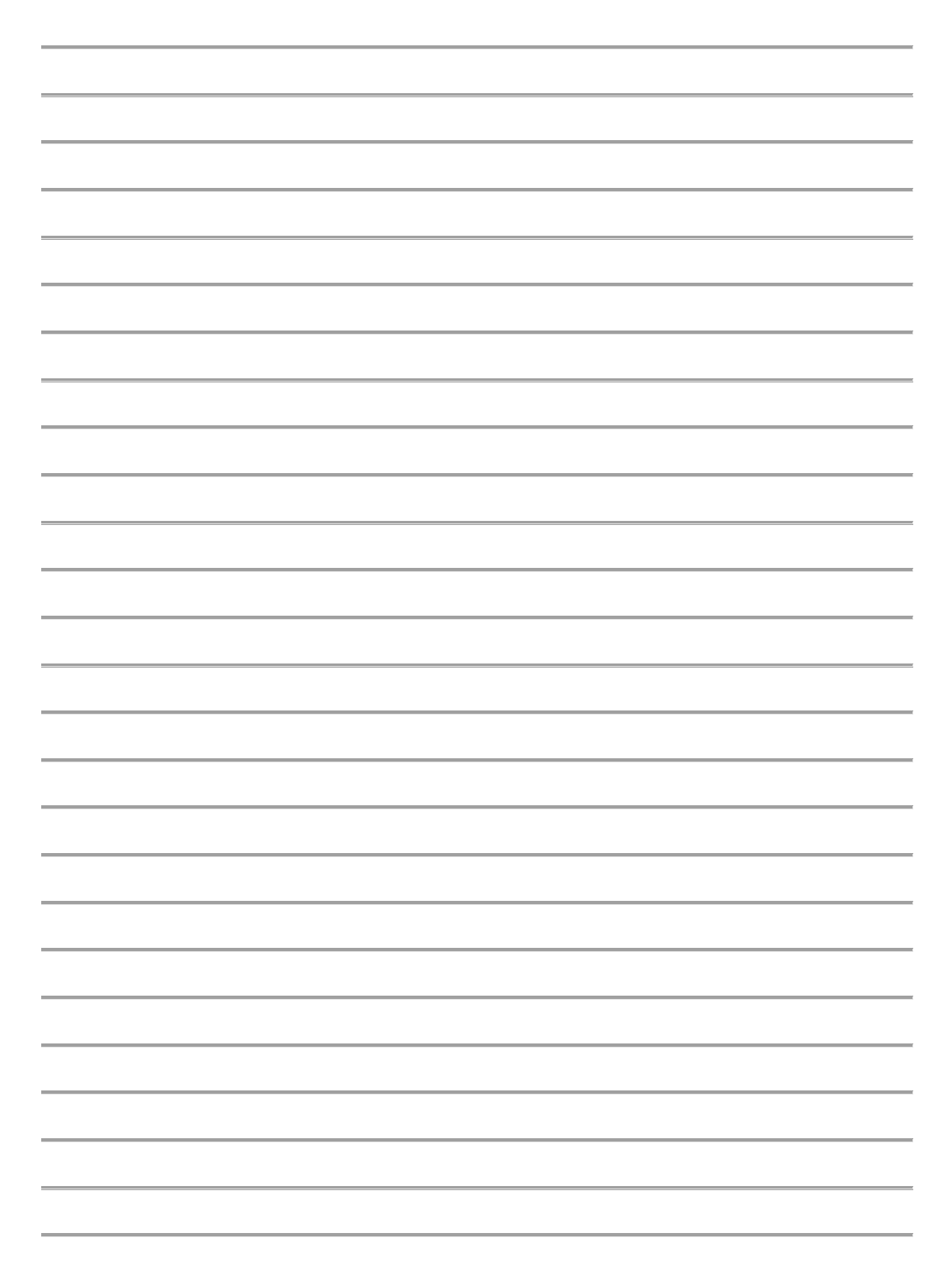

# บทที่ 4

#### การทดลองและผลการทดลอง

## ผลการทดลองใบงานที่ 1 การทดลองแสดงผลผ่านจอ LCD สังเกตผลการทดลองและบันทึกผลที่เกิดขึ้น

จากการทอลองการทคลองแสดงผลผ่านจอ LCD แบบสั่งการสองบรรทัดและสี่บรรทัด ปรากฏ ว่าการแสดงผล LCD สามารถสั่งการได้ตามต้องการได้เป็นอย่างดี แต่อาจจะมีเงื่อนไขใน บางประการที่ยังไม่สามารถทำได้อย่างมีประสิทธิภาพคือ สามารถพิมพ์ตัวอักษรหรือตัวเลขได้เพียง 16 ตัวอักษรซึ่งหากต้องการสั่งการตัวอักษรมากกว่านี้จะต้องเซตค่าให้เป็นตัวอักษรวิ่ง จึงยากและ ไม่สะควกในการมองเห็นแต่อย่างไรก็ตามสามรถนำหลักการในการศึกษาและทดลองนี้ไปต่อยอด หรือควบคุมจอ LCD ขนาดใหญ่ได้

ให้หักศึกษาแสดงจอแสดงผล LCD สี่บรรทัด ตามคำสั่งต่อไปนี้ บรรทัดที่1 ชื่อ-นามสกุล บรรทัดที่ 2 วิชาเรียน

> บรรทัดที่ 3 คณะ บรรทัดที่ 4 มหาวิทยาลัย

### <u>โปรแกรมจอแสดงผลสี่บรรทัด</u>

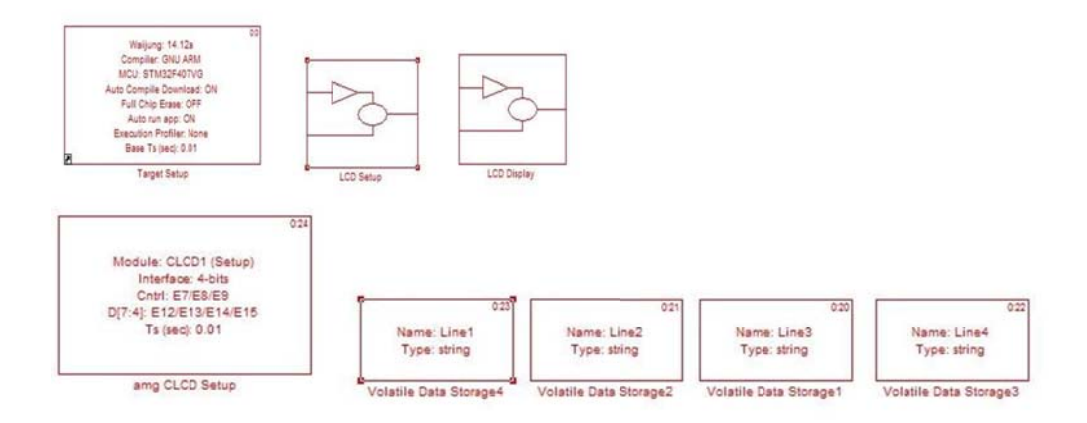

ภาพที่ 4.1 โปรแกรมจอแสดงผลสี่บรรทัด

- -

- ทำการ Compile โปรแกรม
- Download Program ลงชุดทดลอง

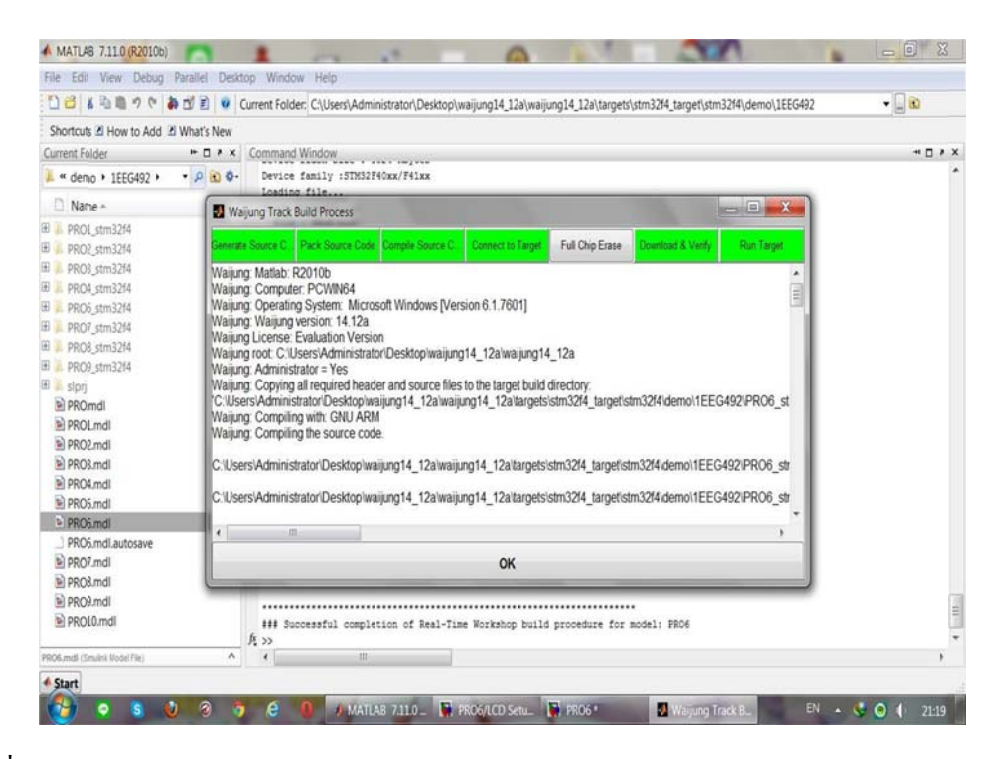

ภาพที่ 4.2 Download Program ลงชุดทคลอง

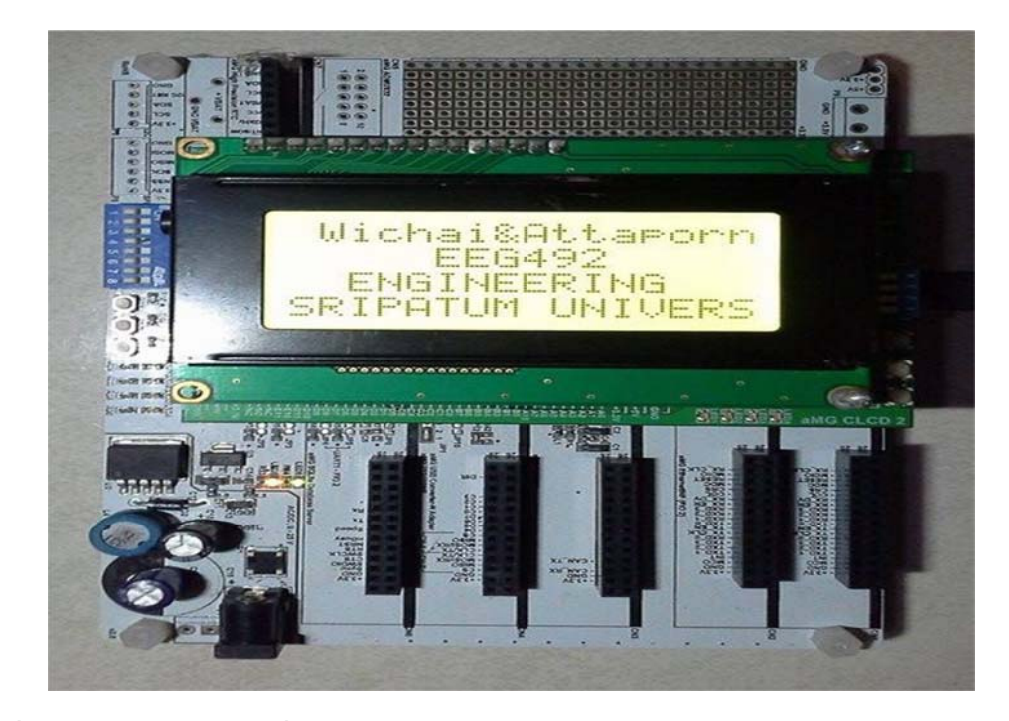

ภาพที่ 4.3 จอแสดงผล LCD สี่บรรทัด

## เมื่อไม่ใช้สตริงบัฟเฟอร์ ผู้ใช้งานต้องเพิ่มหน่วยความจำแบบลบเลือนได้เพื่ออะไร

สำหรับอ่านข้อความจากตัวแปรและส่งให้ Character LCD Write Block เมื่อใช้สตริง บัฟเฟอร์ผู้ใช้งานต้องกำหนดชื่อตัวแปรที่ต้องการแสดงผลใน Character LCD Write Block

### ให้นักศึกษาอธิบายหลักในการทำงานของจอแสดงผล LCD

จอแสดงผล LCD ประกอบด้วยหน้าจอผลึกเหลว ที่มีจุดภาพหรือพิกเซลขนาดเล็กและส่วน กวบกุมการแสดงผล (LCD คอนโทรลเลอร์) มีหน้าที่ควบกุมการทำงานของหน้าจอ เช่น ลบ ข้อความบนหน้าจอ เว้นบรรทัด ขึ้นบรรทัดใหม่ และควบคุมการเปิด-ปิดของพิกเซลเพื่อแสดงเป็น ตัวอักษร หรือรูปภาพ ลักษณะตัวอักษรและภาษาขึ้นอยู่กับผู้ผลิต LCD คอนโทรลเลอร์ เช่น HD44780 จากบริษัท Hitachi สามารถรองรับภาษาอังกฤษและญี่ปุ่น เป็นต้น จอแสดงผล LCD ที่ใช้ งานกับไมโกรคอนโทรลเลอร์ แบ่งตามลักษณะของพิกเซลได้สองชนิดคือ แบบตัวอักษรและแบบ รูปภาพ

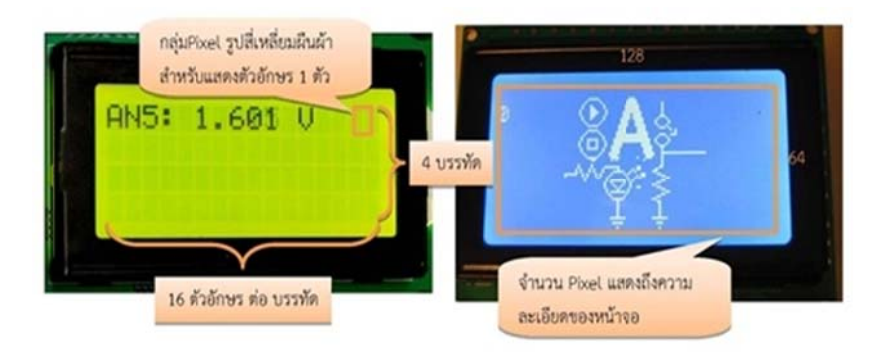

ภาพที่ 4.4 ลักษณะจอแสดงผล LCD

# ผลการทดลองใบงานที่ 2 การขับ การทดลองควบคุม RC Servo สังเกตผลการทดลองและบันทึกผลที่เกิดขึ้น

จากการทดลองการขับ RC Servo รับสัญญาณดิจิตอลเพื่อปรับมุมองศาของแกน โดยมี ลักษณะของสัญญาณเรียกว่า การปรับความกว้างของพัลซ์โดยการนำเอาสองสัญญาณมา เปรียบเทียบกัน(PWM) ชุดควบคุมตำแหน่งของ RC Servo จะตรวจสอบช่วงเวลาที่สัญญาณอยู่ใน สถานะ ON หรือ ความกว้างของพัลซ์แล้วปรับตำแหน่งตามที่ผู้ผลิต RC Servo โปรแกรมไว้แสดง ความกว้างโดยประมาณของสัญญาณ ON สำหรับควบคุมตำแหน่งของ RC Servo รุ่น SG90 โดย สัญญาณมีค่า 20 ms

## ถ้าต้องการให้ RC Servo อยู่ในตำแหน่ง 0 องศา (Pulse Width = 1.5ms) ควรส่งสัญญาณ PWM ด้วย % Duty Cycle เท่าไร หากสัญญาณ มีความถี่ 60 Hz

สัญญาณมีความถี่ 60Hz หรือ Period = 16.67 ms ดังนั้น % Duty Cycle สามารถคำนวณ ใด้ 1.5ms x 100/16.67ms = 9.0 %

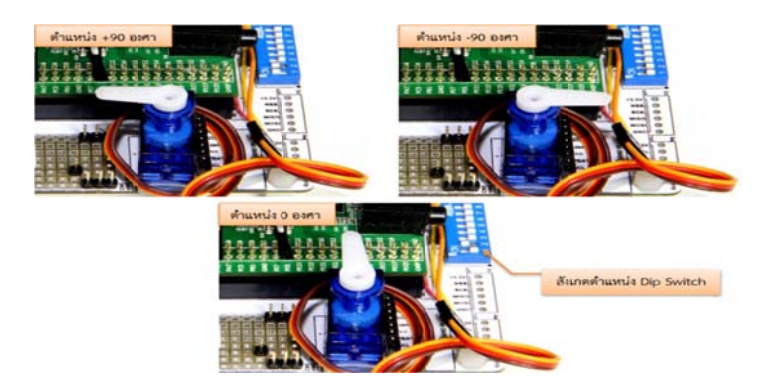

ภาพที่ 4.5 ตำแหน่งการหมุนของมอเตอร์ RC Servo

ให้นักศึกษาวาดรูปแสดงความกว้างของสัญญาณ ON หรือ % Duty Cycle สำหรับควบคุม ตำแหน่งของ RC Servo

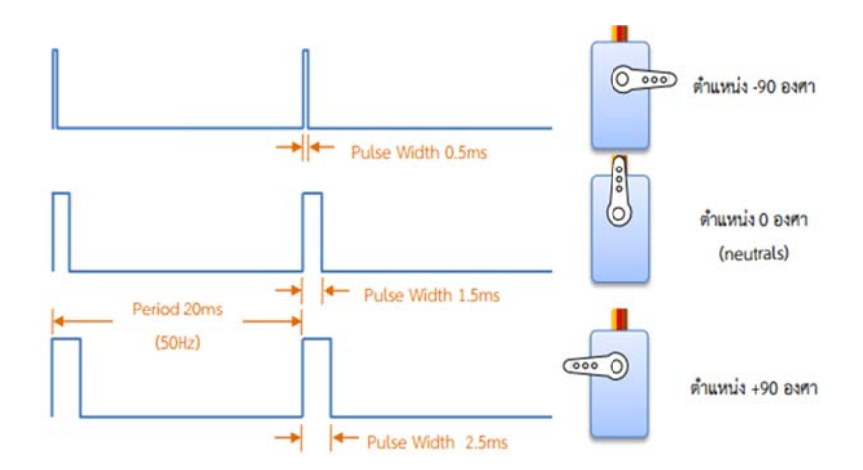

ภาพที่ 4.6 รูปแสดงความกว้างของสัญญาณ

## ผลการทดลองใบงานที่ 3 การใช้งานอนาล็อก-ดิจิตอล 10 ช่องสัญญาณร่วมกับเปลี่ยนจอ LCD สังเกตผลการทดลองและบันทึกผลที่เกิดขึ้น

จากการทคลองการใช้งานอนาล็อก-คิจิตอล 10 ช่องสัญญาณร่วมกับเปลี่ยนจอ LCD ปรากฏ ว่า จะต้องอ่านค่า Simulink Model สำหรับการอ่านค่าแรงคัน 10 ช่องสัญญาณและแสดงค่าผ่าน LCD ภายในโมเคลประกอบด้วยซับซิสเทม หลายชุคซึ่งทำหน้าที่คังต่อไปนี้

- 1. ซับซิสเทม ใช้กำหนดตัวแปรเพื่อเก็บค่าแรงดันที่อ่านได้ 10 ช่องสัญญาณ
- 2. ซับซิสเทม ตั้งค่าการใช้งานจอแสดงผล LCD
- 3. ซับซิสเทม สำหรับแสดงข้อกวามและก่าที่วัดได้ผ่านจอแสดงผล LCD
- ชับซิสเทม สำหรับปรับเลงหน้าของจอแสดงผล LCD (page = 0 ถึง 2) โดยรับ สัญญาณอินพุตจากสวิตซ์ปุ่มกด
- 5. เลงหน้าปัจจุบัน เพื่อใช้สำหรับอัพดาต้าเลงหน้า หลังจากมีการกดสวิตซ์
- 6. ซับซิสเทม แสดงผลผ่านจอ LCD หน้าที่ 1 โดยแสดงค่าที่อ่านได้จากช่องสัญญาณ 0-3
- 7. ซับซิสเทม แสดงผลผ่านจอ LCD หน้าที่ 2 โดยแสดงค่าที่อ่านได้จากช่องสัญญาณ 4-7
- 8. ซับซิสเทม แสดงผลผ่านจอ LCD หน้าที่ 2 โดยแสดงค่าที่อ่านได้จากช่องสัญญาณ 8-9
- รับสัญญาณดิจิตอลอินพุตจากสวิตซ์ 1 และ สวิตซ์ 2
- 10. อ่านค่าแรงคันไฟฟ้าจากช่องรับสัญญาณอนาล็อก จำนวน 10 ช่องสัญญาณ

## ให้นักสึกษาวัดค่าแรงดันไฟฟ้า 10 ช่องสัญญาณบันทึกค่าผ่านจอ LCD

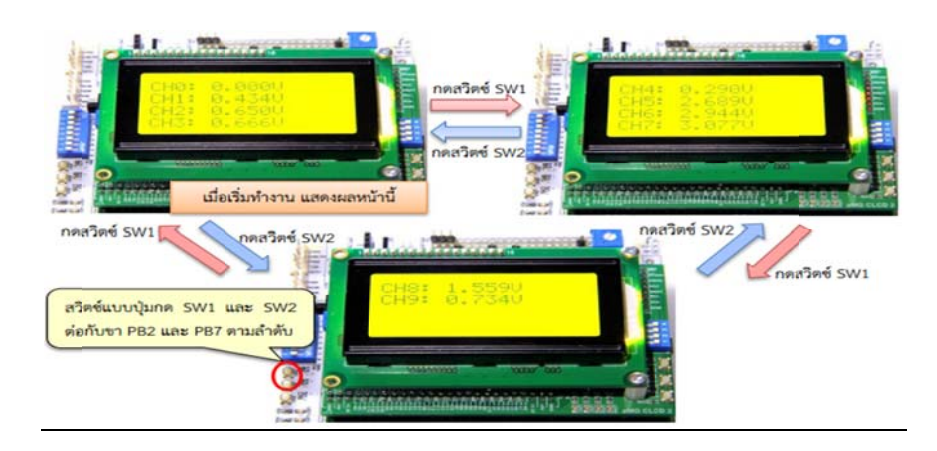

ภาพที่ 4.7 แรงคันไฟฟ้า 10 ช่องสัญญาณบันทึกก่าผ่านจอ LCD

| Ch0: 0.000V | Ch5: 2.689V |
|-------------|-------------|
| Ch1: 0.434V | Ch6: 2.944V |
| Ch2: 0.650V | Ch7: 3.077V |
| Ch3: 0.666V | Ch8: 1.559V |
| Ch4: 0.290V | Ch9:0.734V  |

## ผลการทดลองใบงานที่ 4 การใช้งานพอร์ตสื่อสาร UART สังเกตผลการทดลองและบันทึกผลที่เกิดขึ้น

จากการทดลองการใช้งานพอร์ตสื่อสาร UART รูปแบบการสื่อสารของ UART โดย ผู้ใช้ต้องกำหนดคุณสมบัติเหล่านี้ให้เหมือนกันทั้งฝั่งรีซีฟเวอร์และทรานสมิตเตอร์ซึ่ง ประกอบด้วย

Start Bit เป็นสถานะ Low

ผู้ใช้งานสามารถกำหนดจำนวนข้อมูลของคาต้ำ บิต ให้เป็น 8 หรือ 9 บิต

ผู้ใช้งานสามารถกำหนดชนิดของใบลนารี บิต

Stop Bit มีจำนวน 0.5, 1, 1.5 หรือ 2 บิต

นอกจากนี้ผู้ใช้งานควรศึกษาระดับแรงคันไฟฟ้าของสัญญาณการสื่อสารแบบ UART โคยแบ่ง ได้ดังนี้

TTL เป็นระดับสัญญาณแบบดิจิตอลทั่วไปที่ใช้กับไมโครคอนโทรลเลอร์โดยสถานะ โลจิก "0" จะมีแรงดันเท่ากับ 0 V และสถานะโลจิก "1" จะมีแรงดันเท่ากับ 3.3 หรือ 5 V

RS232 เป็นระดับสัญญาณที่ใช้กับคอมพิวเตอร์โดยสถานะโลจิก "0" จะมีแรงคัน เท่ากับ -5 หรือ -13 V และสถานะโลจิก "1" จะมีแรงคันเท่ากับ +5 หรือ +13V

#### ให้นักศึกษาอธิบายลักษณะ Aimagin USB Converter-N-Adapter

บอร์ค Aimagin USB Converter-N-Adapter โคยใช้ไอซี FT2232H แปลง USB 2.0 High Speed (480Mb/s) เป็น UART/FIFIO ได้สองช่องเนื่องจากมีการรับข้อมูลด้วยความเร็วสูง จึงเหมาะสำหรับการใช้งานแบบการจำลองฮาร์คแวร์ภายในลูป

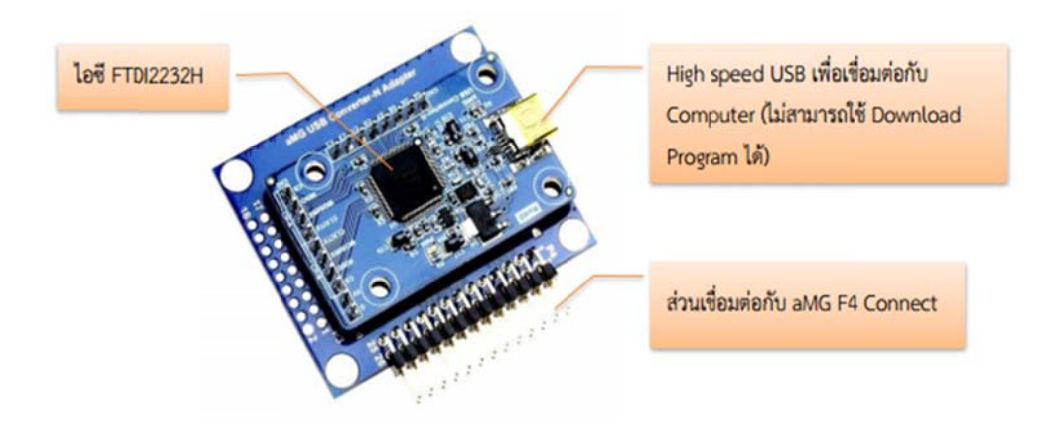

ภาพที่ 4.8 อธิบายลักษณะ Aimagin USB Converter

### STM32F4 Discover มีโมดูลการสื่อสารหลายชนิดได้แก่อะไรบ้าง

STM32F4 Discover มีโมดูลการสื่อสารหลายชนิด ได้แก่ UART, I2C, SPI, USB, CAN Bus เป็นต้น ในบทนี้จะกล่าวถึงโมดูลการสื่อสารแบบ UART

### ข้อดีของการใช้ Asynchronous คืออะไร จงอธิบาย

ข้อดีของการใช้อะซิงโครนัสคือสามารถสื่อสารแบบฟูลดูเพล็กซ์กล่าวคือ สามารถรับ และส่งข้อมูลระหว่างรีซิฟเวอร์และทรานสมิตเตอร์ได้ในเวลาเดียวกัน นอกจากนี้ไม่ต้องใช้ สายสัญญาณ Clock เพื่อกำหนดจังหวะการรับส่งข้อมูล แต่มีการกำหนดรูปแบบฟอร์แมตหรือ โปรโตกอลการรับส่งข้อมูลขึ้นมาแทน และอาศัยการกำหนดความเร็วของการรับส่งข้อมูลให้ เท่ากัน

## ผลการทดลองใบงานที่ 5 การแปลงสัญญาณอนาล็อก-ดิจิตอลและดิจิตอล-อนาล็อก สังเกตผลการทดลองและบันทึกผลที่เกิดขึ้น

ในการทดลองการทำงานของเซนเซอร์วัดแสงและนำมาควบคุมการเปิด-ปิดหลอด LED ได้อุปกรณ์ที่ใช้ในการทดลองนี้ใช้เซนเซอร์วัดแสง Aimagin Photocell–A ดังภาพที่ 3.47 ซึ่งใช้โปรโตคอลทำหน้าที่วัดความเข้มของแสงโดยค่าความต้านทานแปรผกผันตามความเข้ม ของแสงจากวงจรไฟฟ้าของ Aimagin Photocell–A ความสัมพันธ์ระหว่างแรงดันตกคร่อมวี เซนท์กับค่าความต้านทานของโปรโตคอล R2 สามารถหาได้จากสมการดังนี้ (Voltage Divider) (ตามภาพที่ 3.47 R1 = 2K Ohm)

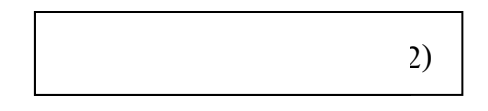

ถ้าโปรโตคอลอยู่ในที่มีแสงสว่างมาก (ความเข้มของแสงต่ำ) โปรโตคอลจะมีความต้านทาน ลดลงจึงทำให้วีเซนท์มีค่าน้อยลงถ้าโปรโตคอลอยู่ในที่มีแสงสว่างน้อย (ความเข้มของแสงต่ำ) โปรโตคอลจะมีความต้านทานเพิ่มขึ้นจึงทำให้วีเซนท์มีค่าเพิ่มขึ้นด้วย

### ให้นักศึกษาอธิบายการทำงานควบคุมเปิด-ปิดหลอด LED โดยใช้เซนเซอร์วัดแสง

หลอคไฟ LED คับ เมื่อเซนเซอร์วัคแสงอยู่ในที่สว่าง (วีเซนท์ น้อยกว่า 2.5 )หลอคไฟ LED ติคเมื่อเซนเซอร์วัคแสงอยู่ในที่สว่าง (วีเซนท์ มากกว่า 2.5 )

ค่า อนาล็อก-ดิจิตอล Value อ่านได้ 0 เมื่อขารับสัญญาณอนาล็อกต่อกับกราวด์และค่าอนาล็อก-ดิจิตอล Value อ่านได้ 4095 เมื่อขารับสัญญาณอนาล็อกต่อกับแรงดันอ้างอิง 3.30 V กราฟ ความสัมพันธ์ระหว่างข้อมูลจากโมดูลอนาล็อก-ดิจิตอล กับค่าแรงดันจริง จงวาดรูปกราฟแสดง ความสัมพันธ์ระหว่างค่าของข้อมูลดิจิตอล กับระดับแรงดันไฟฟ้าจริง

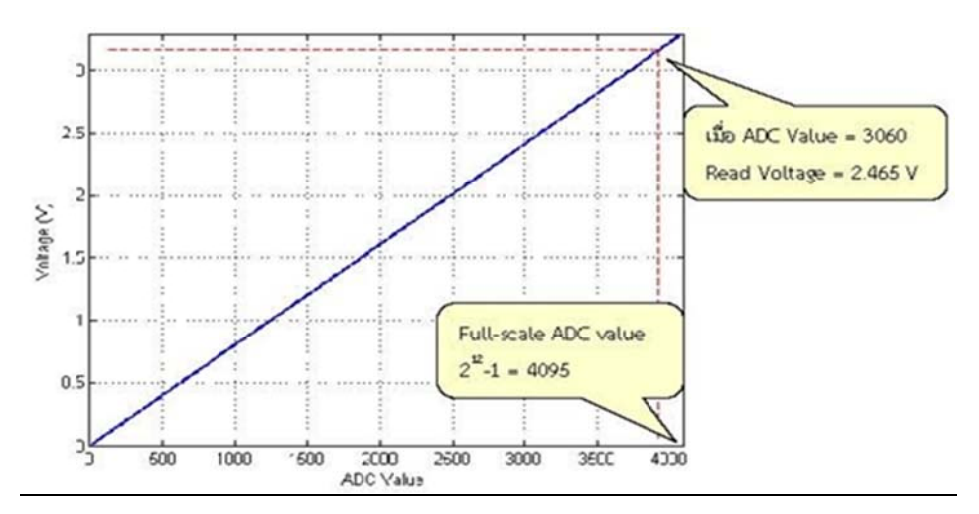

ภาพที่ 4.9 กราฟแสดงความสัมพันธ์ระหว่างค่าข้อมูลดิจิตอลกับระดับแรงดันไฟฟ้าจริง

หลังจากหาสมการเชิงเส้นของกราฟ Voltage = (3.3 / 4095) x (อนาล็อก-ดิจิตอล Value) เมื่อค่าอนาล็อก-ดิจิตอล Value = 3060 แสดงว่าสัญญาณอนาล็อกที่อ่านได้มีแรงดัน ประมาณ 2.465 V

# บทที่ 5

### สรุปและข้อเสนอแนะ

์ โครงงานนี้เป็นการสร้างชุดทคลองการประยุกต์โปรแกรม Matlab Simulink ร่วมกับ STM32F4 Discover เพื่อควบคุมทางวิศวกรรมไฟฟ้าในการศึกษา Matlab และทำการทดลอง ้ยอมรับว่าเป็นการทคลองที่เข้าใจง่ายเป็นการใช้ Matlab Simulink เป็นโปรแกรมสั่งการบอร์ค STM32F4 เป็นชุดทดลองใมโครคอนโทรลเลอร์ขนาด 32 บิทของบริษัท STMicroelectronics ใน ตระกูลใหม่ STM32 ARM Cortex-M4F โดยในบอร์คนี้ประกอบด้วย 2 ส่วนหลักคือ ส่วน ST-Link/V2 ใช้ ไมโครคอนโทรลเลอร์ เบอร์ STM32F103 มาเป็นตัวเชื่อมต่อการทำงานกับเครื่อง พอร์ตสามารถดีบักและ โปรแกรมกับ ใมโครคอน โทรลเลอร์ คอมพิวเตอร์ผ่านทาง USB STM32F4 ที่บนบอร์คได้ 6 พิน สวิตซ์ D ต่อออกใช้งานดีบักได้นอกบอร์คส่วนบอร์คใช้งาน STM32F4ใช้ไมโครคอนโทรลเลอร์เบอร์ STM32F407VGT6, 32 บิต ARM CORTEX-M4F 1MB FLASH, 192KB RAM, LQFP100 TYPE ตัวบอร์คสามารใช้ไฟ +5V จากขั้วต่อ USB หรือ รับจากพาวเวอร์ 5V ภายนอกได้ในการใช้งาน ประกอบด้วยส่วน 3-AXIS ACCELEROMETER เบอร์ LIS302DL อย่บนบอร์ด และมีส่วน ดิจิตอลไมโครโฟนเบอร์ MP45DT02 อย่บนบอร์ด USB OTG FS พร้อมขั้วต่อไมโครAB ตัวบอร์ดทำเป็นขั้วต่อแบบพินเฮคเดอร์ใต้ PCB 25 x 2 ้ จำนวน 2 ชุด การศึกษาชุดทดลองนี้ก็จะมีด้วยกัน 5 การทดลองประกอบด้วย การทดลองการ แสดงผลการใช้งานจอแสดงผล LCD, การทดลองการขับ Servo Motor, การใช้งานอนาล็อก-ดิจิตอล 10 ช่องสัญญาณร่วมกับการกดปุ่มเปลี่ยนจอ LCD, การใช้งานพอร์ตสื่อสาร UART, และ การแปลงสัญญานอนาล็อก-ดิจิตอลและดิจิตอล-อนาล็อกทำการสร้างชุดทดลองการประยุกต์ ์ โปรแกรม Matlab เพื่อควบคมทางวิศวกรรมไฟฟ้า จากการศึกษาและทำการทคลองทั้งหมดจึงได้ ้จัดทำคู่มือการใช้งานขึ้นมาและตัวอย่างโปรแกรมการใช้งานเบื้องต้น เพื่อที่จะให้สะควกแก่ ผู้นำไปใช้งานและพัฒนาต่อยอดจากเดิมและเพิ่มเติมจากที่มีอยู่ให้ง่ายขึ้นเหมาะแก่การนำไปใช้ งานในภายภาคหน้า

# เอกสารอ้างอิง

#### [1] การใช้งาน Matlab Simulink

คู่มือการใช้งาน Matlab ฉบับสมบรูณ์ ผศ.คร. ปริญญา สงวนสัตย์ ภาควิชา วิศวกรรมศาสตรคุษฎี บัณฑิต (วิศวกรรมไฟฟ้า) จุฬาลงกรณ์มหาวิทยาลัย พิมพ์ครั้งที่ 1 มีนาคม 2556

## [2] ชุดพัฒนาไมโครคอนโทรลเลอร์่ STM32F4 Discover

http://www.st.com/web/catalog/tools/FM116/SC959/SS1532/PF252419

### [3] การใช้งานจอแสดงผล LCD

http://aimagin.com/blog/learn-character-lcd/?lang=th

#### [4] การขับ Servo Motor

http://aimagin.com/blog/driving-step-motor-and-rc-servo-motor/?lang=th

## [5] การใช้งานอนาล็อก-ดิจิตอล 10 ช่องสัญญาณร่วมกับกดปุ่มเปลี่ยนจอ LCD

http://aimagin.com/blog/?lang=th

## [6] การใช้งานพอร์ตสื่อสาร UART

http://aimagin.com/blog/?lang=th

### [7] การแปลงสัญญาณอนาล็อก-ดิจิตอลและดิจิตอล-อนาล็อก

http://aimagin.com/blog/adc-dac/?lang=th

### [8] การเชื่อมต่อ ST-LINK

http://www.st.com/web/catalog/tools/FM146/CL1984/SC724/SS1677/PF251168?sc=internet/eval board/product/251168.jsp

# [9] การลงโปรแกรม Waijung Blockset and STM32F4 Target

http://www.aimagin.com/download

[10] Matlab Simulink Program 2010

License number 933775

# ประวัติส่วนตัว

ชื่อ นายอรรตพร จุลรอด ข้อมูลส่วนตัว วัน เดือน ปีเกิด 21 พฤษภาคม 2534 อายุ 23ปี ส่วนสูง 184 เชื้อชาติ ไทย สัญชาติ ไทย ศาสนา พุทธ **ที่อยู่** 21 หมู่ที่8 ตำบลป่าบอน อำเภอป่าบอน จังหวัดพัทลุง 93170 **โทรศัพท์** 084-1932903 E-mail: Joonrod\_at91@hotmail.com ประวัติการศึกษา ระดับมัธยมศึกษา โรงเรียนตะ โหมค ปีที่จบ 2550 ระดับประกาศนียบัตรวิชาชีพ โรงเรียนสงขลาเทคโนโลยี สาขา อิเล็กทรอนิกส์ ปีที่จบ 2553 ระดับปริญญาตรี มหาวิทยาลัยศรีปทุม คณะ วิศวกรรมศาสตร์ สาขา ไฟฟ้าและอิเล็กทรอนิกส์ ประยุกต์ **ปีที่จบ** กำลังศึกษา กิจกรรมที่เคยเข้าร่วม ้ได้เป็นตัวแทนของมหาวิทยาลัยศรีปทุมเข้าร่วมประกวดผลงาน งานวันวิศวกรรมแห่งชาติ 2014 ใบเทค บางนา กรุงเทพ

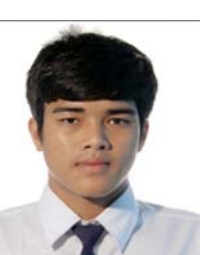

# ประวัติส่วนตัว

ชื่อ นายวิชัย โกษะ ข้อมูลส่วนตัว วัน เดือน ปีเกิด 23 สิงหาคม 2530 อายุ 27ปี ส่วนสูง 185 เชื้อชาติ ไทย สัญชาติ ไทย ศาสนา พุทธ ที่อยู่ 17/2 หมู่ที่3 ตำบลบ้านม้า อำเภอบางไทร จังหวัดพระนครศรีอยุธยา 13190 โทรศัพท์ 092-2643264 E-mail: paewichaikosa@hotmail.com ประวัติการศึกษา ระดับมัธยมศึกษา โรงเรียนปทุมวิลัย ปีที่จบ 2550 ระดับปริญญาตรี มหาวิทยาลัยศรีปทุม คณะ วิศวกรรมศาสตร์ สาขา ไฟฟ้าและอิเล็กทรอนิกส์ ประยุกต์ ปีที่จบ กำลังศึกษา ถึงกรรมที่เคยเข้าร่วม